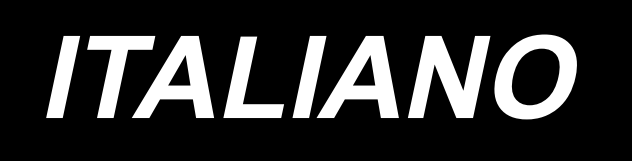

# DDL-8000C Series MANUALE D'ISTRUZIONI

# INDICE

| 1. | Caratteristiche tecniche                                                                     | 1    |
|----|----------------------------------------------------------------------------------------------|------|
|    | 1-1. Testa                                                                                   | 1    |
|    | 1-2. Centralina di controllo                                                                 | 1    |
|    | 1-3. Disegno del tavolo                                                                      | 2    |
| 2. | Messa a punto                                                                                | 3    |
|    | 2-1. Installazione                                                                           | 3    |
|    | 2-2. Installazione del portafilo                                                             | 4    |
|    | 2-3. Installazione del sensore del pedale                                                    | 5    |
|    | 2-4. Installazione dell'alzapiedino a ginocchiera                                            | 5    |
|    | 2-5. Collegamento dei connettori                                                             | 6    |
|    | 2-6.Installazione della centralina reattore [Solo per i modelli di tipo UE]                  | 7    |
|    | 2-7. Installazione dell'interruttore dell'alimentazio                                        | 8    |
|    | 2-8. Installazione del tirante a snodo                                                       | 9    |
|    | 2-9. La pressione del pedale e la corsa del pedale                                           | 9    |
|    | (1) Regolazione della pressione necessaria per premere la parte anteriore del pedale         | 9    |
|    | (2) Regolazione della pressione necessaria per premere la parte posteriore del pedale        | 9    |
|    | (3) Regolazione della corsa del pedale                                                       | 9    |
|    | 2-10. Pregolazione del pedale                                                                | . 10 |
|    | (1) Installazione del tirante a snodo                                                        | 10   |
|    | (2) Regolazione dell'angolo del pedale                                                       | 10   |
|    | 2-11. Lubrificazione                                                                         | . 11 |
| 3. | Preparazione prima della cucitura                                                            | 12   |
|    | 3-1. Posizionamento ago                                                                      | . 12 |
|    | 3-2. Inserimento della bobina nella capsula                                                  | . 12 |
|    | 3-3. Avvolgimento del filo della bobina                                                      | . 13 |
|    | 3-4. Infilatura del filo nella testa della macchina                                          | . 14 |
|    | 3-5. Tensione del filo                                                                       | . 15 |
|    | (1) Regolazione della tensione del filo dell'ago                                             | 15   |
|    | (2) Regolazione della tensione del filo della bobina                                         | 15   |
|    | 3-6. Molla tirafilo                                                                          | . 15 |
|    | (1) Modifica della corsa della molla tirafilo                                                | 15   |
|    | (2) Modifica della pressione della molla tirafilo                                            | 15   |
|    | 3-7. Regolazione della corsa del tirafilo                                                    | . 15 |
|    | 3-8. Pressione del piedino premistoffa                                                       | . 16 |
|    | 3-9. Leva alza piedino manuale                                                               | . 16 |
|    | 3-10. Regolazione dell'altezza della barra del pressore                                      | . 16 |
|    | 3-11. Regolazione della quantità di olio (spruzzi di olio)                                   | . 17 |
|    | (1) Controllo della quantità di olio nel crochet                                             | 17   |
|    | (2) Regolazione della quantità di olio (macchie d'olio) nel crochet                          | 17   |
|    | (3) Esempio mostrante la quantità di olio adeguata nel crochet                               | 18   |
|    | (4) Controllo della quantità di olio fornita alle parti della piastra facciale               | 18   |
|    | (5) Regolazione della guantità di olio fornito ai componenti della piastra frontale          | 18   |
|    | (6) Esempio mostrante la quantità di olio adequata fornita alle parti della piastra facciale | 19   |
|    | 3-12. Relazione fase ago-crochet                                                             | .20  |
|    | 3-13. Altezza della griffa di trasporto                                                      | . 20 |
|    | 3-14. Inclinazione della griffa di trasporto                                                 | . 21 |
|    | v i                                                                                          |      |

|    | 3-15. Regolazione della sincronizzazione del trasporto                                    | 21    |
|----|-------------------------------------------------------------------------------------------|-------|
|    | 3-16. Affrancatura                                                                        | 22    |
|    | 3-17. Controllo dell'unità coltello                                                       | 23    |
| 4. | Per l'operatore                                                                           | 24    |
|    | 1-1 Procedura operativa della macchina per cucire                                         | 21    |
|    |                                                                                           | 24    |
| 5. | . Spiegazione del pannello operativo                                                      | 27    |
|    | 5-1. Spiegazione dei pulsanti comuni                                                      | 27    |
|    | (1) Schermata di cucitura                                                                 | 27    |
|    | (2) Schermata di impostazione                                                             | 30    |
|    | 5-2. Spiegazione della schermata                                                          | 31    |
|    | (1) Schermata di punto libero                                                             | 31    |
|    | (2) Schermata di punto multistrato                                                        | 32    |
|    | (3) Punto a forma poligonale                                                              | 33    |
|    | (4) Schermata di punto a passo personalizzato                                             | 34    |
|    | (5) Schermata di selezione dell'infittimento personalizzato                               | 35    |
|    | (6) Schermata di impostazione dell'infittimento personalizzato                            | 36    |
|    | (7) Schermata di impostazione dell'affrancatura per il punto a forma poligonale           | 37    |
|    | (8) Schermata di selezione dell'infittimento personalizzato per il punto a forma poligona | ale38 |
|    | (9) Schermata di impostazione del punto di infittimento                                   | 39    |
|    | (10) Schermata per l'impostazione del numero di punti per pollice                         | 40    |
|    | (11) Come usare il contatore                                                              | 42    |
|    | (12) Funzione di commutazione a tocco singolo                                             | 43    |
|    | (13) Función de hilo remanente corto                                                      | 44    |
|    | 5-3. Lista delle funzioni da impostare                                                    | 45    |
|    | (1) Interruttore di memoria del livello di utente                                         | 45    |
|    | 5-4. Elenco dei codici di errore                                                          | 52    |
|    |                                                                                           |       |

# 1. Caratteristiche tecniche

1-1. Testa

# DDL-8000CS-△

S :Materiali leggeri e materiali di<br/>media pesantezzaC :Materiali pesanti<br/>(Calibro per materiali di media<br/>pesantezza)H :Materiali pesanti

|                                                                                   | DDL-8000CSM                                                                                                    | DDL-8000CSC                                                                                                    | DDL-8000CSH                                                                                                    |  |  |
|-----------------------------------------------------------------------------------|----------------------------------------------------------------------------------------------------|----------------------------------------------------------------------------------------------------|----------------------------------------------------------------------------------------------------|--|--|
| Applicazione                                                                      | Materiali leggeri e materiali<br>di media pesantezza                                                                                                    | Materiali pesanti<br>(Calibro per materiali di<br>media pesantezza)                                                                                                    | Materiali pesanti                                                                                                    |  |  |
| Velocità di cucitura<br>max                                                       | 5.000sti/min                                                                                                    | 4.000sti/min                                                                                                    | 4.000sti/min                                                                                                    |  |  |
| Velocità di cucitura<br>impostata in fabbrica al<br>momento della spedizio-<br>ne | 4.000sti/min                                                                                                    | 4.000sti/min                                                                                                    | 4.000sti/min                                                                                                    |  |  |
| Velocità max di cuci-<br>tura                                                     | 5mm (*)                                                                                                    | 5mm (*)                                                                                                    | 5mm (*)                                                                                                    |  |  |
| Corsa della barra ago                                                             | 30,7±0.5mm                                                                                                    | 36,0±0.5mm                                                                                                    | 36,0±0.5mm                                                                                                    |  |  |
| Corsa della leva tirafi-<br>lo                                                    | Leva tirafilo articolata da<br>106 a 112mm                                                                                                    | Leva tirafilo articolata da<br>110 a 120mm                                                                                                    | Leva tirafilo articolata da<br>110 a 120mm                                                                                                    |  |  |
| Ago *1                                                                            | DB×1(#14)Da #11 a 18<br>Da 134(Nm75) Nm75 a Nm110                                                                                                    | DB×5(#16)Da #11 a 18<br>Da 134(Nm100) Nm75 a Nm110                                                                                                    | DB×5(#21)Da #16 a 21<br>Da 134(Nm130) Nm100 a Nm130                                                                                                    |  |  |
| Numero di fili corri-<br>spondente                                                | Da #60 a #8<br>(Da 200 a 600dtex)                                                                                                    | Da #60 a #8<br>(Da 200 a 600dtex)                                                                                                    | Da #30 a #8<br>(Da 600 a 1200dtex)                                                                                                    |  |  |
| Quantità di solleva-<br>mento del piedino<br>premistoffa                          | Manuale: 6 mm<br>Alzapiedino a ginocchiera: 13 mm                                                                                                    | Manuale: 6 mm<br>Alzapiedino a ginocchiera: 13 mm                                                                                                    | Manuale: 6 mm<br>Alzapiedino a ginocchiera: 13 mm                                                                                                    |  |  |
| Olio lubrificante                                                                 | JUKI CORPORATION OIL (40263283)                                                                                                    |                                                                                                    |                                                                                                    |  |  |
| Rumore                                                                            | Livello di pressione acustica<br>(LpA) dell'emissione con-<br>tinua equivalente dell'am-<br>biente lavorativo:<br>Valore ponderato A di 81,0<br>dBA; (Include KpA = 2,5<br>dBA); secondo la norma ISO<br>10821- C.6.2 -ISO 11204<br>GR2 a 4.000 sti/min. | Livello di pressione acustica<br>(LpA) dell'emissione con-<br>tinua equivalente dell'am-<br>biente lavorativo:<br>Valore ponderato A di 83,0<br>dBA; (Include KpA = 2,5<br>dBA); secondo la norma ISO<br>10821- C.6.2 -ISO 11204<br>GR2 a 4.000 sti/min. | Livello di pressione acustica<br>(LpA) dell'emissione con-<br>tinua equivalente dell'am-<br>biente lavorativo:<br>Valore ponderato A di 83,0<br>dBA; (Include KpA = 2,5<br>dBA); secondo la norma ISO<br>10821- C.6.2 -ISO 11204<br>GR2 a 4.000 sti/min. |  |  |

(Attenzione) La velocità di cucitura varia in base alle condizioni di cucitura.

Se viene impostato il kit opzionale a passo lungo, la lunghezza massima del punto sarà di 7 mm al massimo.

### 1-2. Centralina di controllo

| Tensione di alimentazione | Da 220 a 240V, monofase                         | Da 220 a 240V, monofase CE                      |  |
|---------------------------|-------------------------------------------------|-------------------------------------------------|--|
| Frequenza                 | 50Hz/60Hz                                       | 50Hz/60Hz                                       |  |
| Ambiente operativo        | Temperatura : de 5 a 35°C Umidità : de 35 a 85% | Temperatura : de 5 a 35°C Umidità : de 35 a 85% |  |
| Assorbimento              | 450VA                                           | 450VA                                           |  |
| Motore in uso             | Servomotore CA 550 W                            | Servomotore CA 550 W                            |  |

# 1-3. Disegno del tavolo

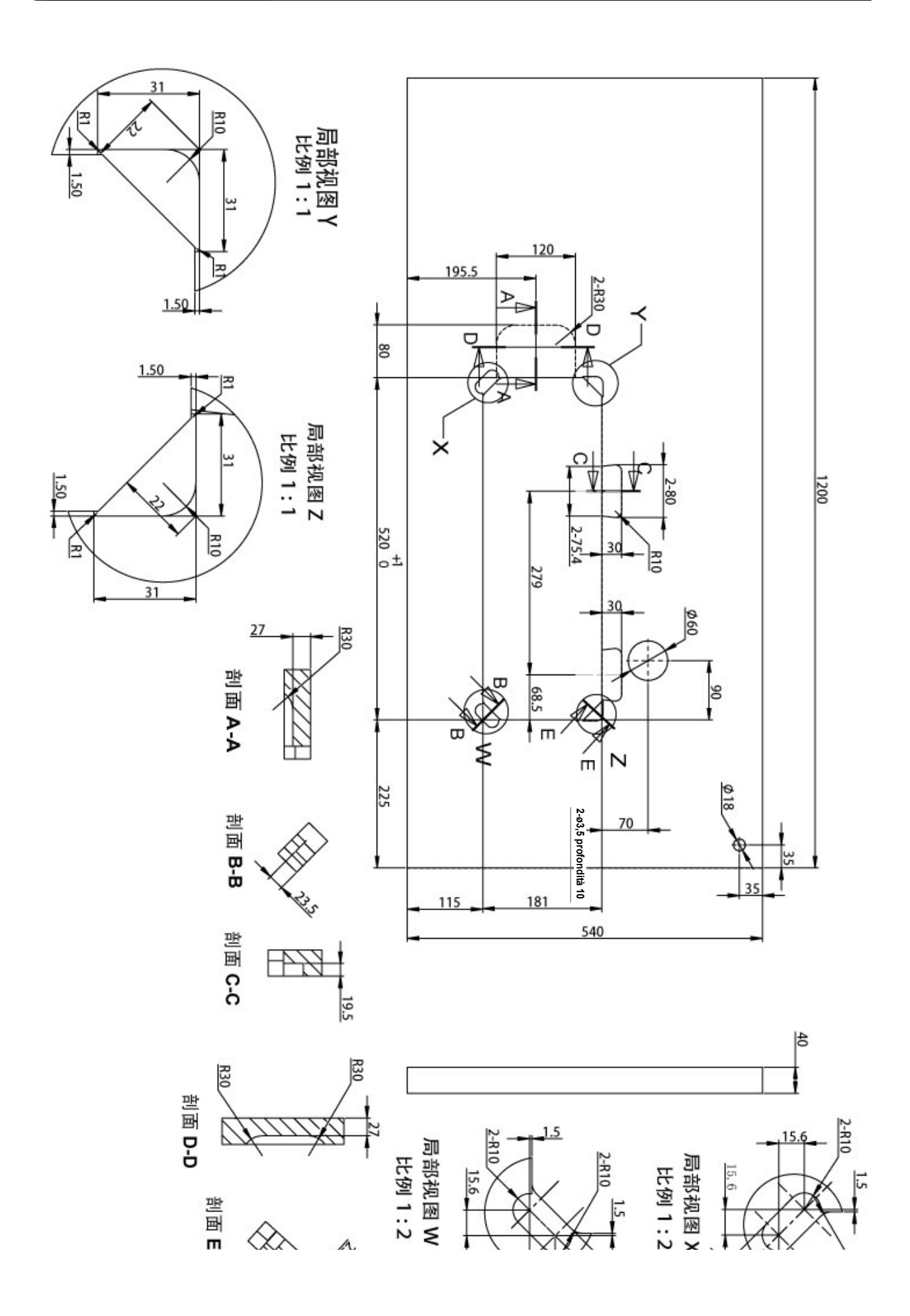

# 2. Messa a punto

# 2-1. Installazione

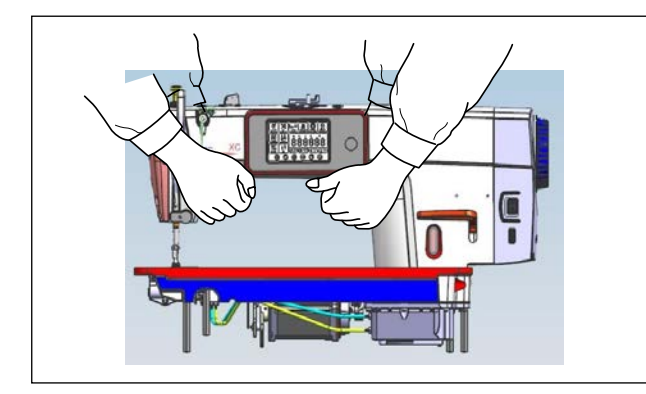

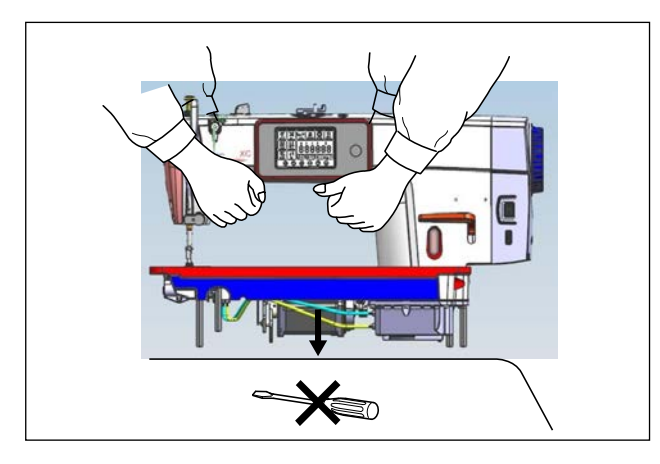

 Per evitare possibili incidenti causati dalla caduta della macchina per cucire, quando si sposta la macchina, il lavoro deve essere eseguito da due o più persone.

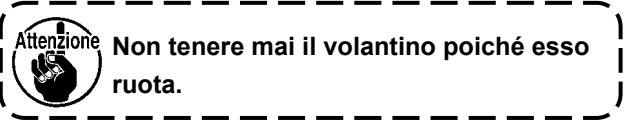

 Collocare la macchina per cucire in un luogo orizzontale e piano quando la si posiziona e non posizionare oggetti sporgenti come un cacciavite o simili.

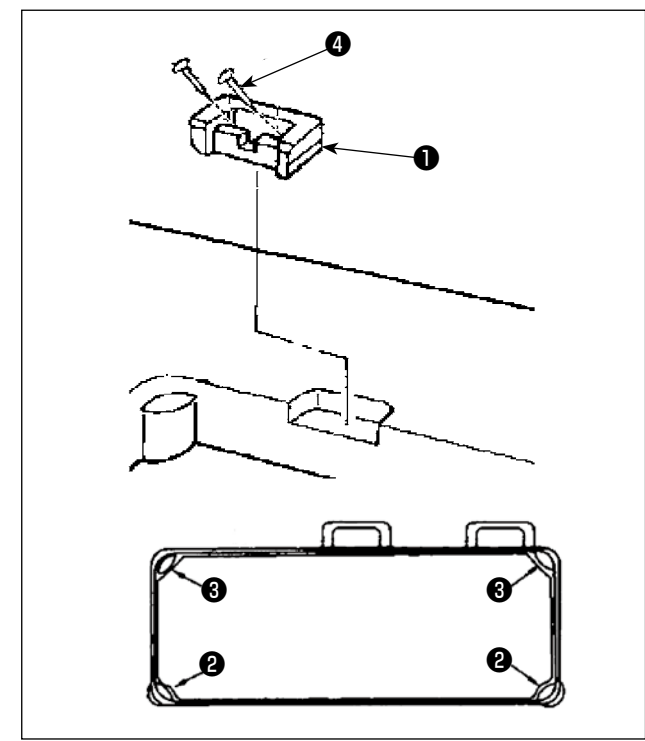

- Posizionare i cuscini di gomma 2 e 3 ai quattro angoli della scanalatura del tavolo. Fissare ciascuno di questi con il chiodo 4 (un pezzo). (Due tipi di cuscini di gomma sono in dotazione)
- 4) Fissare la cerniera di gomma al tavolo con i chiodi ● (due pezzi) come mostrato in figura.
- 5) Attaccare il coperchio inferiore in dotazione 6

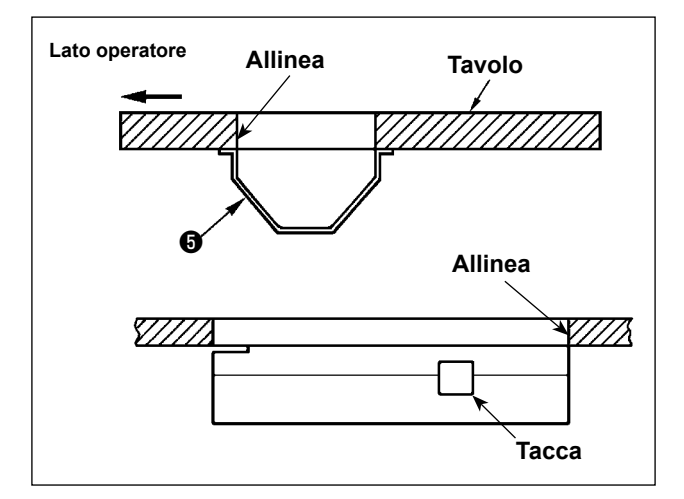

alla parte inferiore del tavolo con sei viti per legno. (La tacca deve essere rivolta verso l'operatore.)

- 6) Mettere la cerniera (i) nel foro nel letto e incastrarla con la cerniera di gomma (i) del tavolo.
  Posizionare quindi la testa della macchina sui cuscini di gomma (2) e (3) ai quattro angoli del tavolo.

# 2-2. Installazione del portafilo

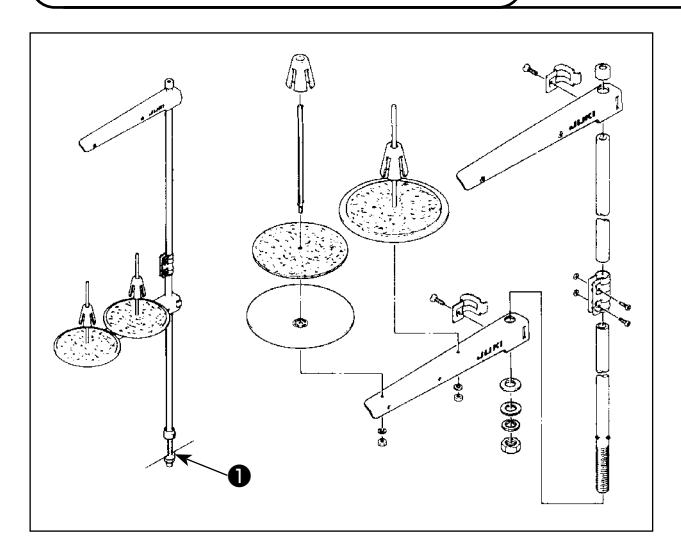

- 1) Montare l'insieme del portafilo, e inserirlo nel foro nel tavolo della macchina.
- 2) Stringere il dado 1.

# 2-3. Installazione del sensore del pedale

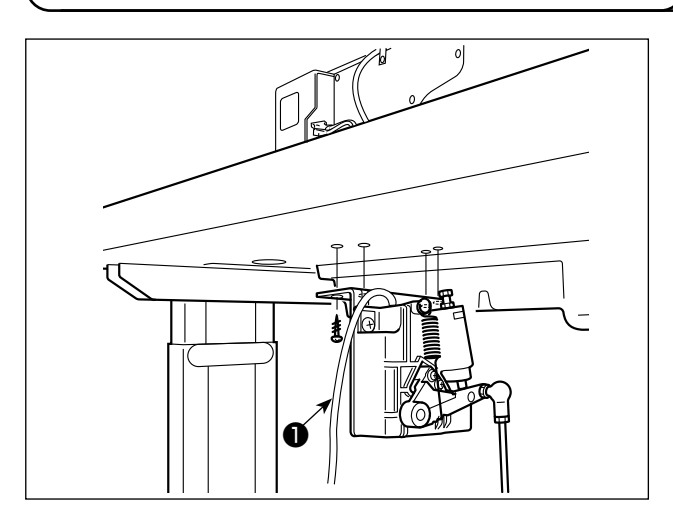

 Installare il sensore del pedale sul lato inferiore del tavolo con le quattro viti di montaggio in dotazione 1.

È necessario installare il sensore del pedale in una posizione in cui il tirante a snodo sia perpendicolare al tavolo.

 Dopo il completamento del montaggio del sensore del pedale sul tavolo, mettere la testa della macchina per cucire sul tavolo.

# 2-4. Installazione dell'alzapiedino a ginocchiera

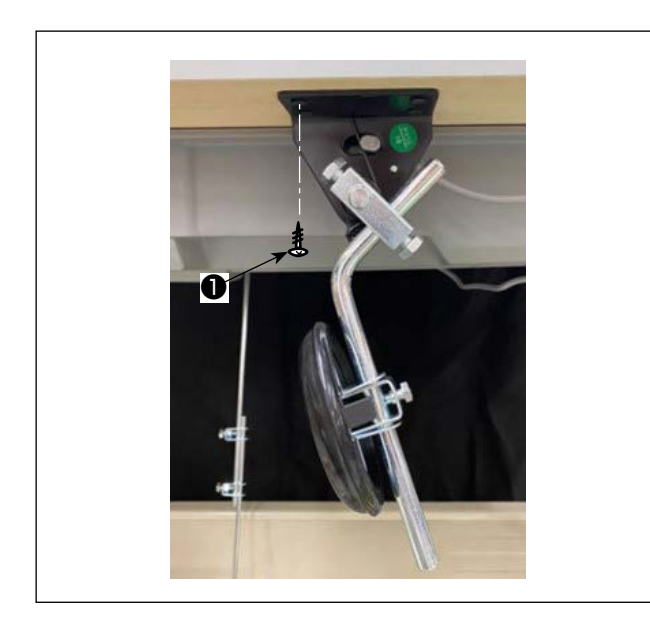

 Installare l'alzapiedino a ginocchiera (gruppo) sul lato inferiore del tavolo vicino alla tacca sul coperchio inferiore con le quattro viti di montaggio in dotazione 1.

# 2-5. Collegamento dei connettori

#### **AVVERTIMENTO:**

 Al fine di evitare possibili lesioni personali causate dall'avvio improvviso della macchina per cucire, assicurarsi di spegnere l'unità, scollegare la spina di alimentazione dalla presa di corrente e attendere cinque minuti o più prima di installare il sensore del pedale.

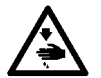

- Per evitare danni al dispositivo causati da malfunzionamenti e caratteristiche tecniche inadatte, assicurarsi di inserire i cavi ai posti specificati. (Se un connettore è inserito in un connettore sbagliato, non solo il dispositivo corrispondente al connettore può rompersi, ma anche può avviare improvvisamente, con conseguente rischio di lesioni personali.)
- Per evitare ferimenti causati da malfunzionamenti, assicurarsi di bloccare il connettore con fermo.
- Non collegare la spina di alimentazione finché il collegamento dei cavi non sia completato.
- Fissare i cavi facendo attenzione a non piegarli con forza o schiacciarli con i chiodi ad U.
- Per quanto riguarda il dettaglio relativo al maneggio di rispettivi dispositivi, leggere attentamente i Manuali d'Istruzioni in dotazione con i dispositivi prima di maneggiare i dispositivi.

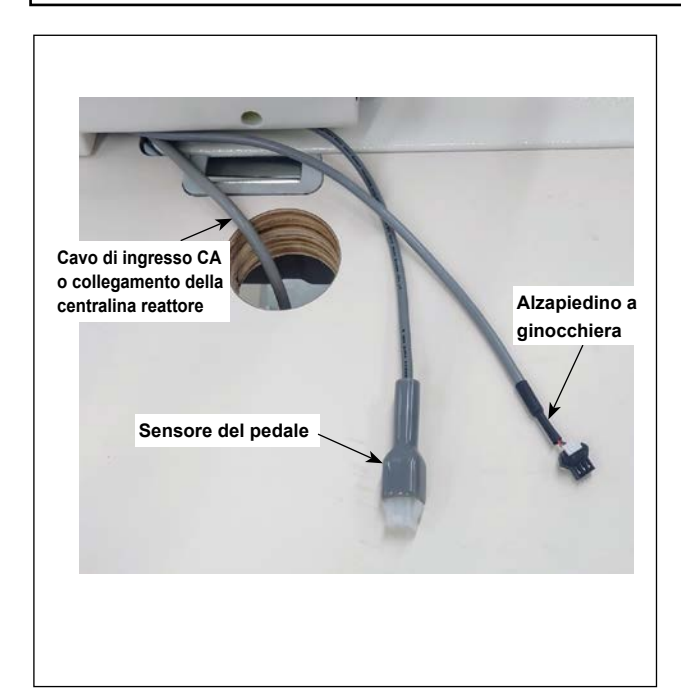

Non collegare la spina di alimentazione alla presa di corrente. Assicurarsi che l'interruttore dell'alimentazione sia spento.

 Collegare tre cavi dopo averli fatti passare attraverso il foro del tavolo.

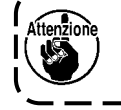

Assicurarsi di inserire completamente i connettori nelle porte corrispondenti finché non siano bloccati.

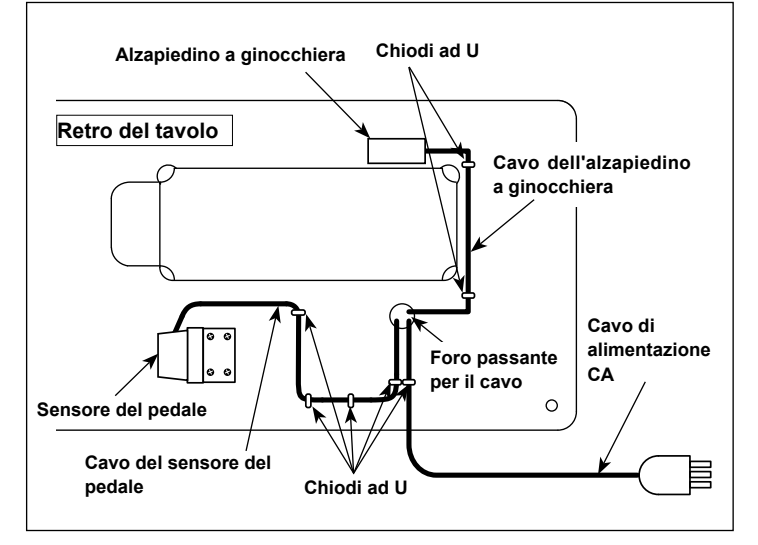

 Fissare il cavo del pedale, il cavo di ingresso CA e il cavo dell'alzapiedino a ginocchiera con i chiodi ad U.

# 2-6. Installazione della centralina reattore [Solo per i modelli di tipo UE]

\* Per i modelli progettati per l'UE, installare la centralina reattore che viene fornita con la macchina per cucire.

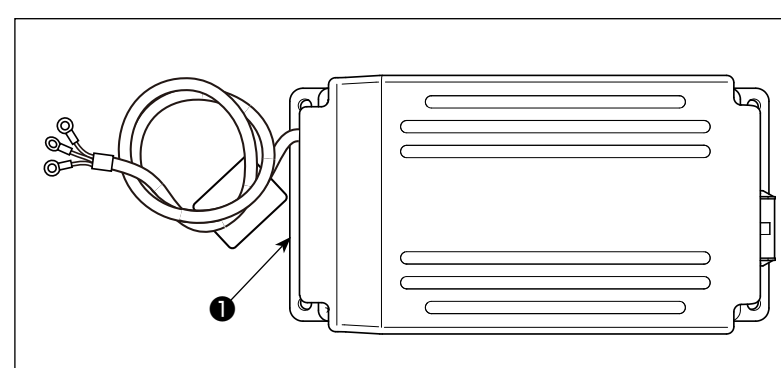

 Estrarre la centralina reattore dalla scatola degli accessori.

 2) Estrarre le viti per legno ② dalla busta accessori e installare la centralina reattore sotto il tavolo. (4 posizioni di serraggio delle viti)

2) Fara riferimente elle figure per instellere la controline restare **a** 

0

0

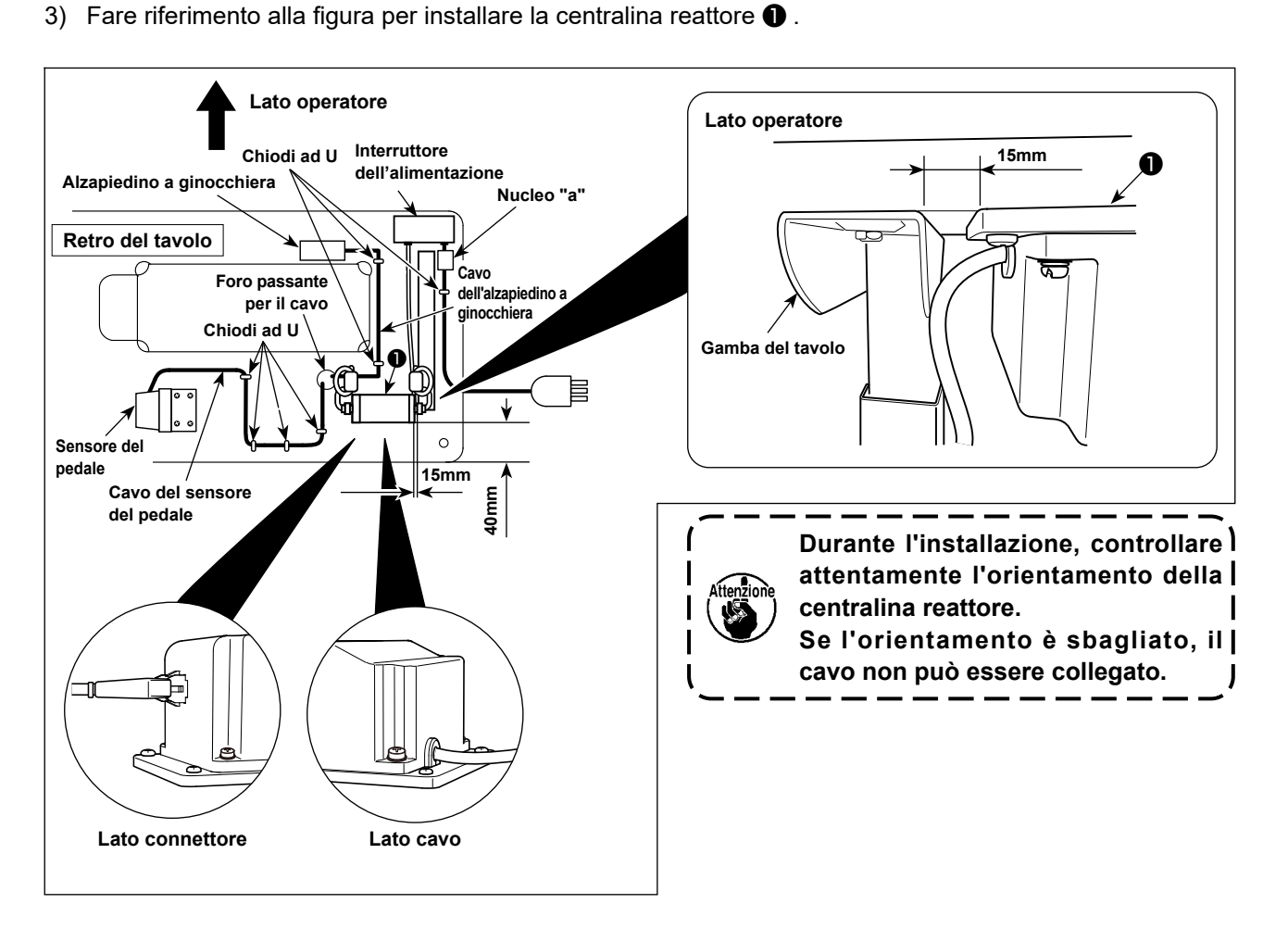

Fissare il nucleo "a" alla piastra di montaggio dell'interruttore di alimentazione o al tavolo, ecc. con la fascetta fermacavo o il chiodo ad U in dotazione.

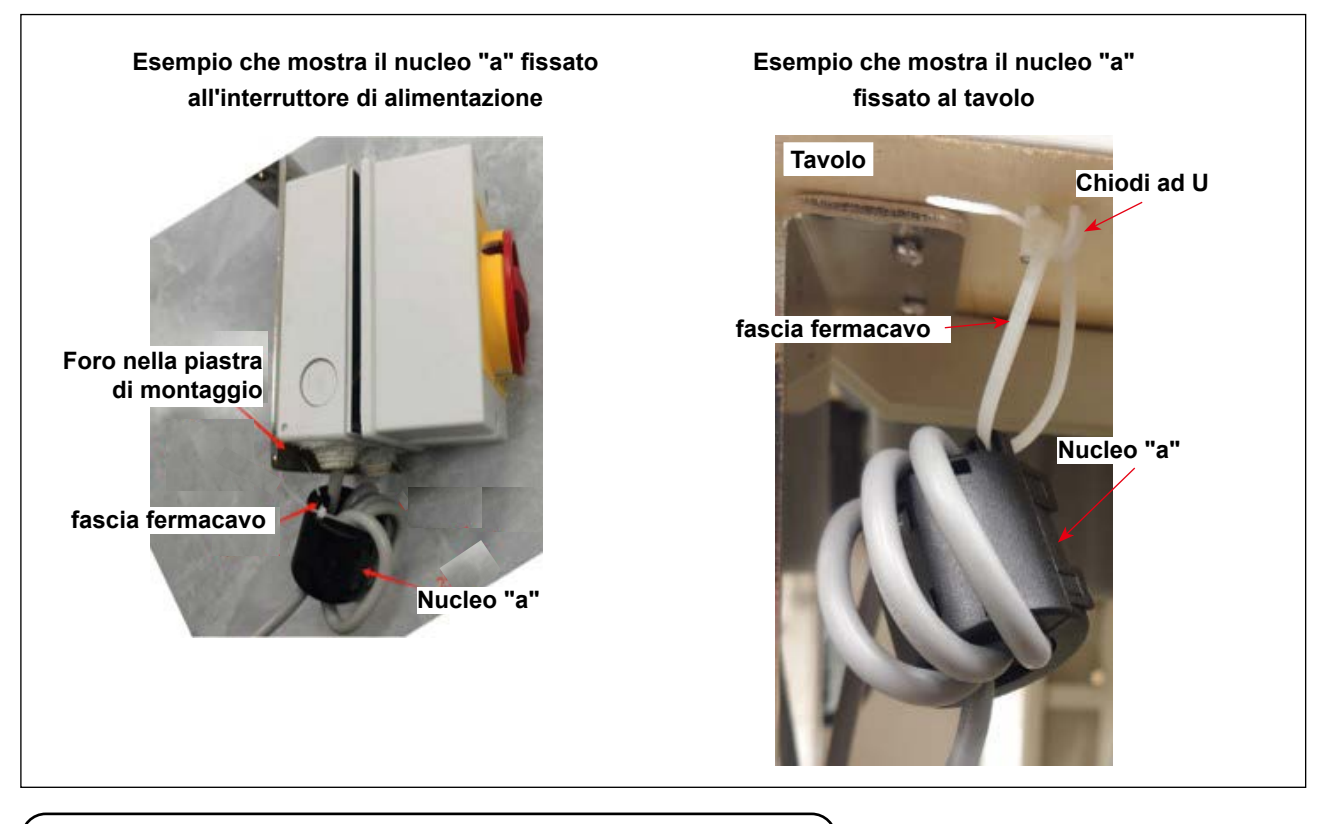

### 2-7. Installazione dell'interruttore dell'alimentazio

#### **AVVERTIMENTO:**

- 1. Assicurarsi di collegare il filo di messa a terra (verde/giallo) alla posizione specificata (sul lato messa a terra).
- 2. Fare attenzione che i terminali non vengano a contatto tra loro.
- 3. Quando si chiude il coperchio dell'interruttore dell'alimentazione, fare attenzione che il cavo non venga intrappolato sotto il coperchio.
- 1) Stringere le viti nelle posizioni specificate per fissare saldamente i cavi di ingresso CA alla spina di alimentazione.

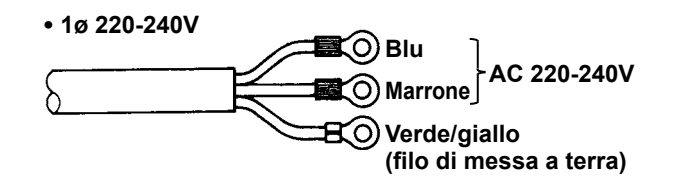

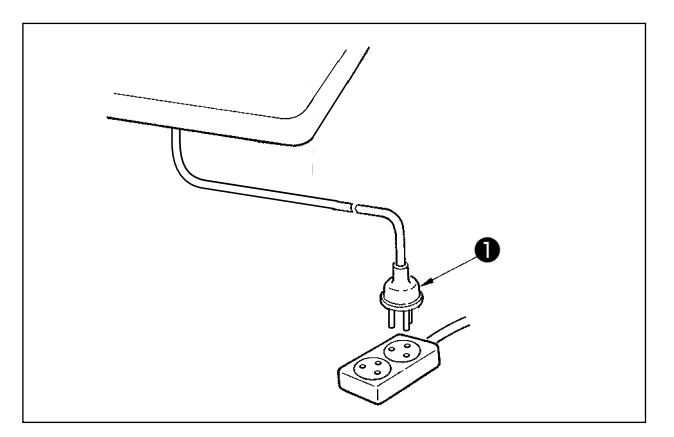

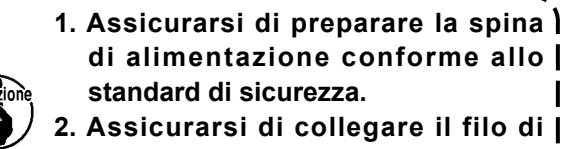

- messa a terra (verde/giallo) al lato j messa a terra.
- 2) Verificare che l'interruttore dell'alimentazione **1** sia nello stato OFF.

Inserire quindi la spina di alimentazione proveniente dall'interruttore dell'alimentazione nella presa di corrente.

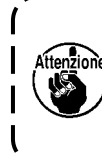

Prima di collegare la spina di alimentazione ①, controllare di nuovo la | specifica della tensione di alimentazione | indicata sulla centralina di alimentazione.

# 2-8. Installazione del tirante a snodo

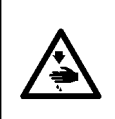

#### AVVERTIMENTO:

Per evitare ferimenti causati dall'avvio improvviso della macchina per cucire, prima di effettuare le seguenti operazioni spegnere l'interruttore dell'alimentazione ed assicurarsi che siano passati 5 minuti o più.

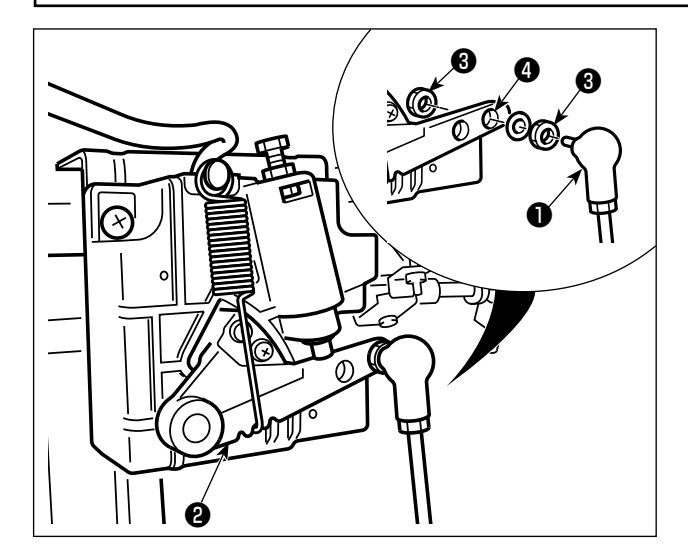

Fissare tirante a snodo ① a foro ④ di installazione di leva di comando ② con dado ③ .

#### (2-9. La pressione del pedale e la corsa del pedale

#### **AVVERTIMENTO:**

Al fine di evitare possibili lesioni personali causate dall'avvio improvviso della macchina per cucire, assicurarsi di spegnere l'unità prima di effettuare le seguenti operazioni.

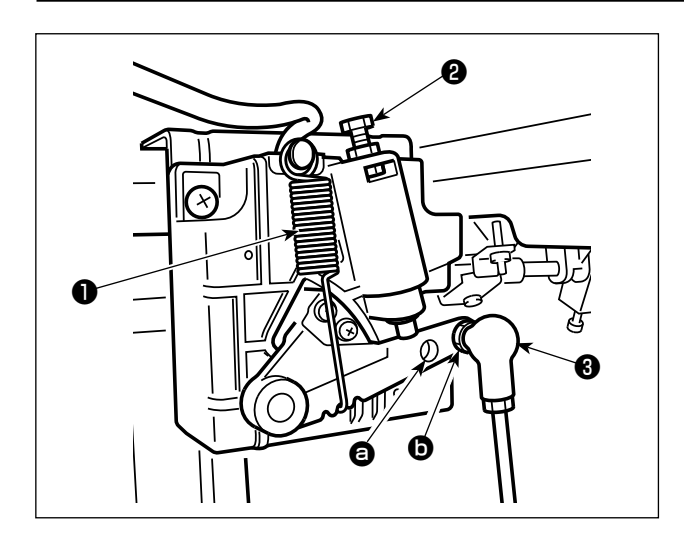

- (1) Regolazione della pressione necessaria per premere la parte anteriore del pedale
- Questa pressione può essere variata modifi cando la posizione di montaggio della molla di regolazione della pressione del pedale 1.
- 2) La pressione diminuisce se la molla viene agganciata sulla sinistra.
- 3) La pressione aumenta se la molla viene agganciata sulla destra.
- (2) Regolazione della pressione necessaria per premere la parte posteriore del pedale
- Questa pressione può essere regolata tramite la vite di regolazione 2 .
- 2) La pressione aumenta avvitando la vite di regolazione.
- La pressione diminuisce svitando la vite di regolazione.
- (3) Regolazione della corsa del pedale
- 1) La corsa del pedale diminuisce quando si inserisce il tirante a snodo 3 nel 2.

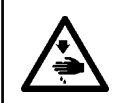

#### **AVVERTIMENTO:**

Al fine di evitare possibili lesioni personali causate dall'avvio improvviso della macchina per cucire, assicurarsi di spegnere l'unità prima di effettuare le seguenti operazioni.

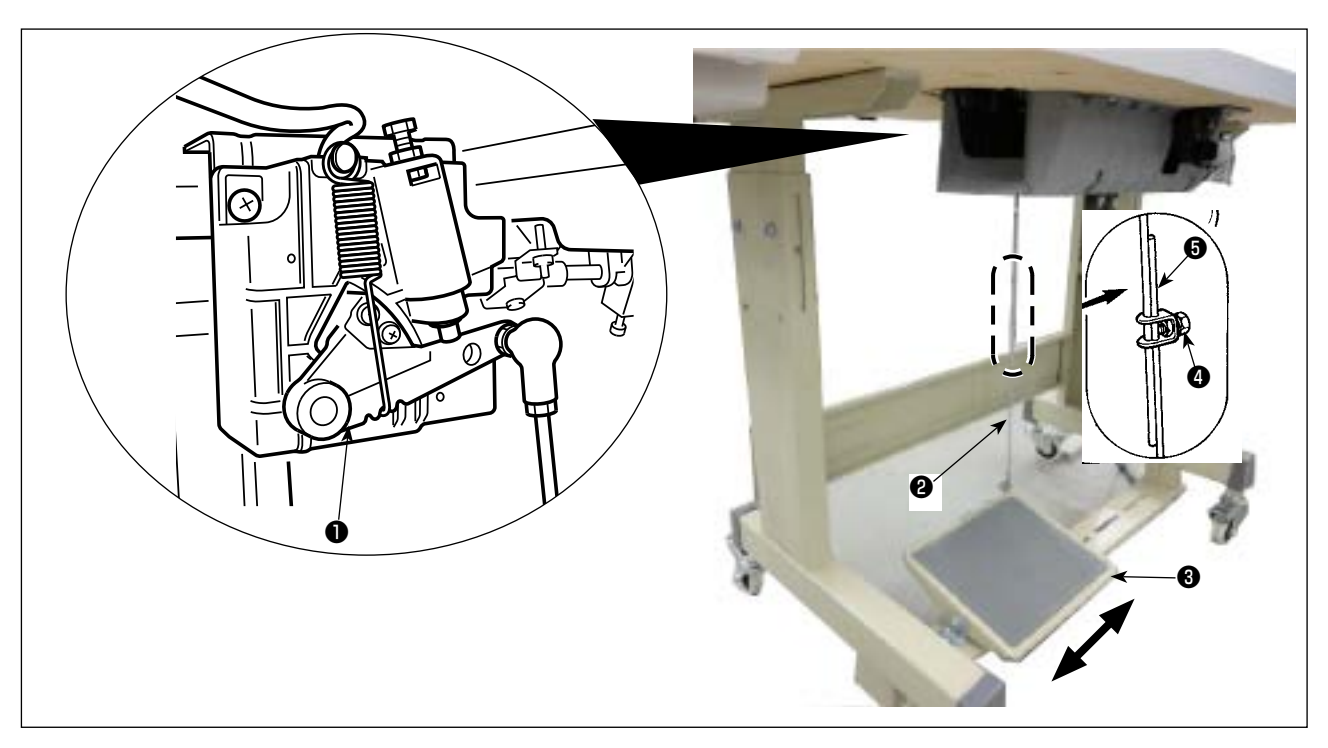

#### (1) Installazione del tirante a snodo

1) Spostare il pedale ③ verso destra o verso sinistra come indicato dalle frecce in modo che sia la leva di comando del motore ① che il tirante ② siano in posizione diritta.

#### (2) Regolazione dell'angolo del pedale

- 1) L'inclinazione del pedale può essere facilmente regolata modificando la lunghezza del tirante 2).
- 2) Allentare la vite di regolazione 4, e regolare la lunghezza del tirante 5.

#### **AVVERTIMENTO:**

- 1. Al fine di evitare incidenti causati dall'avvio improvviso della macchina per cucire, non collegare la spina elettrica prima che la lubrificazione sia stata completata.
- 2. Al fine di evitare un'infiammazione o un esantema, lavare immediatamente le parti relativi se l'olio aderisce agli occhi o alle altre parti del corpo.
- 3. Se l'olio viene ingoiato erroneamente, diarrea o vomito può essere provocato. Mettere l'olio in un luogo dove i bambini non possono raggiungere.

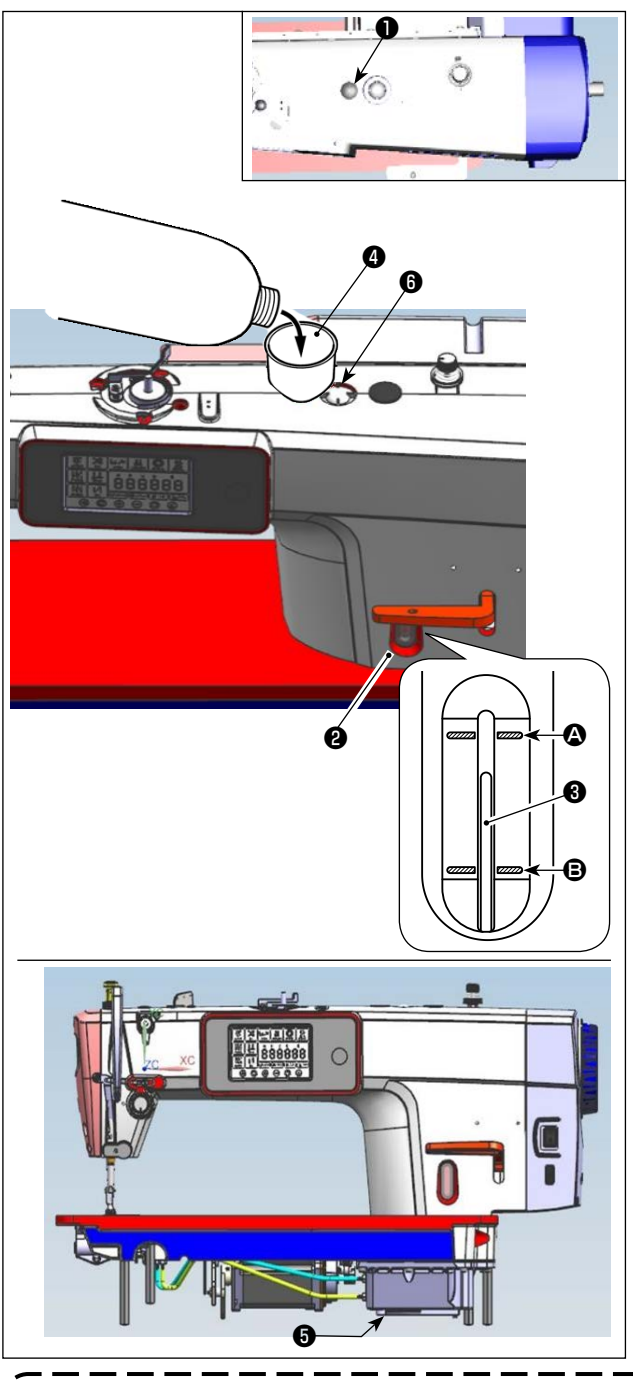

- Prima di avviare la macchina per cucire, rimuovere il tappo di gomma ① dalla parte superiore del braccio della macchina e aggiungere olio attraverso la bocca di ingresso dell'olio utilizzando l'imbuto accessorio ④ in dotazione con la macchina per cucire.
- Riempire il serbatoio dell'olio con l'olio fino a quando l'estremità superiore dell'asta di indicazione della quantità di olio ③ si trova tra la linea di riferimento incisa superiore ④ e la linea di riferimento incisa inferiore ④ della finestra di indicazione della quantità di olio ②.
   Se l'olio viene versato eccessivamente, fuoriuscirà dalla giunzione tra il paraolio e il letto, o dalla giunzione tra il tappo di gomma e il letto, o non verrà eseguita una lubrificazione adeguata. Perciò fare attenzione. Inoltre, quando l'olio viene versato energicamente, potrebbe traboccare dal foro dell'olio. Perciò fare attenzione.
- \* Quando si aggiunge olio fino alla linea MAX. (2), la quantità di olio diventa 500 cc.
- \* Controllare la quantità di olio mentre la macchina per cucire è ferma.
- \* Controllare la quantità di olio nel serbatoio dell'olio osservando la superficie dell'olio esattamente dal lato della finestra di indicazione della quantità di olio ②.
- Quando si aziona la macchina per cucire, riempire con l'olio se l'estremità superiore dell'asta di indicazione della quantità di olio ③ scende alla linea di riferimento incisa inferiore ⑤ della finestra di indicazione della quantità di olio ②.
- Quando si utilizza la macchina dopo la lubrificazione, se la lubrificazione è adeguata, si vedranno spruzzi d'olio attraverso la finestra di ispezione dell'olio 6.
- \* Notare che la quantità di spruzzi d'olio non è correlata alla quantità di olio lubrificante.
- 1. Quando la macchina per cucire viene attivata per la prima volta dopo l'installazione o dopo un lungo periodo di inattività, effettuare il rodaggio a 2.000 sti/min o meno prima di utilizzare la macchina per cucire.
- Acquistare JUKI MACHINE Oil (numero di parte: 40263283) come l'olio per la macchina per cucire.
   Non mancare di lubrificare con l'olio pulito.

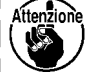

- 4. Tenere presente che se si aggiunge olio in misura tale da superare la linea MAX (2), l'olio potrebbe fuoriuscire dal piano di montaggio del paraolio, dal cuscinetto, ecc. e il meccanismo di circolazione del telaio potrebbe non funzionare causando il flusso inverso dell'olio, che provoca perdite di olio dal telaio.
- 5. Il trasporto della macchina per cucire con la macchina per cucire piena d'olio può comportare il rischio di perdite d'olio. Assicurarsi di scaricare l'olio dalla macchina per cucire attraverso il rubinetto di scarico 3.

# 3. Preparazione prima della cucitura

### 3-1. Posizionamento ago

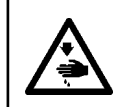

#### **AVVERTIMENTO:**

Prima di effettuare le seguenti operazioni, posizionare l'interruttore su OFF (SPENTO) onde evitare incidenti causati dall'avviamento accidentale della macchina per cucire.

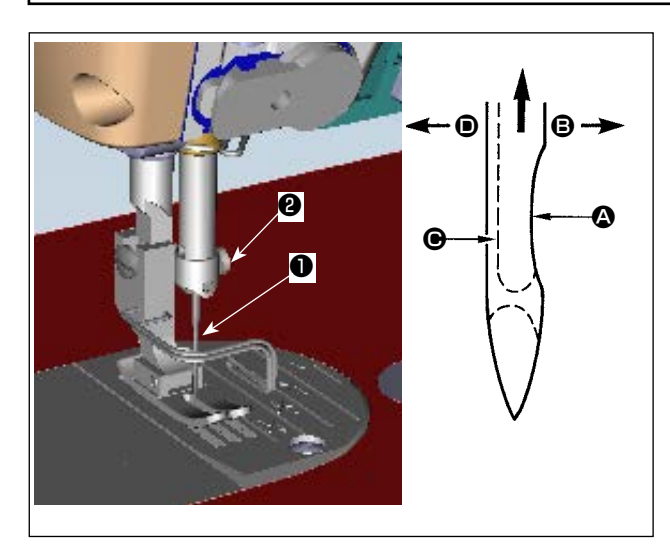

Usare l'ago specificato per la macchina. Usare l'ago opportuno secondo lo spessore del filo usato e il genere di materiale.

- 1) Girare il volantino per sollevare la barra ago fino al punto più alto della sua corsa.
- Allentare la vite ②, e tenere l'ago ① con la sua parte incava ④ volta esattamente verso destra, nel senso ⑤.
- Inserire l'ago a fondo nel foro nella barra ago, nel senso della freccia, finché il fondo del foro sia raggiunto.
- 4) Stringere la vite 2 saldamente.
- 5) Assicurarsi che la scanalatura lunga 🕑 dell'ago sia volta esattamente verso sinistra, nel senso **D**.

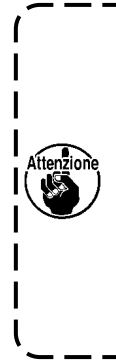

Quando il filo di filamento è usato, se la parte incava dell'ago è inclinata verso il lato dell'operatore, la curva del filo diventa instabile. Di conseguenza, potrebbe verficarsi la pipita del filo o la rottura del filo. Per il filo con il quale è possibile che si presenti tale fenomeno, è efficace attaccare l'ago con la sua parte incava leggermente inclinata sul lato posteriore.

### 3-2. Inserimento della bobina nella capsula

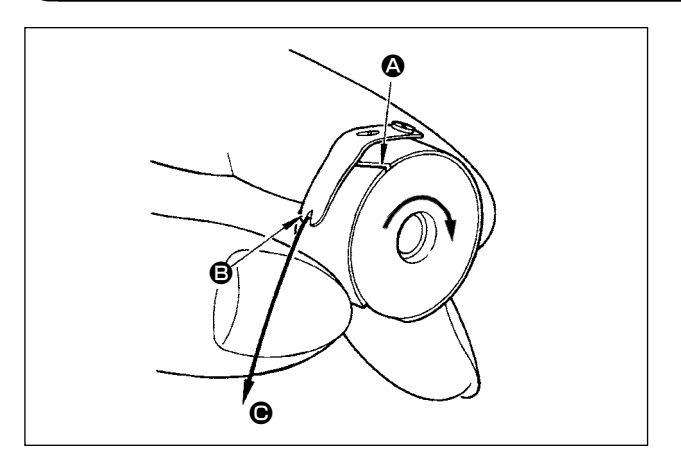

- Far passare il filo attraverso la fenditura di filo A, e tirare il filo nel senso O. Con questa operazione, il filo passerà sotto la molla di tensione e verrà fuori dalla tacca D.
- 2) Controllare che la bobina giri nel senso della freccia quando il filo viene tirato.

# 3-3. Avvolgimento del filo della bobina

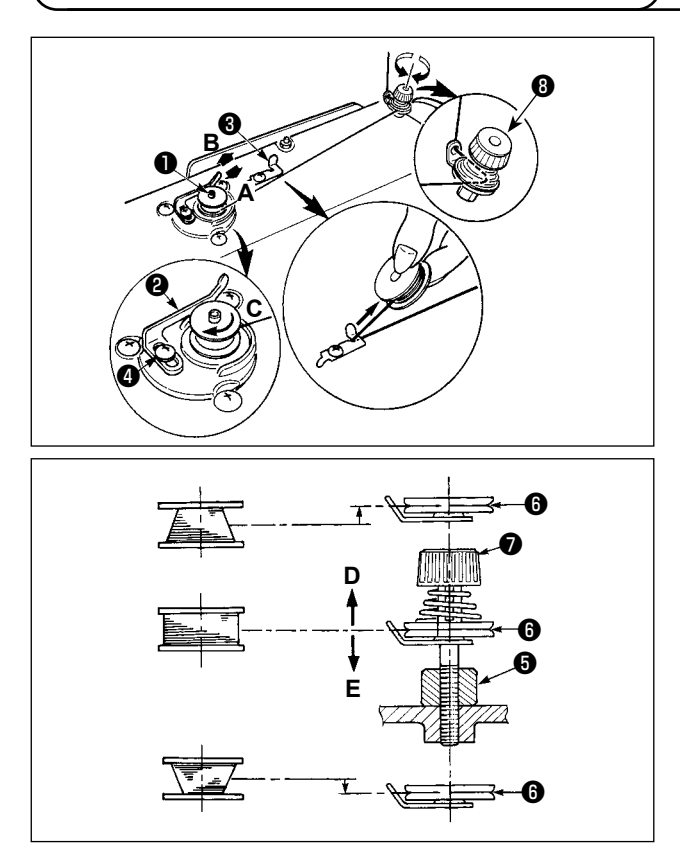

- Inserire la bobina nell'albero dell'avvolgibobina
   il più possibile.
- Fare passare il filo della bobina estratto dal rocchetto posto sul lato destro del portafilo seguendo l'ordine come mostrato nella figura sulla sinistra. Avvolgere quindi in senso orario l'estremità del filo della bobina intorno alla bobina diverse volte.

(In caso della bobina di alluminio, dopo aver avvolto in senso orario l'estremità del filo della bobina, avvolgere in senso antiorario il filo che viene dal regolatore di tensione del filo diverse volte per avvolgere il filo della bobina con facilità.)

3) Premere il chiavistello a scatto dell'avvolgibobina
2) nel senso A ed avviare la macchina per cucire.

La bobina gira nel senso **C** e il filo della bobina viene avvolto. L'albero dell'avvolgibobina **①** si ferma automaticamente non appena l'avvolgimento è finito.

- 4) Rimuovere la bobina e tagliare il filo della bobina con la piastra di sostegno tagliafilo 3.
- 5) Per regolare la quantità di avvolgimento del filo della bobina, allentare la vite di fissaggio 4 e spostare la leva di avvolgimento della bobina 2 nel senso A o B. Stringere quindi la vite di fissaggio 4.
   Nel senso A : Diminuzione

Nel senso  ${\boldsymbol{\mathsf{B}}}$  : Aumento

- 6) Nel caso che il filo della bobina non venga avvolto uniformemente sulla bobina, allentare la vite ③ e regolare l'altezza della tensione del filo ③ .
- Per quanto riguarda la regolazione standard, il centro della bobina è alto come il centro del disco di tensione del filo 6.
- Spostare la posizione del disco di tensione del filo () nel senso D quando la quantità di avvolgimento del filo della bobina sulla parte inferiore della bobina è eccessiva e nel senso E quando la quantità di avvolgimento del filo della bobina sulla parte superiore della bobina è eccessiva.
   Al termine della regolazione, stringere la vite ().
- 7) Per regolare la tensione dell'avvolgibobina, girare il dado di tensione del filo 🕖 .
  - 1. Cuando bobine hilo de bobina, comience el bobinado en el estado en que esté tenso el hilo entre el disco 6 tensor de hilo y de bobina.
  - 2. Cuando bobine hilo de bobina en el estado en que no se ejecuta cosido, retire el hilo de aguja de la trayectoria del hilo del tirahilo y extraiga la bobina del gancho.
  - 3. Existe la posibilidad de que el hilo que se extrae del soporte de hilo quede flojo debido a la influencia (dirección) del viento por lo que es posible que se enrede en el volante. Ponga cuidado en la dirección del viento.

# 3-4. Infilatura del filo nella testa della macchina

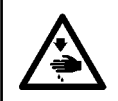

#### **AVVERTIMENTO:**

Al fine di evitare possibili lesioni personali causate dall'avvio improvviso della macchina per cucire, assicurarsi di spegnere l'unità prima di effettuare le seguenti operazioni.

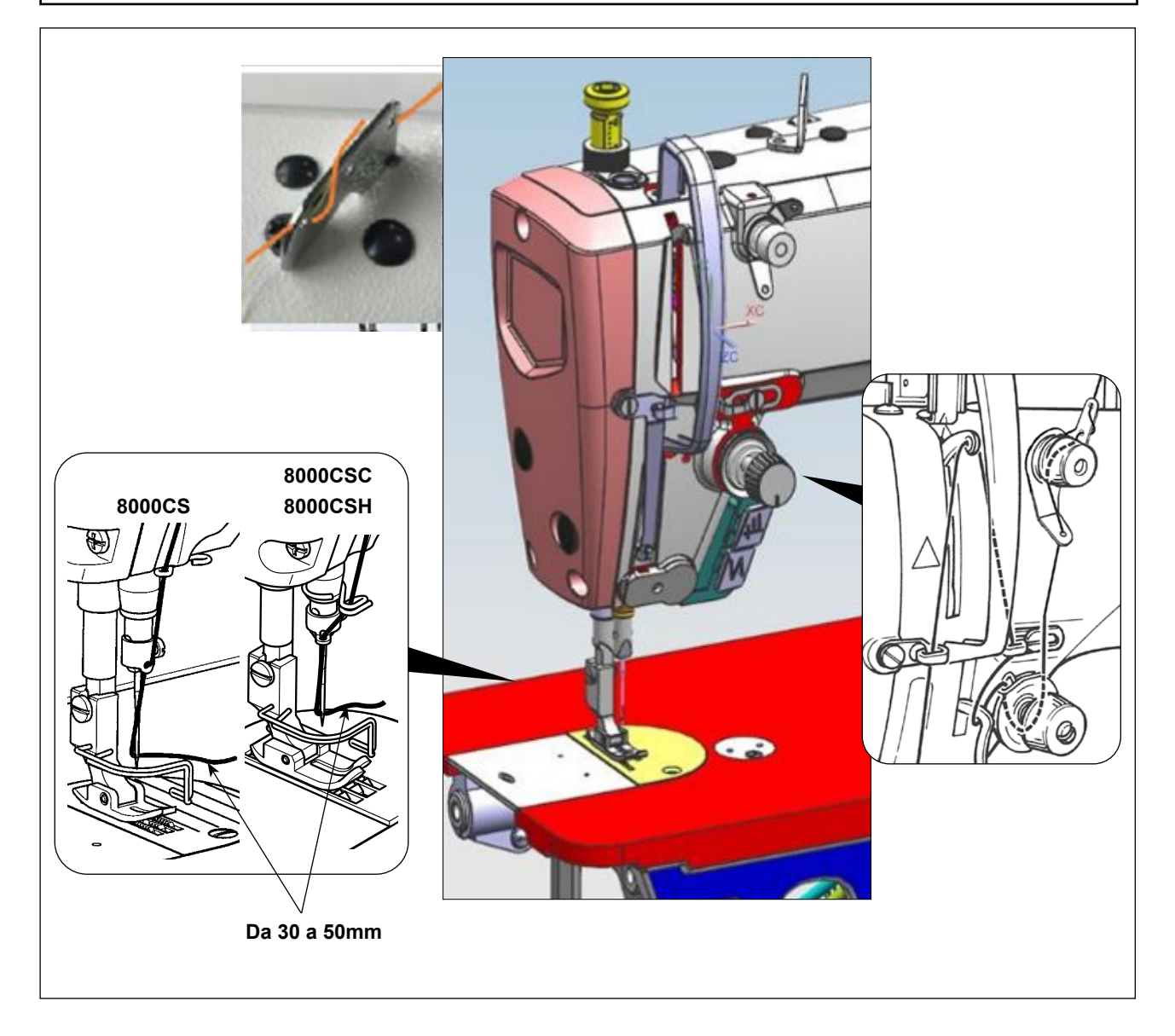

# 3-5. Tensione del filo

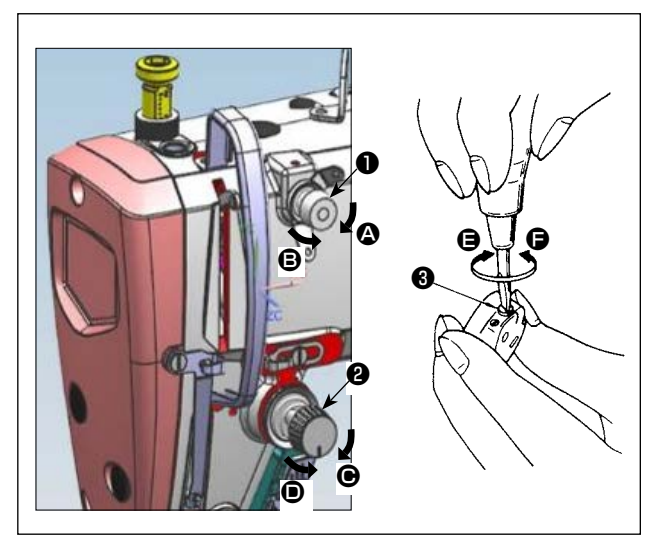

# (1) Regolazione della tensione del filo dell'ago

- Girando il dado di tensione del filo No.1 

   in senso orario (nel senso 
   ), la lunghezza del filo rimanente sull'ago dopo il taglio del filo diminuisce.
- 2) Girando il dado 
   in senso antiorario (nel senso
  B), la lunghezza del filo aumenta.
- Girando il dado di tensione del filo No.2 (2) in senso orario (nel senso (5)), la tensione del filo dell'ago aumenta.
- 4) Girando il dado ② in senso antiorario (nel senso
  (D)), la tensione del filo dell'ago diminuisce.

### (2) Regolazione della tensione del filo della bobina

- 1) Girando la vite di regolazione della tensione 3 in senso orario (nel senso ), la tensione del filo della bobina aumenta.
- 2) Girando la vite di regolazione 3 in senso antiorario (nel senso ), la tensione del filo della bobina diminuisce.

# 3-6. Molla tirafilo

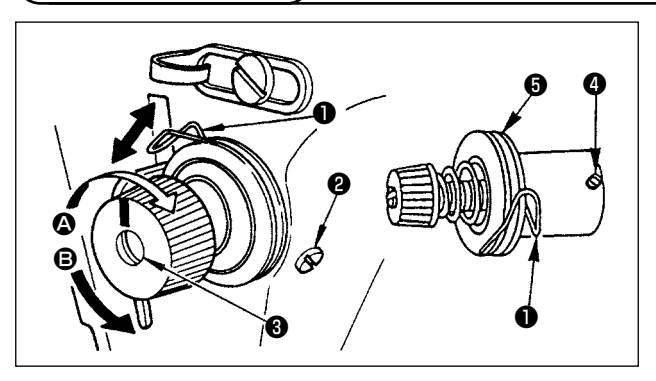

### (1) Modifica della corsa della molla tirafilo

- 1) Allentare la vite di fissaggio 22.
- 2) Girando il palo di tensione ③ in senso orario (nel senso ④), la corsa della molla tirafilo aumenta.
- Girando il palo di tensione (3) in senso antiorario (nel senso (3), la corsa diminuisce.
- (2) Modifica della pressione della molla tirafilo
- Allentare la vite di fissaggio 2 e rimuovere la tensione del filo asm. 5.

- 2) Allentare la vite di fissaggio 4.
- 3) Girando il palo di tensione 🕄 in senso orario (nel senso 🖎), la pressione aumenta.
- 4) Girando il palo di tensione (3) in senso antiorario (nel senso (3), la pressione diminuisce.

(2) Quando si rimuove il regolatore di tensione del filo (gruppo) **6** per modificare la pressione, reinstallarlo in una posizione tale che il disco di tensione non galleggi.

# 3-7. Regolazione della corsa del tirafilo

AVVERTIMENTO:

Al fine di evitare possibili lesioni personali causate dall'avvio improvviso della macchina per cucire, assicurarsi di spegnere l'unità prima di effettuare le seguenti operazioni.

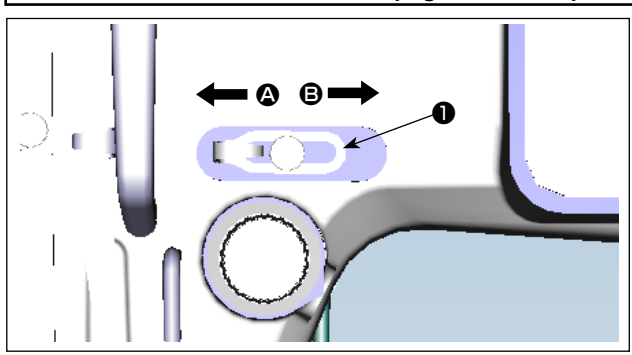

- Per cucire i materiali pesanti, spostare il guidafilo
   verso sinistra (nel senso 

   ) per aumentare la lunghezza del filo estratto con il tirafilo.
- 2) Per cucire i materiali leggeri, spostare il guidafilo
   verso destra (nel senso <sup>(2)</sup>) per diminuire la lunghezza del filo estratto con il tirafilo.

# 3-8. Pressione del piedino premistoffa

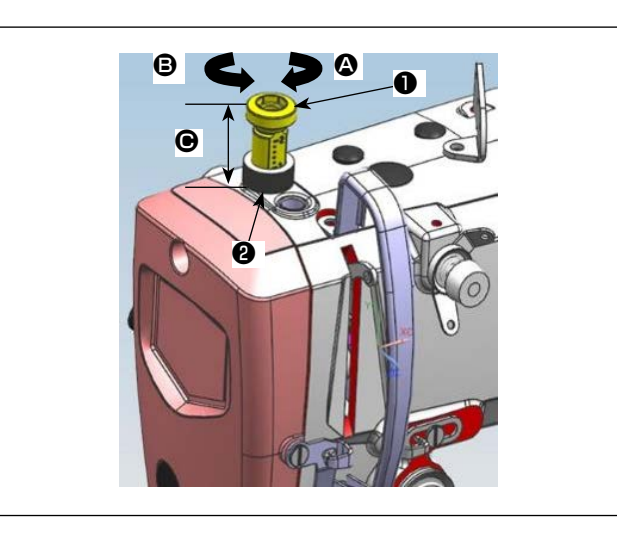

- Allentare il dado ②. Quando il regolatore della molla del piedino ① viene girato in senso orario (nel senso ④), la pressione del piedino premistoffa sarà aumentata.
- 2) Quando il regolatore della molla del piedino 1
   viene girato in senso antiorario (nel senso 3), la pressione sarà diminuita.
- Al termine della regolazione, stringere il dado ②.
   Dimensione ④ (mm) Valore standard

| 8000CSM | 32~38        |  |
|---------|--------------|--|
| 8000CSC | 32 /~ 30     |  |
| 8000CSH | $26 \sim 32$ |  |

# 3-9. Leva alza piedino manuale

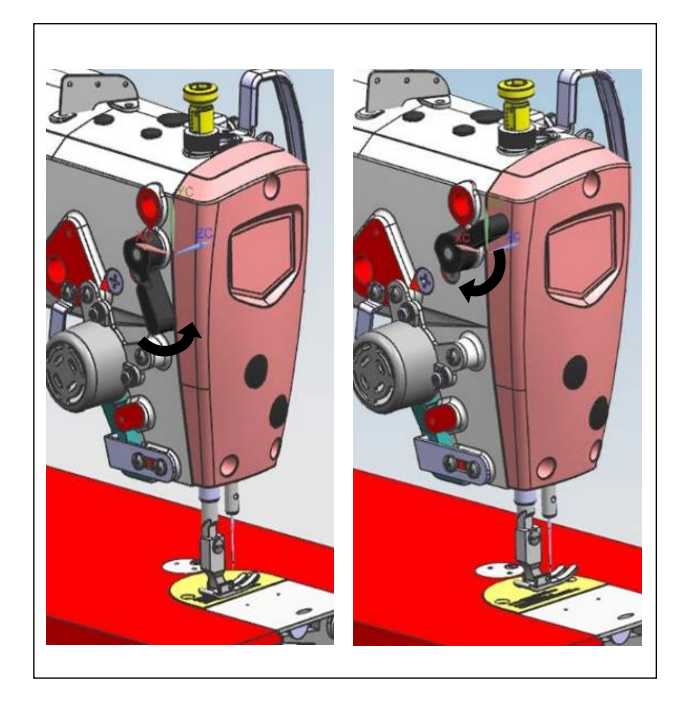

- 1) Il piedino premistoffa viene sollevato spostando la leva verso l'alto.
- 2) Il piedino premistoffa viene abbassato spostando la leva verso il basso.

### 3-10. Regolazione dell'altezza della barra del pressore

#### **AVVERTIMENTO:**

Al fine di evitare possibili lesioni personali causate dall'avvio improvviso della macchina per cucire, assicurarsi di spegnere l'unità prima di effettuare le seguenti operazioni.

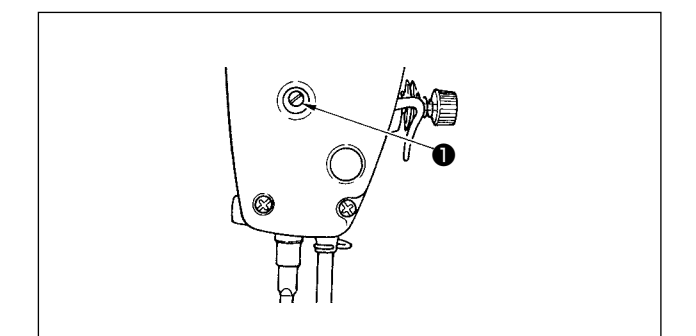

- Allentare la vite di fissaggio ①, e regolare l'altezza della barra del pressore o l'angolo del piedino premistoffa.
- 2) Al termine della regolazione, stringere saldamente la vite di fissaggio ①.

# 3-11. Regolazione della quantità di olio (spruzzi di olio)

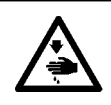

#### AVVERTIMENTO:

Prestare molta attenzione nell'effettuare questa operazione poiché la quantità di olio deve essere controllata facendo girare il crochet ad alta velocità.

#### (1) Controllo della quantità di olio nel crochet

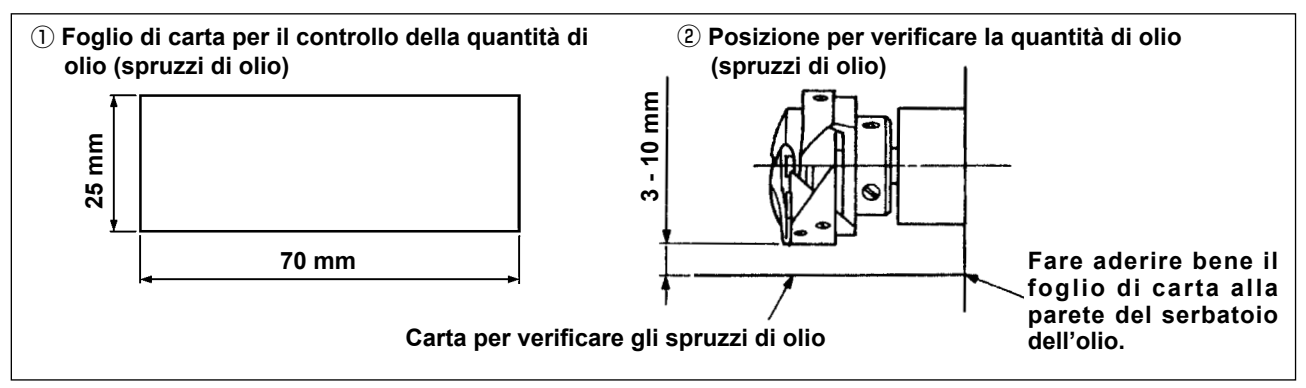

- \* Quando si esegue la procedura descritta qui sotto in 2), rimuovere la piastra di scorrimento e fare molta attenzione che le dita non tocchino il crochet.
- 1) Se la macchina non è stata riscaldata sufficientemente prima di questa operazione, fare girare la macchina a vuoto per tre minuti circa. (Funzionamento intermittente moderato)
- 2) Posizionare il foglio di carta per il controllo della quantità di olio (spruzzi di olio) sotto il crochet immediatamente dopo che la macchina ha arrestato di girare.
- Assicurarsi che la superficie dell'olio nel paraolio sia compresa nell'intervallo tra la "linea MAX." e la "linea MIN.".
- 4) Il controllo della quantità di olio deve essere completato in cinque secondi. (Controllare il tempo con l'orologio.)

#### (2) Regolazione della quantità di olio (macchie d'olio) nel crochet

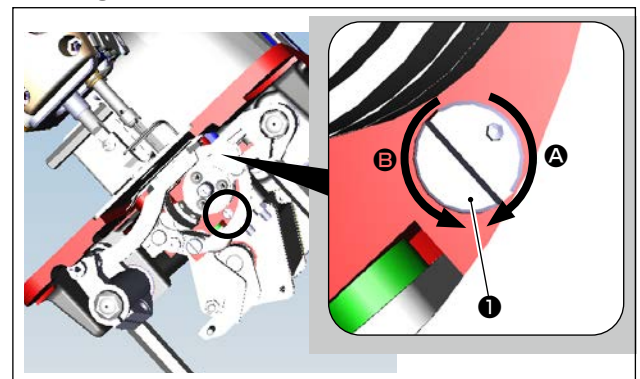

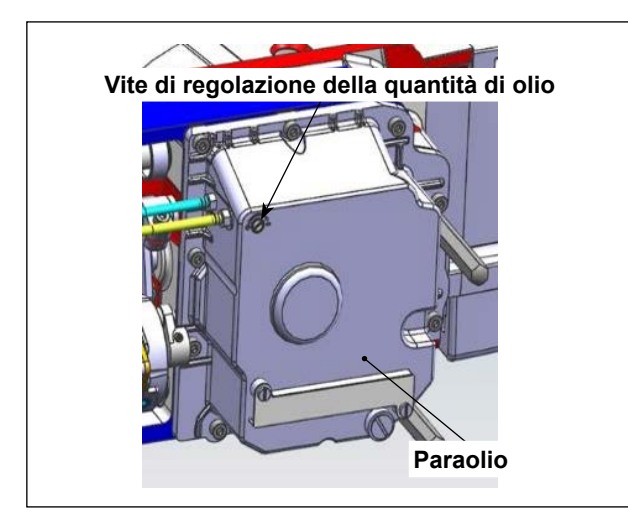

- Inclinare la testa della macchina per cucire. Girare la vite di regolazione della quantità di olio \$1\$ montata sulla sezione di boccola anteriore dell'albero di azionamento del crochet nella direzione "+" (direzione A) per aumentare la quantità di olio (schizzi di olio) o nella direzione "-" (direzione B) per diminuirla.

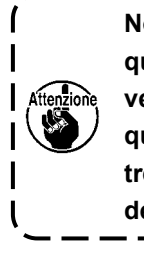

Non regolare la vite di regolazione della quantità di olio (verniciata con segno di vernice) del paraolio. Se la si regola, la quantità di olio sull'albero inferiore potrebbe cambiare causando il grippaggio dell'albero inferiore.

#### (3) Esempio mostrante la quantità di olio adeguata nel crochet

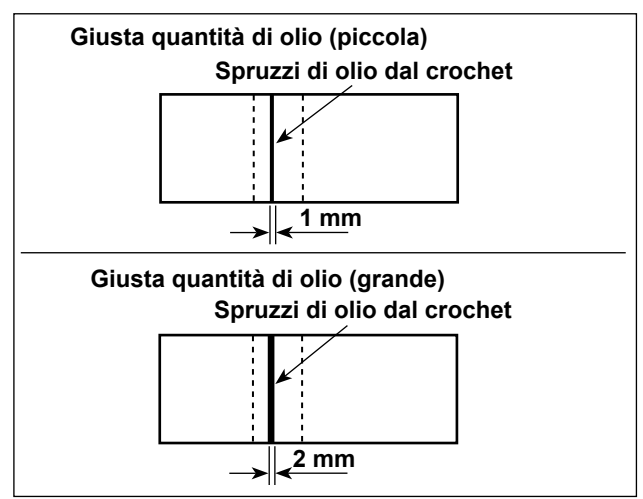

- Lo stato riportato nella figura mostra la quantità di olio adeguata (spruzzi di olio). Fare attenzione a non aumentare/ridurre eccessivamente la quantità di olio nel crochet. (Se la quantità di olio è troppo piccola, il crochet corre il rischio di gripparsi (il crochet si riscalda). Se la quantità di olio è eccessiva, il materiale da cucire rischierà di macchiarsi di olio.)
- 2) Controllare la quantità di olio (spruzzi d'olio) tre volte (con tre fogli di carta).

#### (4) Controllo della quantità di olio fornita alle parti della piastra facciale

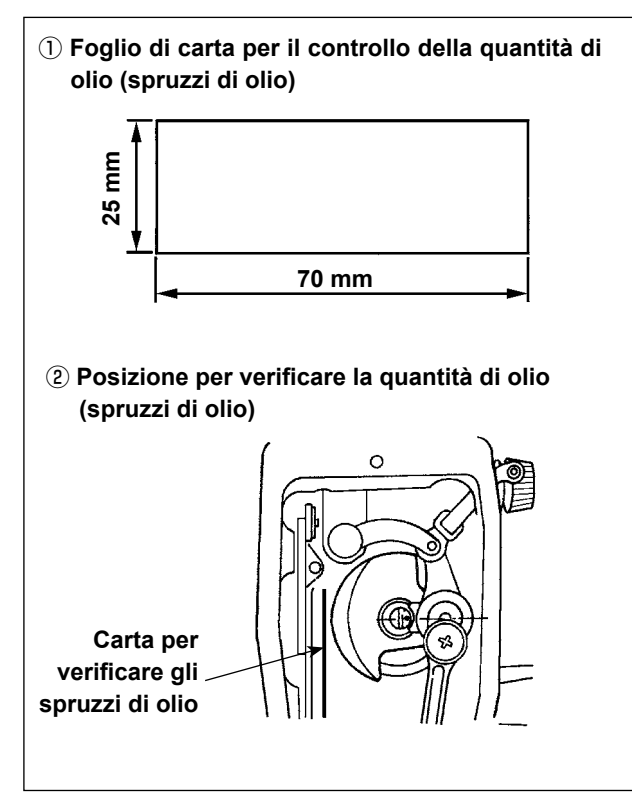

- Quando si esegue la procedura descritta qui sotto in 2), rimuovere la piastra di scorrimento e fare molta attenzione che le dita non tocchino il crochet.
- Se la macchina non è stata riscaldata sufficientemente prima di questa operazione, fare girare la macchina a vuoto per tre minuti circa. (Funzionamento intermittente moderato)
- Posizionare il foglio di carta per il controllo della quantità di olio (spruzzi di olio) sotto il crochet immediatamente dopo che la macchina ha arrestato di girare.
- Assicurarsi che la superficie dell'olio nel paraolio sia compresa nell'intervallo tra la "linea MAX." e la "linea MIN.".
- Il controllo della quantità di olio deve essere completato in cinque secondi. (Controllare il tempo con l'orologio.)

#### (5) Regolazione della quantità di olio fornito ai componenti della piastra frontale

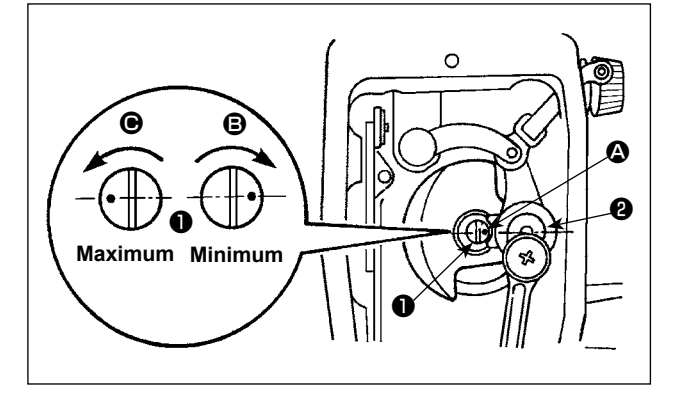

- Regolare la quantità di olio fornito al tirafilo e alla manovella della barra ago 2 girando il perno di regolazione 1.
- La quantità di olio diventa minima quando il punto di riferimento viene portato vicino alla manovella della barra ago girando il perno di regolazione nel senso .
- La quantità di olio diventa massima quando il punto di riferimento viene portato alla posizione proprio opposta alla manovella della barra ago girando il perno di regolazione nel senso .

#### (6) Esempio mostrante la quantità di olio adeguata fornita alle parti della piastra facciale

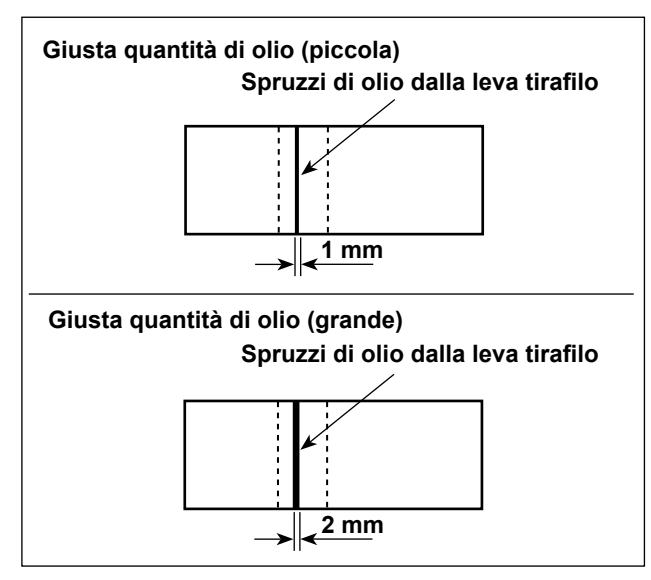

- La figura muestra la cantidad apropiada de aceite (salpiques de aceite). Es necesario realizar el ajuste fino de la cantidad de aceite de acuerdo con los procesos de cosido. Sin embargo, no aumente/disminuya excesivamente la cantidad de aceite en el gancho. (Si la cantidad de aceite es insuficiente, el gancho se agarrotará (el gancho recalentará). Si la cantidad de aceite es excesiva, la prenda del cosido se manchará con aceite.)
- 2) Controllare la quantità di olio (spruzzi d'olio) tre volte (con tre fogli di carta).

# 3-12. Relazione fase ago-crochet

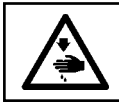

#### AVVERTIMENTO:

Al fine di evitare possibili lesioni personali causate dall'avvio improvviso della macchina per cucire, assicurarsi di spegnere l'unità prima di effettuare le seguenti operazioni.

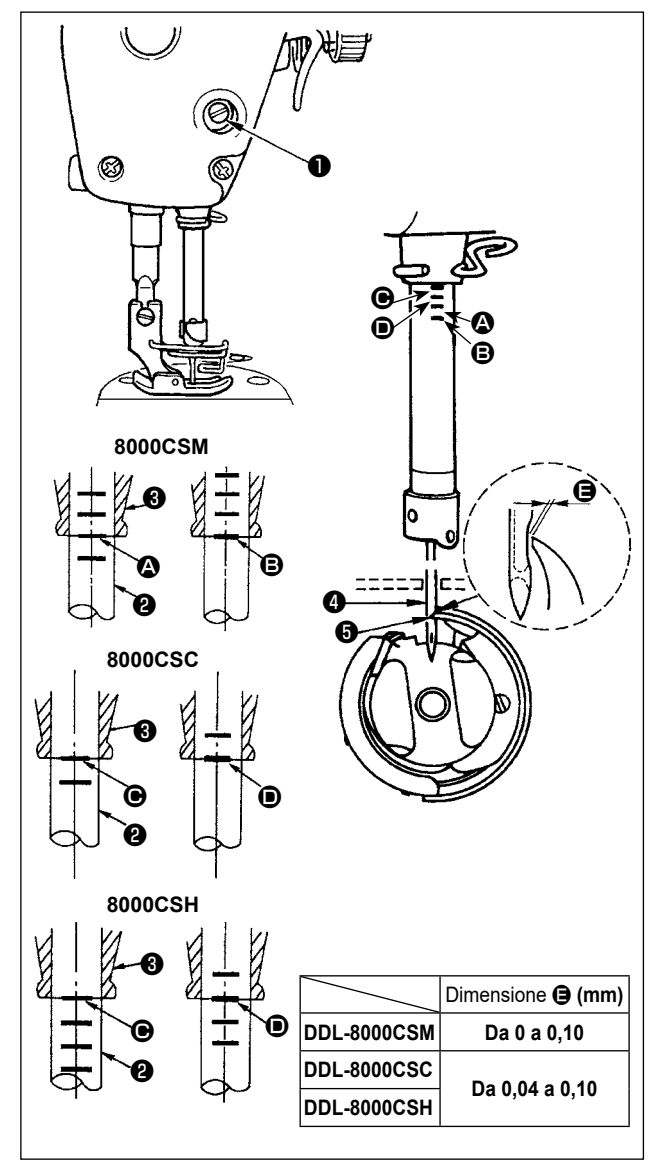

# Regolare il tempismo tra l'ago e il crochet come segue:

- Ruotare il volantino per abbassare la barra ago fino al punto più basso della sua corsa e allentare la vite di fissaggio 1.
- Regolazione dell'altezza della barra ago
- 2) [Per la DDL-8000CSM]
  - Allineare la linea di riferimento (2) sulla barra ago (2) con l'estremità inferiore della boccola inferiore della barra ago (3), quindi stringere la vite di bloccaggio (1) della connessione della barra ago. [Per la DDL-8000CSC, 8000CSH] Allineare la linea di riferimento (9) sulla barra ago (2) con l'estremità inferiore della boccola inferiore della barra ago (3), quindi stringere la vite di bloccaggio (1) della connessione della barra ago.

#### Regolazione della posizione del crochet 6

- [Per la DDL-8000CSM] Allentare le tre viti di fissaggio del crochet, girare il volantino in modo da sollevare la barra ago e allineare la linea di riferimento con l'estremità inferiore della bassala inferiore della barra
  - mità inferiore della boccola inferiore della barra ago 3 . [Per la DDL-8000CSC, 8000CSH]

Allentare le tre viti di fissaggio del crochet, girare il volantino in modo da sollevare la barra ago e allineare la linea di riferimento D con l'estremità inferiore della boccola inferiore della barra ago 3.

4) Dopo aver effettuato le regolazioni menzionate nei suddetti passaggi, allineare la punta della lama (3) del crochet con il centro dell'ago (4). Lasciare uno spazio della dimensione (5) (valore di riferimento) tra l'ago (4) e il crochet (5), quindi stringere saldamente le tre viti di fissaggio del crochet.

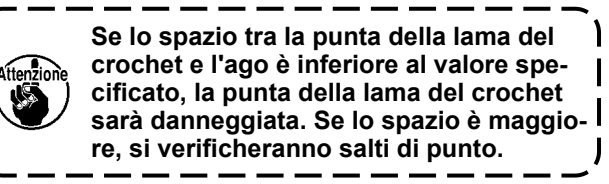

# 3-13. Altezza della griffa di trasporto

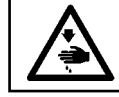

#### AVVERTIMENTO:

Al fine di evitare possibili lesioni personali causate dall'avvio improvviso della macchina per cucire, assicurarsi di spegnere l'unità prima di effettuare le seguenti operazioni.

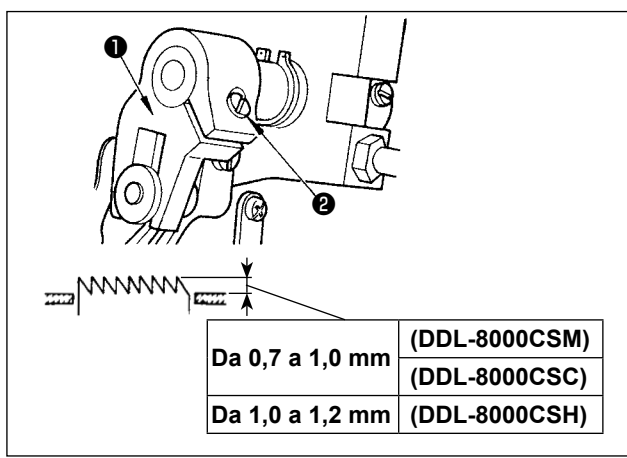

Per regolare l'altezza della griffa di trasporto :

- 1) Allentare la vite 2 della manovella 1.
- 2) Sollevare o abbassare la barra di trasporto per effettuare la regolazione.
- 3) Stringere la vite **2** a fondo.

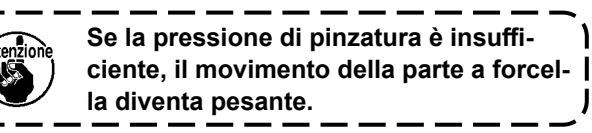

# 3-14. Inclinazione della griffa di trasporto

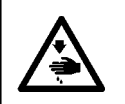

#### **AVVERTIMENTO:**

Al fine di evitare possibili lesioni personali causate dall'avvio improvviso della macchina per cucire, assicurarsi di spegnere l'unità prima di effettuare le seguenti operazioni.

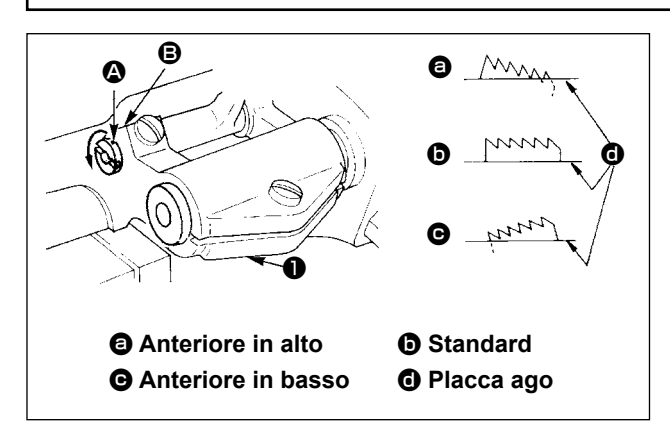

- L'inclinazione standard (orizzontale) della griffa di trasporto si ottiene quando il punto di riferimento a sull'albero della barra di trasporto è allineato al punto di riferimento () sul bilanciere di trasporto ().
- 2) Per inclinare la griffa di trasporto con la parte frontale sollevata al fine di prevenire eventuali grinze, tramite un cacciavite allentare la vite di fissaggio e ruotare l'albero della barra di trasporto di 90° nel senso della freccia.
- 3) Per inclinare la griffa di trasporto abbassando la parte anteriore per evitare un trasporto irregolare del materiale, ruotare l'albero della barra di trasporto di 90° nella direzione opposta alla freccia.

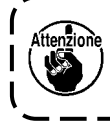

Ogni volta che l'inclinazione della griffa di trasporto viene regolata, l'altezza della griffa di trasporto sarà cambiata. Perciò, è necessario controllare l'altezza dopo la regolazione dell'inclinazione.

#### 3-15. Regolazione della sincronizzazione del trasporto

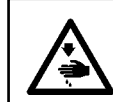

#### AVVERTIMENTO:

Al fine di evitare possibili lesioni personali causate dall'avvio improvviso della macchina per cucire, assicurarsi di spegnere l'unità prima di effettuare le seguenti operazioni.

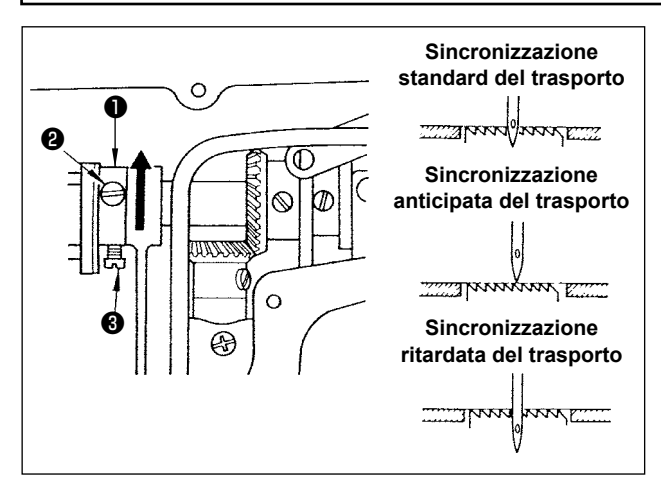

- Alletare le viti 2 e 3 sulla cam eccentrico di trasporto 1, spostare la cam eccentrico di trasporto nel senso indicato dalla freccia o nel senso opposto rispetto alla freccia e stringere le viti a fondo.
- 2) Se si desidera utilizzare il tempismo di trasporto standard, regolare la camma eccentrica di trasporto in una posizione tale da consentire alla superficie superiore della griffa di trasporto e all'estremità inferiore della cruna dell'ago di allinearsi con la superficie superiore della placca ago quando la griffa di trasporto scende sotto la placca ago.
- Per anticipare il tempismo di trasporto, per evitare un trasporto irregolare del materiale (slittamento del materiale) e per migliorare l'efficienza di trasporto, spostare la camma eccentrica di trasporto nella direzione della freccia.
- 4) Per ritardare la sincronizzazione del trasporto al fine di aumentare la chiusura del punto, spostare la cam eccentrico di trasporto nel senso opposto rispetto alla freccia.

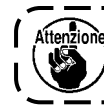

Fare attenzione a non spostare il cam eccentrico di traspoto troppo lontano, altrimenti ne può risultare la rottura dell'ago.

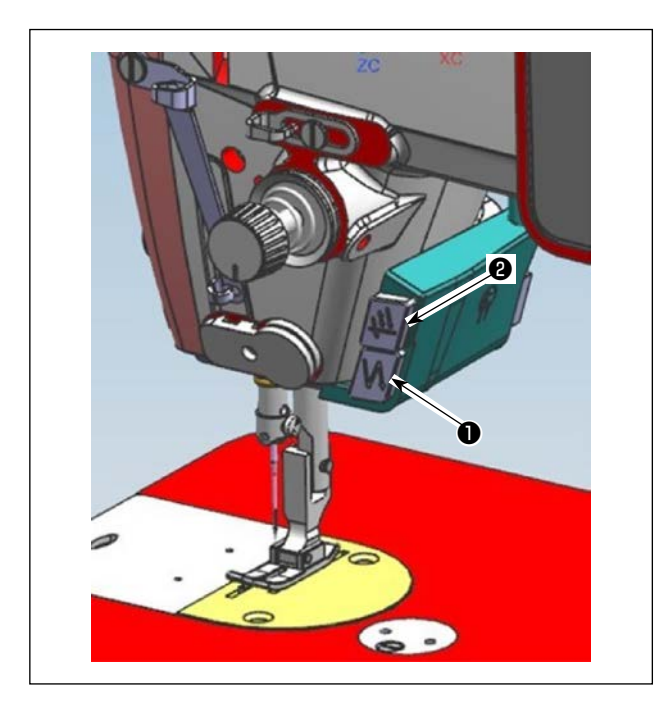

 Premere l'interruttore manuale A ● per eseguire l'affrancatura.

La funzione dell'interruttore manuale A può essere modificata con U015 "Impostazione della funzione dell'interruttore manuale A" (nello stato iniziale, è selezionata "operazione di affrancatura").

Prémere l'interruttore manuale B ② per eseguire la cucitura con l'ago su/giù continua. La funzione dell'interruttore manuale B può

essere modificata con U174 "Impostazione della funzione dell'interruttore manuale B" (nello stato iniziale, è selezionata "cucitura con l'ago su/giù continua").

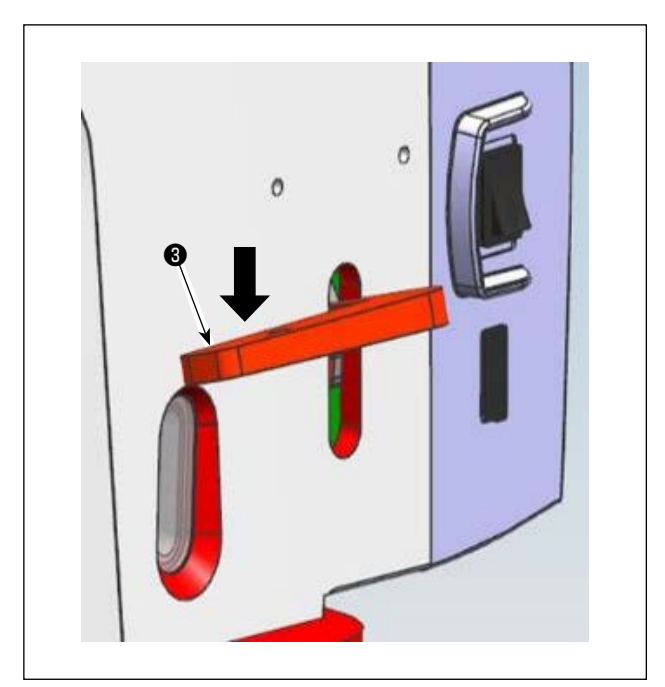

2) [Affrancatura mediante la leva di inversione del trasporto]

La lunghezza della cucitura eseguita trasportando il materiale in direzione normale o inversa di trasporto può essere controllata azionando la leva (3) di inversione del trasporto.

# 3-17. Controllo dell'unità coltello

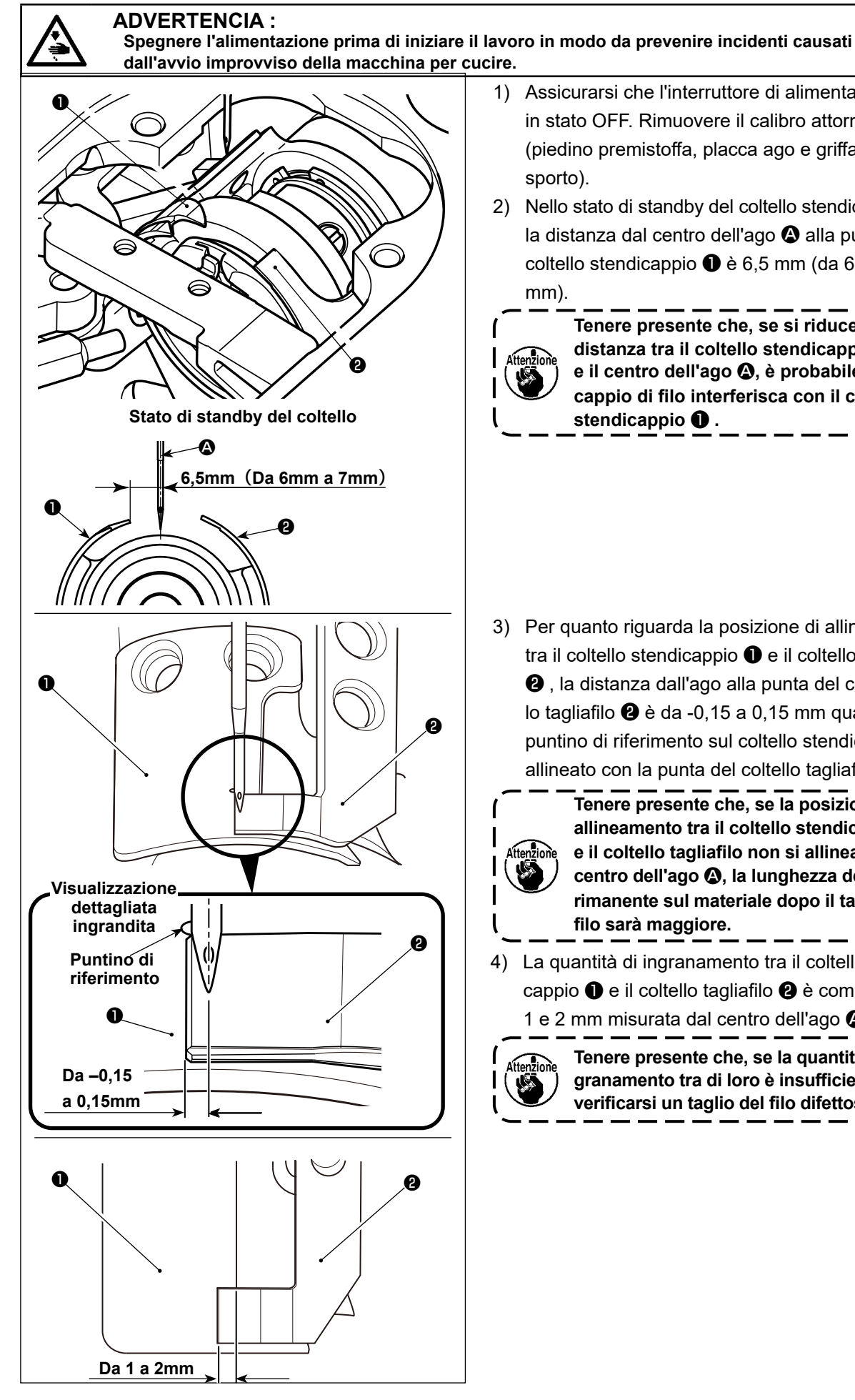

- 1) Assicurarsi che l'interruttore di alimentazione sia in stato OFF. Rimuovere il calibro attorno all'ago (piedino premistoffa, placca ago e griffa di trasporto).
- 2) Nello stato di standby del coltello stendicappio 1, la distanza dal centro dell'ago (A) alla punta del coltello stendicappio 1 è 6,5 mm (da 6 mm a 7 mm).

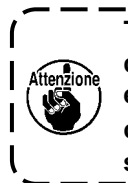

Tenere presente che, se si riduce la distanza tra il coltello stendicappio 1 e il centro dell'ago (2), è probabile che il cappio di filo interferisca con il coltello stendicappio 1.

J

3) Per quanto riguarda la posizione di allineamento tra il coltello stendicappio 1 e il coltello tagliafilo

2, la distanza dall'ago alla punta del coltello tagliafilo 2 è da -0,15 a 0,15 mm quando il puntino di riferimento sul coltello stendicappio è allineato con la punta del coltello tagliafilo 2.

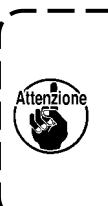

Tenere presente che, se la posizione di allineamento tra il coltello stendicappio e il coltello tagliafilo non si allinea con il centro dell'ago (2), la lunghezza del filo rimanente sul materiale dopo il taglio del filo sarà maggiore.

4) La quantità di ingranamento tra il coltello stendicappio 1 e il coltello tagliafilo 2 è compresa tra 1 e 2 mm misurata dal centro dell'ago 🕰.

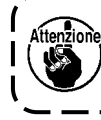

Tenere presente che, se la quantità di in-۱ granamento tra di loro è insufficiente, può verificarsi un taglio del filo difettoso.

# 4. Per operator

### 4-1. Procedura operativa della macchina per cucire

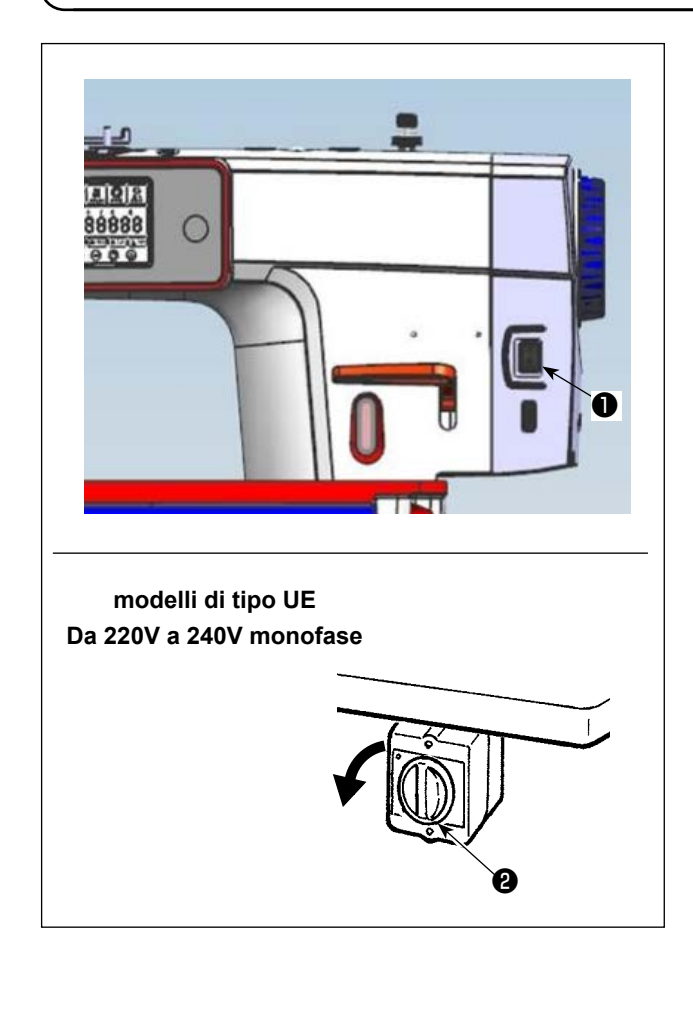

- Accendere l'alimentazione con l'interruttore di alimentazione.
   L'interruttore di alimentazione ① (specifica 1ø 220-240V) si accende quando si preme il lato del segno "l" e si spegne quando si preme il lato del segno "o".
- L'alimentazione della macchina per cucire viene messa nello stato ON quando la manopola dell'interruttore <sup>(2)</sup> di alimentazione viene ruotata di 90 gradi in senso antiorario; o nello stato OFF quando essa viene ruotata in senso orario per riportarla alla posizione iniziale.
  - 1. Non picchiare fortemente l'interruttore di alimentazione.
  - 2. Se l'indicatore LED di alimentazione sul pannello non si accende dopo aver acceso l'interruttore dell'alimentazione , spegnere immediatamente l'interruttore dell'alimentazione e controllare la tensione di alimentazione.

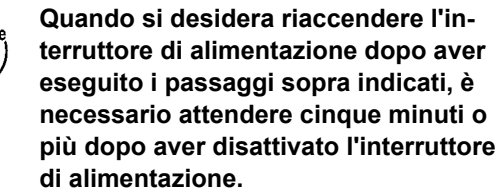

- 3. Non mettere la mano o qualcosa sotto l'ago poiché la barra ago può muoversi automaticamente in base all'impostazione dell'interruttore di memoria quando si accende la macchina per cucire.
- 3) Quando si preme la parte posteriore del pedale, la barra ago e il motore di sollevamento del pressore eseguono il loro funzionamento iniziale per consentire alla macchina per cucire di iniziare a cucire.

Se si tenta di iniziare a cucire senza premere la parte posteriore del pedale, verrà visualizzata la schermata di messaggio di avvertimento. Per evitare ciò, assicurarsi di iniziare a cucire dopo aver premuto la parte posteriore del pedale.

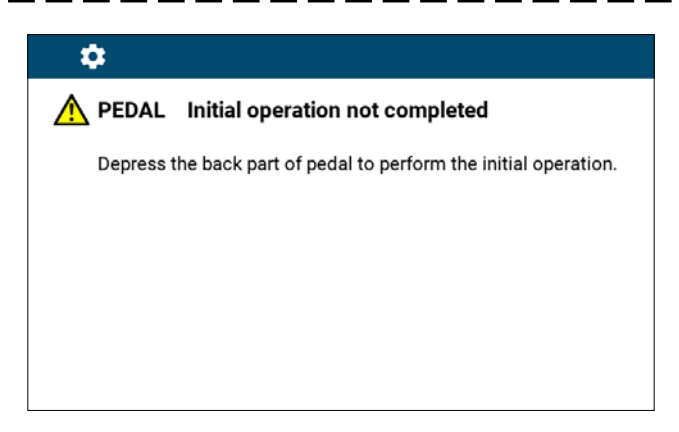

< Schermata di recupero dell'origine >

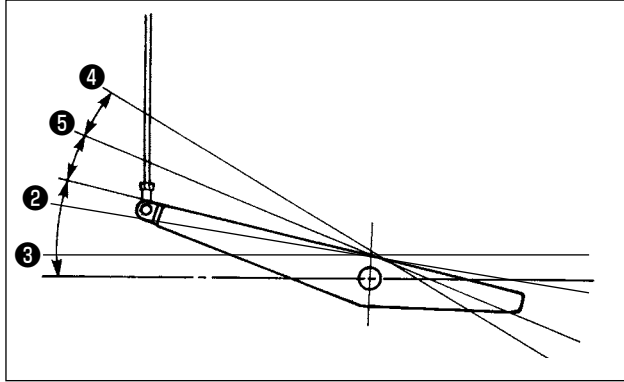

- 3) Il funzionamento del pedale è a seguenti 4 posizioni:
- a. La macchina funziona a bassa velocità di cucitura quando la parte anteriore del pedale viene premuta leggermente.
- b. La macchina funziona ad alta velocità di cucitura quando la parte anteriore del pedale viene premuta Iteriormente. (a) (Se l'affrancatura automatica è stata impostata, la macchina gira ad alta velocità dopo aver completato l'affrancatura

 L'affrancatura all'inizio della cucitura, l'affrancatura alla fine della cucitura e vari modelli di cucitura possono essere impostati sul pannello

incorporato 6 della testa della macchina.

- c. La macchina si arresta (con l'ago in posizione sollevata o abbassata) quando il pedale viene riportato alla sua posizione di partenza.
- d. La macchina provvede al taglio del filo quando la parte posteriore del pedale viene premuta a fondo. Quando l'alzapiedino automatico (dispositivo AK) è utilizzato, un altro interruttore operativo è previsto tra l'interruttore di arresto della macchina per cucire e l'interruttore di taglio del filo. Il piedino premistoffa si solleva quando la parte posteriore del pedale viene premuta leggermente G , e se la parte posteriore viene premuta ulteriormente, il rasafilo si attiva Q.

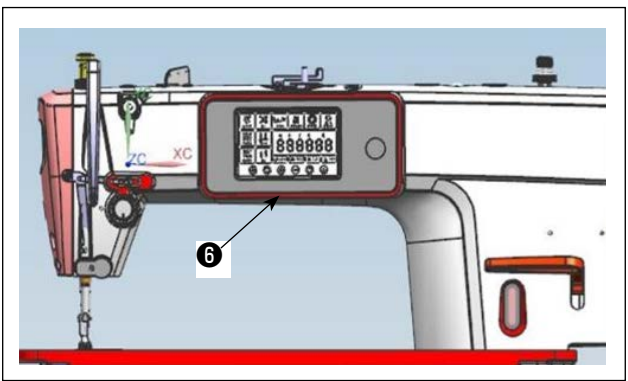

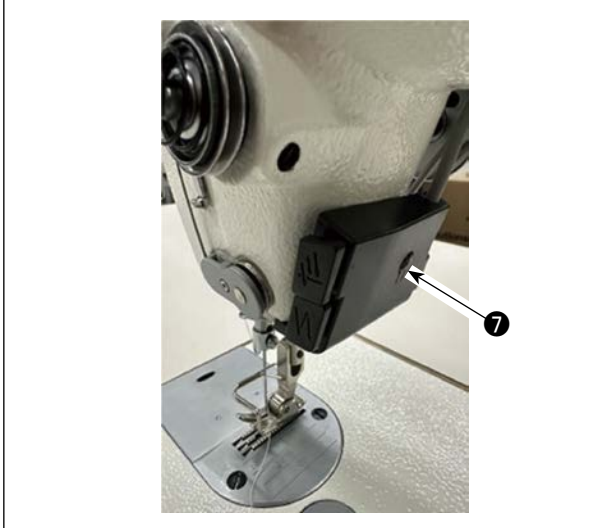

5) I gradi di luminosità e lo stato OFF della luce possono essere commutati in quattro fasi premendo l'interruttore sulla parte laterale della macchina per cucire.
 [Modifica della luminosità]

automatica.)

| viou | mca | uena | lumir | iosit | aj |  |
|------|-----|------|-------|-------|----|--|
|      |     | ~    |       | ~     |    |  |

| 1   | $\rightarrow$ | 2        | $\rightarrow$ | 3     | $\rightarrow$ | 4      | $\rightarrow$ | 5   |
|-----|---------------|----------|---------------|-------|---------------|--------|---------------|-----|
| Off | $\Rightarrow$ | Luminosa | $\Rightarrow$ | Media | $\Rightarrow$ | Oscura | $\Rightarrow$ | Off |

In questo modo, ad ogni pressione dell'interruttore **1** lo stato della lampada viene cambiato a ripetizione.

- Al termine della cucitura, verificare che la macchina per cucire si sia arrestata. Premere quindi l'interruttore 1 di alimentazione per disattivarlo.

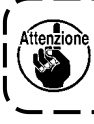

Nel caso in cui la macchina non venga utilizzata per un lungo periodo, rimuovere la spina di alimentazione dalla presa.

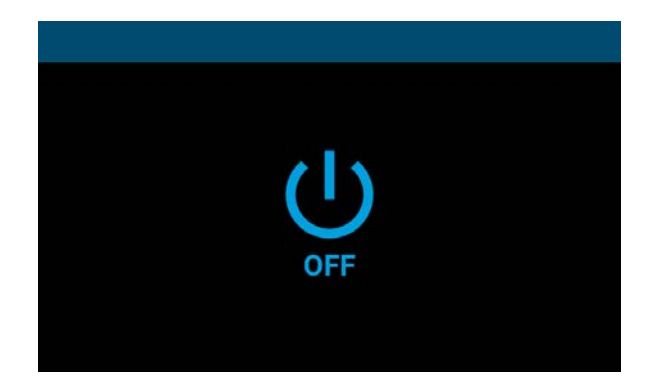

<Schermata di elaborazione dello spegnimento>

 Quando si spegne l'interruttore di alimentazione, viene visualizzata la "Schermata di elaborazione dello spegnimento". Quando l'alimentazione è completamente spenta, la visualizzazione nella schermata scompare.

Mentre è visualizzata la "Schermata di elaborazione dello spegnimento", non accendere l'interruttore di alimentazione. Se si accende l'interruttore di alimentazione durante l'elaborazione dello spegnimento, verrà visualizzata la schermata di attenzione mostrata di seguito. Spegnere una volta l'interruttore di alimentazione e riaccenderlo dopo aver confermato che la visualizzazione nella schermata è scomparsa.

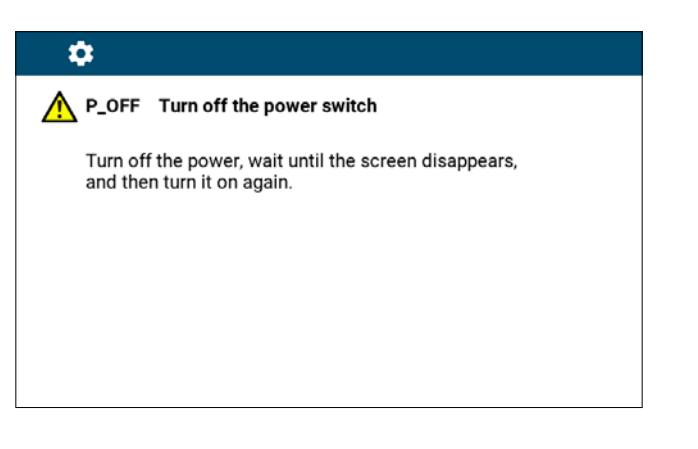

I

l

<Schermata di conferma dello spegnimento>

# 5. Spiegazione del pannello operativo

# 5-1. Spiegazione dei pulsanti comuni

# (1) Schermata di cucitura

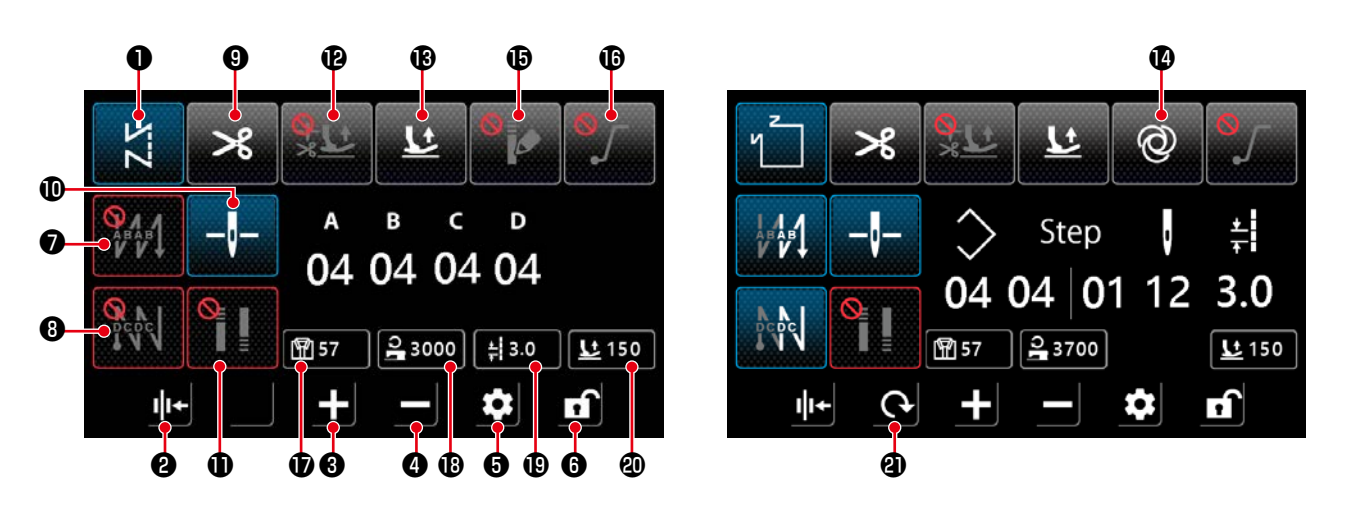

| No. | nome                                            | spiegazione                                                                                                    |  |  |  |
|-----|-------------------------------------------------|----------------------------------------------------------------------------------------------------|--|--|--|
| 0   | Pulsante di com-<br>mutazione della<br>modalità | Questo pulsante viene utilizzato per visualizzare la modalità di cucitura attuale.<br>Ogni volta che si preme questo pulsante, la modalità di cucitura viene commutata nell'or-<br>dine di punto libero, punto multistrato, punto a forma poligonale e punto a passo persona-<br>lizzato. |  |  |  |
|     |                                                 | $\swarrow \rightarrow \swarrow \rightarrow \checkmark \rightarrow CP \rightarrow$                                                                                                    |  |  |  |
|     |                                                 | Punto libero : Punto multi- : Punto a forma poli- : Punto a passo perso-<br>strato gonale nalizzato                                                                                                    |  |  |  |
|     |                                                 | <u>↑</u>                                                                                                    |  |  |  |
| 0   | Impostazione del<br>pressore del filo           | Questo pulsante viene utilizzato per commutare la funzione del pressore del filo tra ON e<br>OFF.                                                                                                    |  |  |  |
|     |                                                 | : Acceso                                                                                                    |  |  |  |
| 6   | Pulsante di<br>incremento del<br>parametro      | Il parametro può essere aumentato di uno facendo clic su questo pulsante.<br>Il parametro può essere aumentato continuamente tenendo premuto questo pulsante.                                                                                                    |  |  |  |
| 4   | Pulsante di<br>diminuzione del<br>parametro     | Il parametro può essere diminuito di uno facendo clic su questo pulsante.<br>Il parametro può essere diminuito continuamente tenendo premuto questo pulsante.                                                                                                    |  |  |  |
| 6   | Pulsante di impo-<br>stazione                   | Questo pulsante viene utilizzato per visualizzare la schermata di impostazio-<br>ne del parametro.                                                                                                    |  |  |  |
| 6   | Pulsante di blocco<br>della schermata           | Questo pulsante viene utilizzato per commutare lo stato di blocco della schermata.         Image: Bloccata                                                                                                    |  |  |  |

| No. | nome                                                                            | spiegazione                                                                                                    |  |  |
|-----|---------------------------------------------------------------------------------|----------------------------------------------------------------------------------------------------|--|--|
| Ð   | Impostazione<br>dell'affrancatura<br>all'inizio della<br>cucitura               | Questo pulsante viene utilizzato per commutare il modello di cucitura dell'affrancatura all'inizio della cucitura in sequenza.         Image: Spento       Image: Processo B         Image: Processo A → Processo B       Image: Processo A → Processo B         Image: Processo A → Processo B       Image: Processo A → Processo B         La schermata di impostazione dell'affrancatura viene visualizzata tenendo premuto questo pulsante.                                                                                                    |  |  |
| 8   | Impostazione<br>dell'affrancatura<br>alla fine della<br>cucitura                | Questo pulsante viene utilizzato per commutare il modello di cucitura dell'affrancatura alla fine della cucitura in sequenza.         Image: Comparison of the cucitura in sequenza.         Image: Comparison of the cucitura in sequenza.                                                                                                    |  |  |
| 9   | Impostazione del taglio del filo                                                | Questo pulsante viene utilizzato per commutare la funzione di taglio del filo tra ON e OFF.         Image: Acceso         Image: Spento                                                                                                    |  |  |
| Ø   | Posizione di ar-<br>resto della barra<br>ago                                    | Questo pulsante viene utilizzato per commutare la posizione di arresto della barra ago quando la macchina per cucire si ferma a metà della cucitura.         Image: Comparison of the state of the state of the |  |  |
| •   | Impostazione del<br>punto di infitti-<br>mento                                  | Questo pulsante viene utilizzato per commutare l'impostazione del punto di infittimento in sequenza.         Image: Punto di infittimento OFF         Image: Punto di infittimento alla fine della cucitura ON         Image: Punto di infittimento alla fine della cucitura ON         * Eseguire l'impostazione del punto di infittimento in "2 Impostazione del punto di infittimento in "2 Impostazione del punto di infittimento rella schermata di impostazione.         La schermata di impostazione del punto di infittimento viene visualizzata tenendo premuto questo pulsante.         * Quando il taglio del filo è impostato su "OFF", il punto di infittimento alla fine della cucitura ra non viene eseguito.                                                                                                    |  |  |
| Ð   | Impostazione<br>della funzione<br>di sollevamento<br>automatico del<br>pressore | Questo pulsante viene utilizzato per impostare la funzione di sollevamento automatico del pressore dopo un arresto a metà della cucitura e dopo il taglio del filo.         Image: Construct a construction e disabilitata       Image: Construction e disabilitata         Image: Construct a construction e disabilitata       Image: Construction e disabilitata         Image: Construct a construction e disabilitata       Image: Construction e disabilitata         Image: Construct a construction e disabilitata       Image: Construction e disabilitata         Image: Construct a construction e disabilitation       Image: Construction e disabilitata         Image: Construct a construct e dopo il taglio del filo è abilitato       Image: Construct e dopo il taglio e di taglio del filo è abilitato         Image: Construct e dopo il taglio del filo è abilitato       Image: Construct e dopo un arresto temporaneo e dopo il taglio del filo è abilitato.         Image: Construct e dopo un arresto a metà della cucitura per un modello di cucitura multistrato.       Image: Construct e dopo un arresto a metà della cucitura per un modello di cucitura multistrato.                                                                                                    |  |  |

| No. | nome                                                                                                    | spiegazione                                                                                                    |
|-----|----------------------------------------------------------------------------------------------------|----------------------------------------------------------------------------------------------------|
| ß   | Funzione di<br>sollevamento del<br>pressore tramite<br>la pressione sulla<br>parte posteriore<br>del pedale | Questo pulsante viene utilizzato per commutare la funzione di sollevamento del pressore tramite la pressione sulla parte posteriore del pedale tra ON e OFF.         Image: Comparison of the pression of the pressio |
| Ø   | Funzione "in un<br>solo colpo"                                                                              | Questo pulsante viene utilizzato per commutare la funzione "in un solo colpo" tra ON e         OFF.         Image: Comparison of the second second sec                           |
| ¢   | Funzione del mo-<br>dello di cucitura<br>dell'infittimento<br>personalizzato                                | Questo pulsante viene utilizzato per commutare il modello di cucitura dell'infittimento per-<br>sonalizzato tra ON e OFF.         Quando la funzione è ON, viene visualizzata la schermata di impostazione dell'infittimento<br>personalizzato.         Image: Comparison of the second scheme dell'infittimento per-<br>sonalizzato.         Image: Comparison of the second scheme dell'infittimento<br>personalizzato.         Image: Comparison of the second scheme dell'infittimento<br>personalizzato.         Image: Comparison of the second scheme dell'infittimento<br>personalizzato.                                                                                                    |
| Ū   | Impostazione<br>della funzione di<br>partenza dolce                                                         | Questo pulsante viene utilizzato per commutare la funzione di partenza dolce tra ON e         OFF.         Image: Acceso         Image: Spento                                                                                                    |
| Ð   | Visualizzazione<br>del conteggio<br>della cucitura                                                          | Viene visualizzato il valore del conteggio della cucitura.<br>Il conteggio viene cancellato facendo doppio clic su questo pulsante.<br>Questo dato viene impostato sullo stato di selezionato (()) tenendo premuto il pul-<br>sante per consentire la modifica dei dati con il tasto di aumento/diminuzione del parametro.                                                                                                    |
| ß   | Visualizzazione<br>della velocità di<br>cucitura                                                            | Viene visualizzata la velocità di cucitura attuale.<br>I dati vengono messi nello stato di selezionato (24000) facendo clic su questo pulsan-<br>te, e possono essere modificati con il pulsante di aumento/diminuzione del parametro.                                                                                                    |
| Ð   | Visualizzazione<br>della lunghezza<br>del punto                                                             | La lunghezza del punto in modalità attuale viene visualizzata.<br>I dati vengono messi nello stato di selezionato ( ) facendo clic su questo pulsan-<br>te, e possono essere modificati con il pulsante di aumento/diminuzione del parametro.                                                                                                    |
| 40  | Visualizzazione<br>dell'altezza di<br>sollevamento del<br>piedino premistof-<br>fa                          | L'altezza di sollevamento del piedino premistoffa in modalità attuale viene vi-<br>sualizzata.<br>I dati vengono messi nello stato di selezionato (285) facendo clic su questo pulsan-<br>te, e possono essere modificati con il pulsante di aumento/diminuzione del parametro.                                                                                                    |
| 9   | Pulsante di com-<br>mutazione della<br>schermata                                                            | Questo pulsante viene utilizzato per commutare la schermata.                                                                                                    |

#### (2) Schermata di impostazione

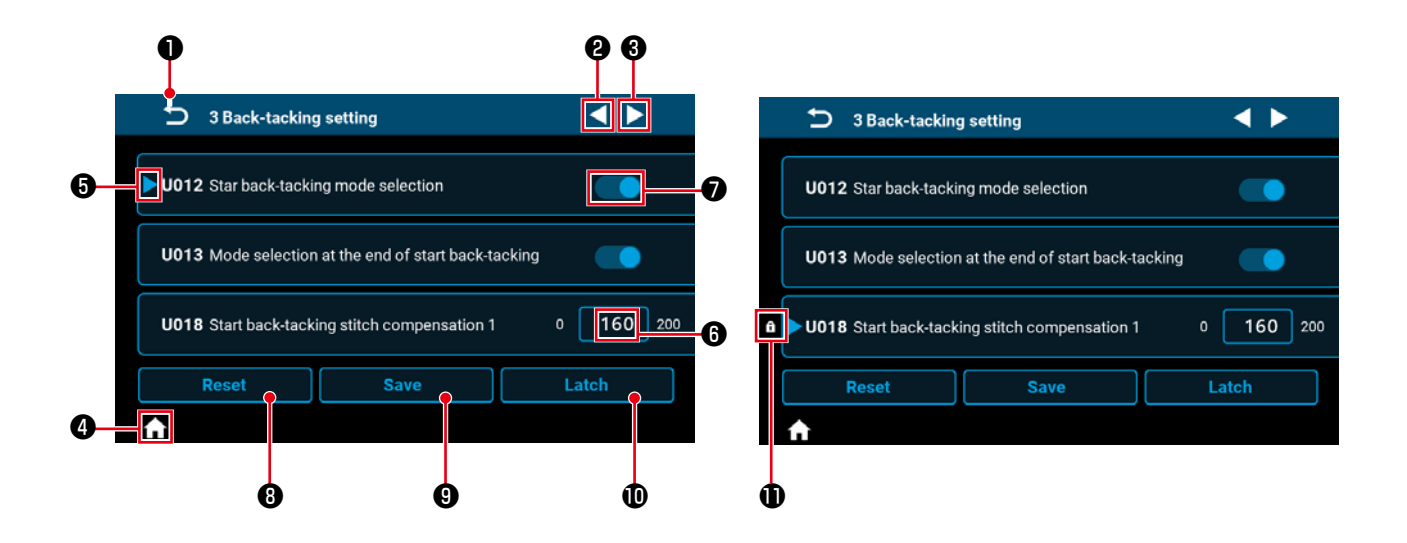

| No. | Articolo | Spiegazione                                                                                                    |
|-----|----------|----------------------------------------------------------------------------------------------------|
| 0   | Ð        | Questo articolo viene utilizzato per riportare la schermata alla schermata precedente.                                                                                                    |
| 9   |          | Questo articolo viene utilizzato per spostare la pagina in avanti.                                                                                                    |
| 8   |          | Questo articolo viene utilizzato per spostare la pagina indietro.                                                                                                    |
| 4   | î        | Questo articolo viene utilizzato per riportare la schermata alla schermata di cucitura.                                                                                                    |
| 6   |          | Questo articolo viene visualizzato per il parametro in corso di selezione.<br>Il parametro viene messo nello stato di selezionato facendo clic all'interno del riqua-<br>dro del parametro.                                        |
| 6   | 160      | Viene visualizzato il valore di impostazione del parametro.<br>La schermata di tastierino numerico per l'immissione del parametro viene visualizza-<br>ta facendo clic all'interno del riquadro del parametro.                     |
| 0   |          | Viene visualizzato lo stato ON o OFF della funzione. Lo stato ON/OFF della funzione viene commutato facendo clic su questo articolo.                                                                                               |
| 8   | Reset    | Questo articolo viene utilizzato per riportare l'impostazione del parametro selezionato con <b>6</b> al valore iniziale.                                                                                                    |
| 9   | Save     | Questo articolo viene utilizzato per confermare l'impostazione del parametro che è<br>stata modificata.<br>* Se si esce dalla schermata senza confermare l'impostazione, il contenuto che<br>è stato modificato non verrà salvato. |
| Û   | Latch    | Quando questo pulsante viene tenuto premuto, l'impostazione del parametro selezio-<br>nato con 6 viene fissata o rilasciata dallo stato di fissato.                                                                                |
| Ð   | f        | Questo articolo viene visualizzato per il parametro la cui impostazione è fissata.<br>Se si resetta il parametro la cui impostazione è fissata, il parametro verrà resettato al<br>valore quando è stato fissato.                  |

### (1) Schermata di punto libero

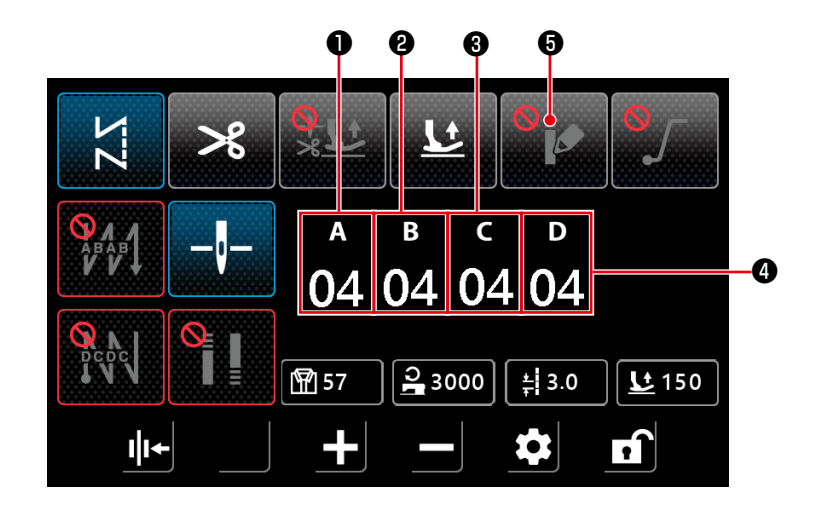

| No. | Articolo           | Gamma | Predefiniti | Spiegazione                                                                                                    |
|-----|--------------------|-------|-------------|----------------------------------------------------------------------------------------------------|
| Û   | а<br>04            | 0-15  | 4           | Il numero di punti per il processo di affrancatura all'inizio della<br>cucitura A viene visualizzato.<br>La schermata di tastierino numerico per l'immissione del numero<br>di punti viene visualizzata facendo clic sulla parte numerica.       |
| 0   | <sup>в</sup><br>04 | 0-15  | 4           | Il numero di punti per il processo di affrancatura all'inizio della<br>cucitura B viene visualizzato.<br>La schermata di tastierino numerico per l'immissione del numero<br>di punti viene visualizzata facendo clic sulla parte numerica.       |
| 0   | د<br>04            | 0-15  | 4           | Viene visualizzato il numero di punti C per l'elaborazione dell'af-<br>francatura alla fine della cucitura.<br>La schermata di tastierino numerico per l'immissione del numero<br>di punti viene visualizzata facendo clic sulla parte numerica. |
| 4   | ₀<br>04            | 0-15  | 4           | Viene visualizzato il numero di punti D per l'elaborazione dell'af-<br>francatura alla fine della cucitura.<br>La schermata di tastierino numerico per l'immissione del numero<br>di punti viene visualizzata facendo clic sulla parte numerica. |
| 0   | <b>8</b><br>8      |       |             | L'infittimento personalizzato viene posto su ON e viene vi-<br>sualizzata la "(5) Schermata di selezione dell'infittimento<br>personalizzato"p.35 facendo clic su questo articolo.                                                               |

#### (2) Schermata di punto multistrato

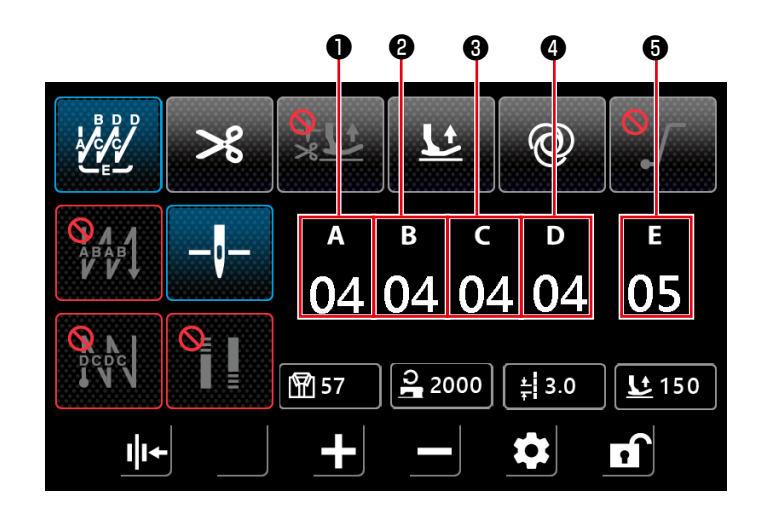

| No. | Articolo           | Gamma | Predefiniti | Spiegazione                                                                                                    |
|-----|--------------------|-------|-------------|----------------------------------------------------------------------------------------------------|
| 0   | а<br>04            | 0-99  | 4           | Viene visualizzato il numero di punti per il processo A.<br>La schermata di tastierino numerico per l'immissione del numero<br>di punti viene visualizzata facendo clic sulla parte numerica. |
| 0   | <sup>в</sup><br>04 | 0-99  | 4           | Viene visualizzato il numero di punti per il processo B.<br>La schermata di tastierino numerico per l'immissione del numero<br>di punti viene visualizzata facendo clic sulla parte numerica. |
| 0   | د<br>04            | 0-99  | 4           | Viene visualizzato il numero di punti per il processo C.<br>La schermata di tastierino numerico per l'immissione del numero<br>di punti viene visualizzata facendo clic sulla parte numerica. |
| 4   | ₀<br>04            | 0-99  | 4           | Viene visualizzato il numero di punti per il processo D.<br>La schermata di tastierino numerico per l'immissione del numero<br>di punti viene visualizzata facendo clic sulla parte numerica. |
| 6   | е<br>05            | 1-99  | 5           | Viene visualizzato il numero di ripetizioni.<br>La schermata per l'immissione del numero di ripetizioni viene<br>visualizzata facendo clic sulla parte numerica.                              |

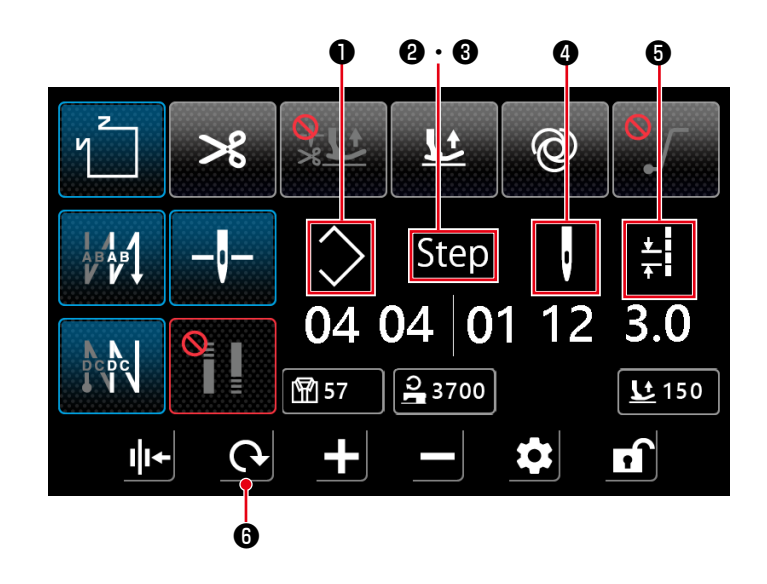

| No.  | Articolo             | Gamma | Spiegazione                                                                                                    |
|------|----------------------|-------|----------------------------------------------------------------------------------------------------|
| 0    | $\langle$            | 1-10  | Viene visualizzato il numero di modello di cucitura a forma poligonale.<br>La schermata di tastierino numerico per l'immissione del numero di model-<br>lo di cucitura viene visualizzata facendo clic sulla parte numerica.                                                                                                    |
| @· 6 | Step                 | 1-15  | Il numero ② a sinistra indica il numero totale di passaggi del modello di cucitura. La schermata di tastierino numerico per l'immissione del numero totale di passaggi viene visualizzata facendo clic sulla parte numerica.<br>Il numero ③ a destra indica il numero di passaggio per l'editaggio. La schermata di tastierino numerico per l'immissione del numero di passaggio viene visualizzata facendo clic sulla parte numerica. |
| 9    | ļ                    | 0-99  | <ul> <li>Viene visualizzato il numero di punti del passaggio in corso di editaggio.</li> <li>La schermata di tastierino numerico per l'immissione del numero di punti viene visualizzata facendo clic sulla parte numerica.</li> <li>Se il numero di punti è 0 (zero), la macchina per cucire finirà la cucitura al passaggio precedente. Il numero di punti per il passaggio 1 non può essere impostato su 0 (zero).</li> </ul>       |
| 6    | <u>↓</u><br><u>↓</u> | 0-5,0 | Lunghezza del punto<br>Viene visualizzata la lunghezza del punto per il passaggio in corso di edi-<br>taggio.<br>La schermata di tastierino numerico per l'immissione della lunghezza del<br>punto viene visualizzata facendo clic sulla parte numerica.                                                                                                    |
| 6    | Q                    |       | Nel caso in cui l'infittimento personalizzato sia posto su OFF, viene visua-<br>lizzata la "(7) Schermata di impostazione dell'affrancatura per il punto<br>a forma poligonale"p.37.<br>Nel caso in cui l'infittimento personalizzato sia posto su ON, viene visua-<br>lizzata la "(8) Schermata di selezione dell'infittimento personalizzato<br>per il punto a forma poligonale"p.38                                                 |

#### (4) Schermata di punto a passo personalizzato

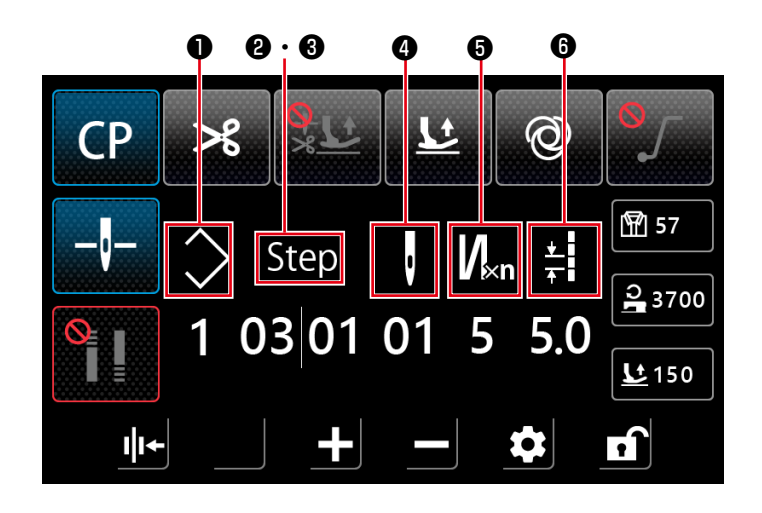

| No.                   | Articolo | Gamma | Spiegazione                                                                                                    |
|-----------------------|----------|-------|----------------------------------------------------------------------------------------------------|
| 0                     | >        | 1-9   | Viene visualizzato il numero di modello di cucitura del passo personaliz-<br>zato.<br>La schermata di tastierino numerico per l'immissione del numero di mo-<br>dello di cucitura viene visualizzata facendo clic sulla parte numerica.                                                                                                    |
| <b>@</b> · <b>(</b> ) | Step     | 1-10  | Il numero ② a sinistra indica il numero totale di passaggi del modello di<br>cucitura. La schermata di tastierino numerico per l'immissione del numero<br>totale di passaggi viene visualizzata facendo clic sulla parte numerica.<br>Il numero ③ a destra indica il numero di passaggio per l'editaggio. La<br>schermata di tastierino numerico per l'immissione del numero di passag-<br>gio viene visualizzata facendo clic sulla parte numerica.                                                                                                    |
| 9                     | ı        | 1-99  | <ul> <li>Viene visualizzato il numero di punti del passaggio in corso di editaggio.</li> <li>Nel caso in cui il numero di volte della cucitura in avanti e indietro per<br/>il punto multistrato sia 1, il numero rappresenta il numero di punti per il<br/>passaggio.</li> <li>La schermata di tastierino numerico per l'immissione del numero di punti<br/>viene visualizzata facendo clic sulla parte numerica.</li> <li>Se il numero di punti è 0 (zero), la macchina per cucire finirà la cucitura al<br/>passaggio precedente. Il numero di punti per il passaggio 1 non può esse-<br/>re impostato su 0 (zero).</li> </ul>            |
| 6                     | Vi×n     | 1-9   | Numero di volte della cucitura in avanti e indietro per il punto multistrato.<br>Viene visualizzato il numero di volte della cucitura in avanti e indietro per<br>il punto multistrato per il passaggio in corso di editaggio. Nel caso in cui il<br>valore sia 1, la macchina per cucire non esegue la cucitura multistrato e il<br>valore rappresenta il numero di punti per il passaggio.<br>La schermata di tastierino numerico per l'immissione del numero di volte<br>della cucitura multistrato viene visualizzata facendo clic sulla parte nu-<br>merica. (Solo i numeri dispari possono essere immessi come il numero di<br>volte.) |
| 6                     | ¥<br>*   | 0-5,0 | Lunghezza del punto<br>Viene visualizzata la lunghezza del punto per il passaggio in corso di edi-<br>taggio.<br>La schermata di tastierino numerico per l'immissione della lunghezza del<br>punto viene visualizzata facendo clic sulla parte numerica.                                                                                                    |

#### (5) Schermata di selezione dell'infittimento personalizzato

La schermata di selezione dell'infittimento personalizzato viene visualizzata premendo

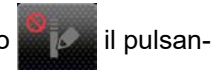

te nella schermata di punto libero.

L'infittimento personalizzato può essere impostato separatamente dal punto di infittimento e dalla funzione di filo rimanente corto.

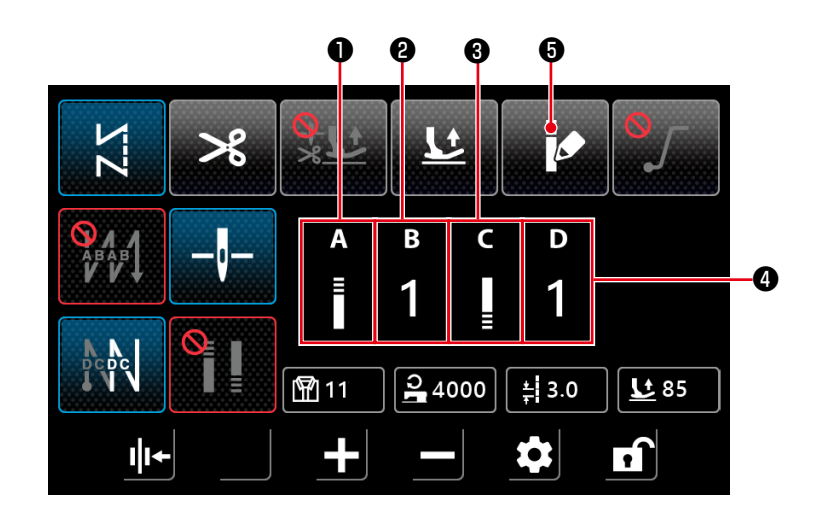

| No. | Articolo    | Gamma | Spiegazione                                                                                                    |
|-----|-------------|-------|----------------------------------------------------------------------------------------------------|
| 0   | A<br>≣      |       | La "(6) Schermata di impostazione dell'infittimento<br>personalizzato"p.36 viene visualizzata facendo clic sulla parte di icona.                                                                                                    |
| 0   | в<br>1      | 1-9   | Viene visualizzato il numero di modello di cucitura dell'infittimento persona-<br>lizzato all'inizio della cucitura.<br>La schermata di tastierino numerico per l'immissione del numero di modello<br>di cucitura viene visualizzata facendo clic sulla parte numerica. |
| 8   | C<br>∎<br>≣ |       | La "(6) Schermata di impostazione dell'infittimento<br>personalizzato"p.36 viene visualizzata facendo clic sulla parte di icona.                                                                                                    |
| 4   | D<br>1      | 1-9   | Viene visualizzato il numero di modello di cucitura dell'infittimento persona-<br>lizzato alla fine della cucitura.<br>La schermata di tastierino numerico per l'immissione del numero di modello<br>di cucitura viene visualizzata facendo clic sulla parte numerica.  |
| 6   | Þ           |       | L'infittimento personalizzato viene posto su OFF facendo clic su questo arti-<br>colo. Viene quindi visualizzata la "(1) Schermata di punto libero"p.31.                                                                                                    |

#### (6) Schermata di impostazione dell'infittimento personalizzato

La schermata di infittimento personalizzato viene visualizzata premendo

il pulsante nella schermata

di selezione dell'infittimento personalizzato o nella schermata di selezione dell'infittimento personalizzato per il punto a forma poligonale.

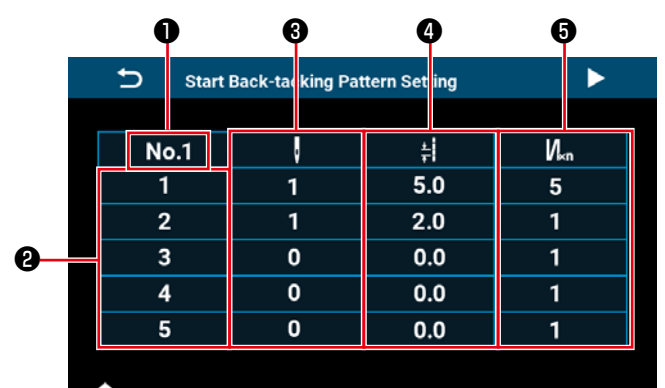

Schermata di impostazione dell'infittimento

# personalizzato all'inizio della cucitura>

| Start Back-tacking Pattern Setting |   |     |     |  |  |
|------------------------------------|---|-----|-----|--|--|
|                                    |   |     |     |  |  |
| No.1                               | ļ | ŧ   | N∝n |  |  |
| 6                                  | 0 | 0.0 | 1   |  |  |
| 7                                  | 0 | 0.0 | 1   |  |  |
| 8                                  | 0 | 0.0 | 1   |  |  |
| 9                                  | 0 | 0.0 | 1   |  |  |
| 10                                 | 0 | 0.0 | 1   |  |  |
|                                    |   |     |     |  |  |
|                                    |   |     |     |  |  |

#### <Schermata di impostazione dell'infittimento personalizzato all'inizio della cucitura (2)>

| Ⴢ End B |   |     |     |
|---------|---|-----|-----|
|         |   |     |     |
| No.1    | · | ŧ   | N∝n |
| 1       | 1 | 5.0 | 5   |
| 2       | 1 | 2.0 | 1   |
| 3       | 0 | 0.0 | 1   |
| 4       | 0 | 0.0 | 1   |
| 5       | 0 | 0.0 | 1   |
| 5       | 0 | 0.0 | 1   |

**↑** 

#### <Schermata di impostazione dell'infittimento personalizzato alla fine della cucitura>

| End Back-tacking Pattern Setting |   |     |     |  |  |
|----------------------------------|---|-----|-----|--|--|
|                                  | _ |     |     |  |  |
| No.1                             | , | ŧ   | N∝n |  |  |
| 6                                | 0 | 0.0 | 1   |  |  |
| 7                                | 0 | 0.0 | 1   |  |  |
| 8                                | 0 | 0.0 | 1   |  |  |
| 9                                | 0 | 0.0 | 1   |  |  |
| 10                               | 0 | 0.0 | 1   |  |  |
|                                  |   |     |     |  |  |

**↑** 

#### <Schermata di impostazione dell'infittimento personalizzato alla fine della cucitura (2)>

| No. | Articolo        | Gamma | Spiegazione                                                                                                    |
|-----|-----------------|-------|----------------------------------------------------------------------------------------------------|
| 0   | No.1            |       | Viene visualizzato il numero di modello di cucitura dell'infittimento persona-<br>lizzato.                                                                                                    |
| 0   | 1               |       | Viene visualizzato il numero di passaggio.                                                                                                    |
| 0   | Ū               | 0-99  | Questo articolo viene utilizzato per impostare il numero di punti per il passaggio.<br>La schermata di tastierino numerico per l'immissione del numero di punti viene<br>visualizzata facendo clic su questo articolo.<br>Se il numero di punti è 0 (zero), la macchina per cucire finirà la cucitura al<br>passaggio precedente. Il numero di punti per il passaggio 1 non può essere<br>impostato su 0 (zero).<br>Se il numero di punti per il Passaggio 1 è impostato su 0 (zero), il punto di infitti-<br>mento personalizzato verrà disabilitato. |
| 4   | *               | 0-5,0 | Questo articolo viene utilizzato per impostare la lunghezza del punto per il passaggio.<br>La schermata di tastierino numerico per l'immissione della lunghezza del punto per il<br>passaggio viene visualizzata facendo clic su questo articolo.                                                                                                    |
| 5   | N <sub>×n</sub> | 1-9   | Questo articolo viene utilizzato per impostare il numero di ripetizioni del passaggio.<br>La schermata di tastierino numerico per l'immissione del numero di ripetizioni del<br>passaggio viene visualizzata facendo clic su questo articolo. (Solo i numeri dispari<br>possono essere immessi come il numero di volte.)                                                                                                    |

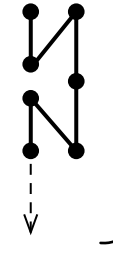

La macchina per cucire cuce due punti a triplo passaggio con un passo (lunghezza del punto) di 4,0 mm. Esempio) Nel caso in cui Articolo 3 il numero di pun-

ti per il Passaggio sia impostato su 2, Articolo

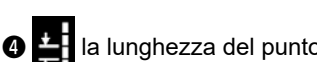

la lunghezza del punto per il Passag-

gio sia impostata su 4,0 e Articolo 5

numero di ripetizioni per il Passaggio sia 3.

#### (7) Schermata di impostazione dell'affrancatura per il punto a forma poligonale

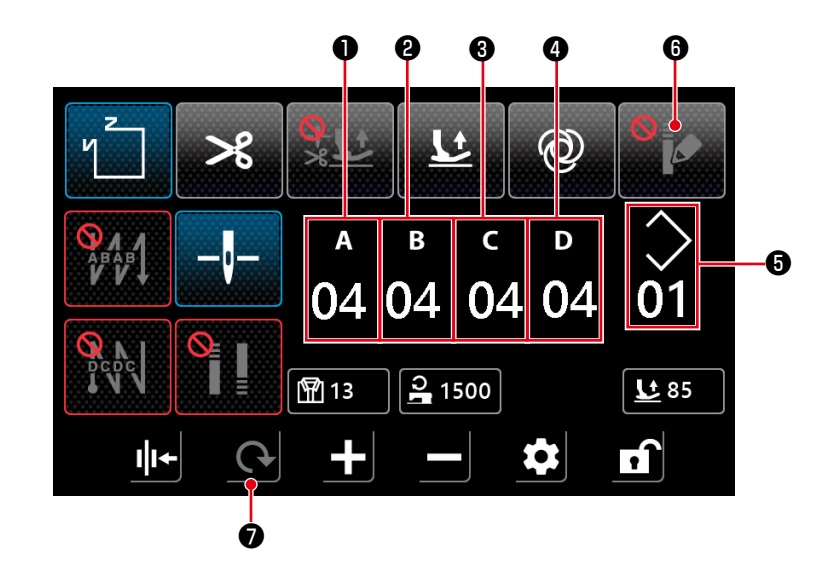

| No. | Articolo           | Gamma | Predefiniti | Spiegazione                                                                                                    |
|-----|--------------------|-------|-------------|----------------------------------------------------------------------------------------------------|
| 0   | а<br>04            | 0-15  | 4           | Il numero di punti per il processo di affrancatura all'inizio della<br>cucitura A viene visualizzato.<br>La schermata di tastierino numerico per l'immissione del nume-<br>ro di punti viene visualizzata facendo clic sulla parte numerica.       |
| 8   | <sup>в</sup><br>04 | 0-15  | 4           | Il numero di punti per il processo di affrancatura all'inizio della<br>cucitura B viene visualizzato.<br>La schermata di tastierino numerico per l'immissione del nume-<br>ro di punti viene visualizzata facendo clic sulla parte numerica.       |
| 8   | د<br>04            | 0-15  | 4           | Viene visualizzato il numero di punti C per l'elaborazione dell'af-<br>francatura alla fine della cucitura.<br>La schermata di tastierino numerico per l'immissione del nume-<br>ro di punti viene visualizzata facendo clic sulla parte numerica. |
| 4   | ₀<br>04            | 0-15  | 4           | Viene visualizzato il numero di punti D per l'elaborazione dell'af-<br>francatura alla fine della cucitura.<br>La schermata di tastierino numerico per l'immissione del nume-<br>ro di punti viene visualizzata facendo clic sulla parte numerica. |
| 6   | $\diamond$         | 1-10  |             | Viene visualizzato il numero di modello di cucitura a forma poli-<br>gonale.<br>La schermata di tastierino numerico per l'immissione del numero<br>di modello di cucitura viene visualizzata facendo clic sulla parte<br>numerica.                 |
| 6   |                    |       |             | L'infittimento personalizzato viene posto su ON facendo clic su<br>questo articolo. Viene quindi visualizzata la "(8) Schermata<br>di selezione dell'infittimento personalizzato per il punto a<br>forma poligonale"p.38.                          |
| 0   | 0                  |       |             | La schermata ritorna alla "(3) Punto a forma poligonale"p.33.                                                                                                    |

(8) Schermata di selezione dell'infittimento personalizzato per il punto a forma poligonale

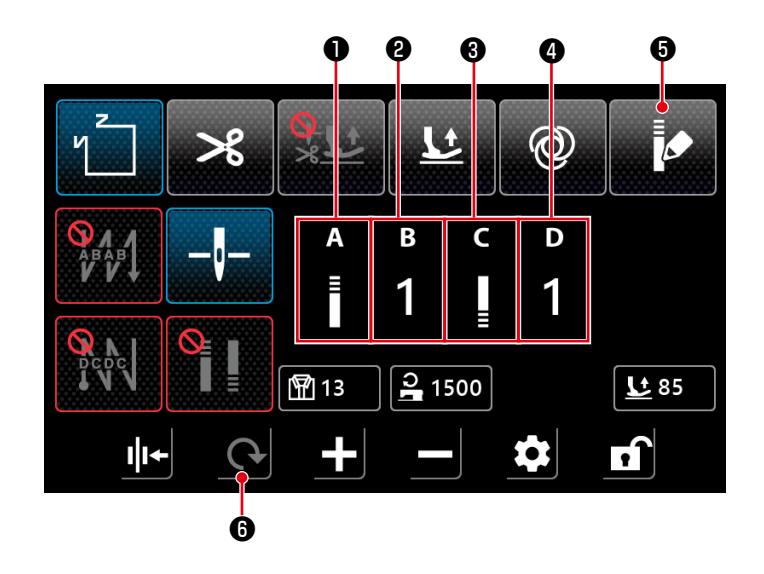

| No. | Articolo | Gamma | Spiegazione                                                                                                    |
|-----|----------|-------|----------------------------------------------------------------------------------------------------|
| 0   | A<br>≣   |       | La "(6) Schermata di impostazione dell'infittimento personalizzato"p.36 viene visualizzata facendo clic sulla parte di icona.                                                                                                    |
| 0   | в<br>1   | 1-9   | Viene visualizzato il numero di modello di cucitura dell'infittimento personalizzato<br>all'inizio della cucitura.<br>La schermata di tastierino numerico per l'immissione del numero di modello di<br>cucitura viene visualizzata facendo clic sulla parte numerica. |
| 8   | C        |       | La "(6) Schermata di impostazione dell'infittimento personalizzato"p.36 viene visualizzata facendo clic sulla parte di icona.                                                                                                    |
| 4   | D<br>1   | 1-9   | Viene visualizzato il numero di modello di cucitura dell'infittimento personalizzato<br>alla fine della cucitura.<br>La schermata di tastierino numerico per l'immissione del numero di modello di<br>cucitura viene visualizzata facendo clic sulla parte numerica.  |
| 6   |          |       | L'infittimento personalizzato viene posto su OFF facendo clic su questo articolo.<br>Viene quindi visualizzata la "(7) Schermata di impostazione dell'affrancatura<br>per il punto a forma poligonale"p.37.                                                           |
| 6   | 0        |       | La schermata ritorna alla "(3) Punto a forma poligonale"p.33.                                                                                                    |

\* Tenere presente che la macchina per cucire si avvia quando si preme il pedale anche quando il tastierino numerico è visualizzato nella schermata.

\* Il modello di cucitura dell'infittimento personalizzato è comune al punto libero e al punto a forma poligonale.

#### (9) Schermata di impostazione del punto di infittimento

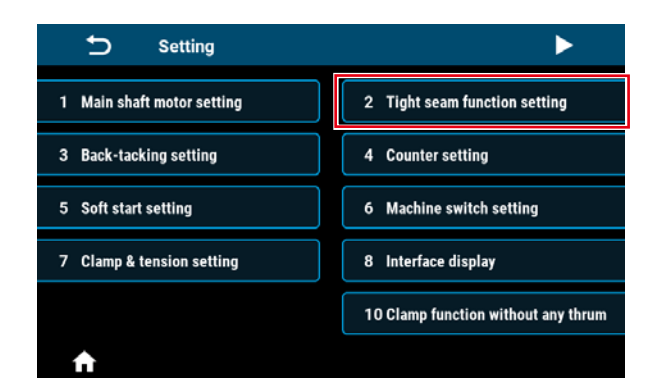

La schermata di impostazione del punto di infittimento viene visualizzata facendo clic su "2 Impostazione del punto di infittimento" nella schermata di impostazione.

Il punto di infittimento può essere impostato separatamente dall'infittimento personalizzato e/o dalla funzione di filo rimanente corto.

2 Tight seam function setting

ı

2

Reset

6

Starting tight seam

\* +

0.8

Q

Ending tight seam

U

CW

ဂ

1800

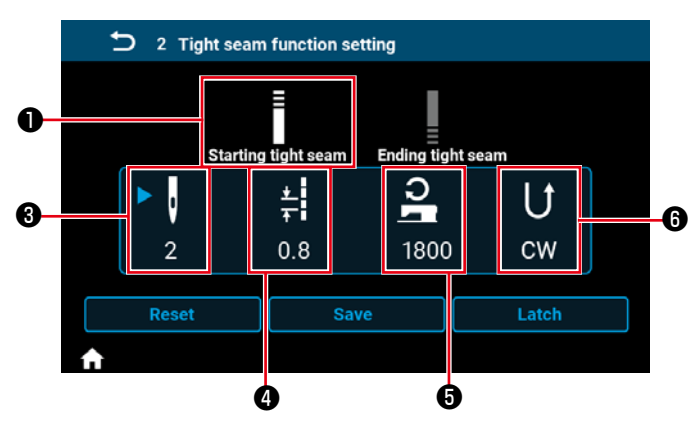

<Schermata di impostazione del punto di infittimento all'inizio della cucitura>

<Schermata di impostazione del punto di infittimento alla fine della cucitura>

Save

| No. | Articolo         | Gamma    | Spiegazione                                                                                                    |
|-----|------------------|----------|----------------------------------------------------------------------------------------------------|
| 0   |                  |          | Il punto di infittimento all'inizio della cucitura viene posto nello stato in cui si può<br>impostare facendo clic su questo articolo.                                                                                                    |
| 0   |                  |          | Il punto di infittimento alla fine della cucitura viene posto nello stato in cui si può impostare facendo clic su questo articolo.                                                                                                    |
| 6   | 2                | 0-12     | Viene visualizzato il numero di punti di infittimento.<br>Questo articolo viene posto nello stato in cui si può impostare Darendo clic<br>sulla parte di icona.<br>La schermata di tastierino numerico per l'immissione del numero di punti di infit-<br>timento viene visualizzata facendo clic sulla parte numerica.                                                                                          |
| 4   | ±<br>∓<br>0.8    | 0.0-5.0  | Viene visualizzata la lunghezza del punto di infittimento.<br>Questo articolo viene posto nello stato in cui si può impostare parte di icona.<br>La schermata di tastierino numerico per l'immissione della lunghezza del punto<br>di infittimento viene visualizzata facendo clic sulla parte numerica.                                                                                                    |
| 6   | <b>2</b><br>1800 | 100-2000 | Viene visualizzata la velocità di cucitura del punto di infittimento.<br>Questo articolo viene posto nello stato in cui si può impostare facendo clic<br>sulla parte di icona.<br>La schermata di tastierino numerico per l'immissione della velocità di cucitura<br>del punto di infittimento viene visualizzata facendo clic sulla parte numerica.                                                            |
| 6   | U<br>cw          |          | Viene visualizzata la direzione del punto di infittimento.<br>Questo articolo viene posto nello stato in cui si può impostare facendo clic<br>sulla parte di icona.<br>Questo articolo viene posto nello stato in cui si può impostare \$\$ facendo clic<br>sulla parte di icona.<br>La direzione del punto di infittimento viene commutata alternativamente tra CW<br>(senso orario) e CCW (senso antiorario). |

#### (10) Schermata per l'impostazione del numero di punti per pollice

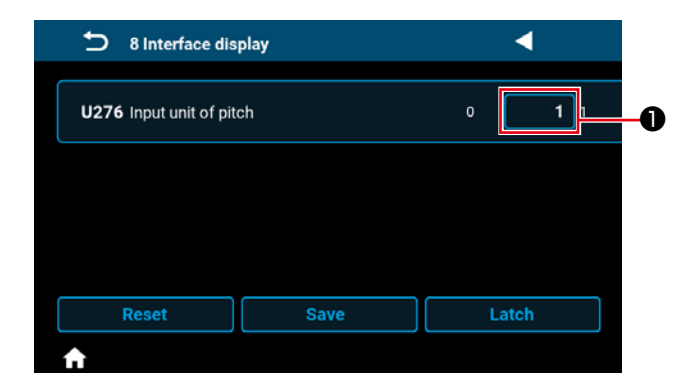

La lunghezza del punto può essere impostata utilizzando il numero di punti per pollice impostando
"U276 Unità di immissione del passo" su ●.
\* Fare riferimento a "Tabella 1: Tabella di corrispondenza del passo (Pitch)" e "Tabella 2: Tabella di corrispondenza del punto per pollice (Stitch per inch)"p.41 per i valori impostabili.

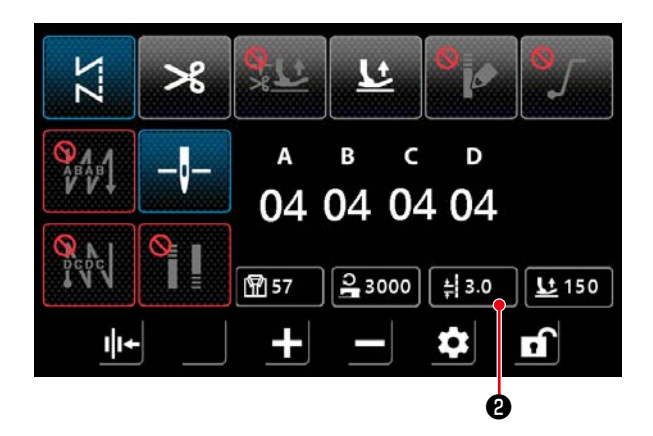

 Nel caso in cui sia abilitata la funzione di impostazione del numero di punti per pollice, la schermata per l'impostazione del numero di punti per pollice viene visualizzata premendo il pulsante di lunghezza del punto 3.

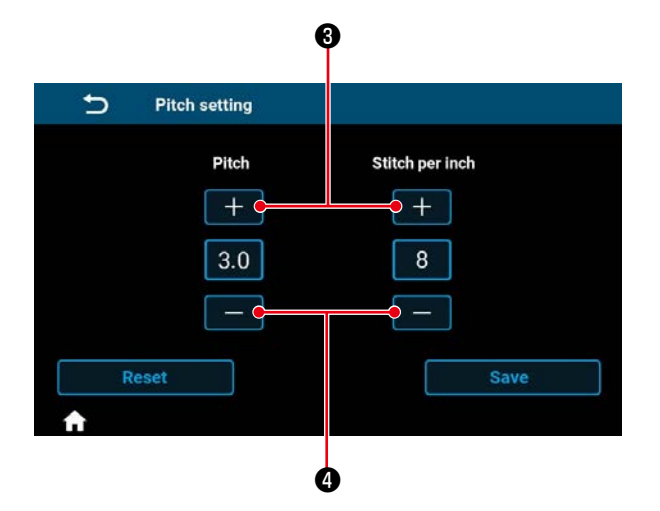

 La lunghezza del punto viene impostata sul valore che corrisponde al numero di punti per pollice immettendo il numero di punti per pollice con i pulsanti + e -.

#### Tabella 1: Tabella di corrispondenza del passo (Pitch)

| Tabella 2: Tabella di corrispondenza del punto per pollice | Э |
|------------------------------------------------------------|---|
| (Stitch per inch)                                          |   |

| Pitch    | Stitch per inch |  |  |  |  |  |
|----------|-----------------|--|--|--|--|--|
| 0,0      | 100             |  |  |  |  |  |
| 0,1      | 100             |  |  |  |  |  |
| 0,2      | 100             |  |  |  |  |  |
| 0,3      | 85              |  |  |  |  |  |
| 0,4      | 64              |  |  |  |  |  |
| 0,5      | 51              |  |  |  |  |  |
| 0,6      | 42              |  |  |  |  |  |
| 0,7      | 36              |  |  |  |  |  |
| 0,8      | 32              |  |  |  |  |  |
| 0,9      | 28              |  |  |  |  |  |
| 1,0      | 25              |  |  |  |  |  |
| 1,1      | 23              |  |  |  |  |  |
| 1,2      | 21              |  |  |  |  |  |
| 1,3      | 20              |  |  |  |  |  |
| 1,4      | 18              |  |  |  |  |  |
| 1,5      | 17              |  |  |  |  |  |
| 1,6      | 16              |  |  |  |  |  |
| 1,7      | 15              |  |  |  |  |  |
| 1.8      | 14              |  |  |  |  |  |
| 1.9      | 13              |  |  |  |  |  |
| 2.0      | 13              |  |  |  |  |  |
| 2.1      | 12              |  |  |  |  |  |
| 2.2      | 12              |  |  |  |  |  |
| 2.3      | 11              |  |  |  |  |  |
| 2.4      | 11              |  |  |  |  |  |
| 2.5      | 10              |  |  |  |  |  |
| 2.6      | 10              |  |  |  |  |  |
| 2.7      | 9               |  |  |  |  |  |
| 2.8      | 9               |  |  |  |  |  |
| 2.9      | 9               |  |  |  |  |  |
| 3.0      | 8               |  |  |  |  |  |
| 3.1      | 8               |  |  |  |  |  |
| 3.2      | 8               |  |  |  |  |  |
| 3.3      | 8               |  |  |  |  |  |
| 3.4      | 7               |  |  |  |  |  |
| 3.5      | 7               |  |  |  |  |  |
| 3.6      | 7               |  |  |  |  |  |
| 37       | 7               |  |  |  |  |  |
| 3.8      | 7               |  |  |  |  |  |
| 3.9      | 7               |  |  |  |  |  |
| 4.0      | 6               |  |  |  |  |  |
| 4 1      | 6               |  |  |  |  |  |
| 4.2      | 6               |  |  |  |  |  |
| 4.3      | 6               |  |  |  |  |  |
| 4 4      | 6               |  |  |  |  |  |
| 4.5      | 6               |  |  |  |  |  |
| 4.6      | 6               |  |  |  |  |  |
| <u> </u> | 5               |  |  |  |  |  |
| 4.8      | 5               |  |  |  |  |  |
| <u> </u> | 5               |  |  |  |  |  |
| 5.0      | 5               |  |  |  |  |  |
| 5,0      | 5               |  |  |  |  |  |

| Stitch por ipph | Ditab | Stitch por ipph | Ditch |
|-----------------|-------|-----------------|-------|
|                 | Plich |                 | Plich |
| 0               | 0,0   | 55              | 0,5   |
| 1               | 5,0   | 56              | 0,5   |
| 2               | 5,0   | 57              | 0,4   |
| 3               | 5,0   | 58              | 0,4   |
| 4               | 5,0   | 59              | 0,4   |
| 5               | 5,0   | 60              | 0,4   |
| 6               | 4,2   | 61              | 0,4   |
| 7               | 3,6   | 62              | 0,4   |
| 8               | 3,2   | 63              | 0,4   |
| 9               | 2,8   | 64              | 0,4   |
| 10              | 2,5   | 65              | 0,4   |
| 11              | 2.3   | 66              | 0.4   |
| 12              | 2.1   | 67              | 0.4   |
| 13              | 2.0   | 68              | 0.4   |
| 14              | 1.8   | 69              | 0.4   |
| 15              | 1,0   | 70              | 0.4   |
| 16              | 1,7   | 70              | 0.4   |
| 17              | 1,0   | 72              | 0,4   |
| 19              | 1,5   | 72              | 0,4   |
| 10              | 1,4   | 73              | 0,3   |
| 19              | 1,3   | 74              | 0,3   |
| 20              | 1,3   | 75              | 0,3   |
| 21              | 1,2   | /6              | 0,3   |
| 22              | 1,2   | 77              | 0,3   |
| 23              | 1,1   | 78              | 0,3   |
| 24              | 1,1   | 79              | 0,3   |
| 25              | 1,0   | 80              | 0,3   |
| 26              | 1,0   | 81              | 0,3   |
| 27              | 0,9   | 82              | 0,3   |
| 28              | 0,9   | 83              | 0,3   |
| 29              | 0,9   | 84              | 0,3   |
| 30              | 0,8   | 85              | 0,3   |
| 31              | 0,8   | 86              | 0,3   |
| 32              | 0,8   | 87              | 0,3   |
| 33              | 0,8   | 88              | 0,3   |
| 34              | 0,7   | 89              | 0,3   |
| 35              | 0,7   | 90              | 0,3   |
| 36              | 0,7   | 91              | 0,3   |
| 37              | 0,7   | 92              | 0,3   |
| 38              | 0,7   | 93              | 0,3   |
| 39              | 0.7   | 94              | 0,3   |
| 40              | 0.6   | 95              | 0.3   |
| 41              | 0.6   | 96              | 0.3   |
| 42              | 0.6   | 97              | 0.3   |
| 43              | 0.6   | 98              | 0.3   |
| 44              | 0,6   | 99              | 0,0   |
| 45              | 0,0   | 100             | 0,0   |
| 45              | 0,0   | 100             | 0,0   |
| 40              | 0,0   |                 |       |
| 4/              | 0,5   |                 |       |
| 40              | 0,5   |                 |       |
| 49              | 0,5   |                 |       |
| 50              | 0,5   |                 |       |
| 51              | 0,5   |                 |       |
| 52              | 0,5   |                 |       |
| 53              | 0,5   |                 |       |
| 54              | 0,5   |                 |       |

#### (11) Come usare il contatore

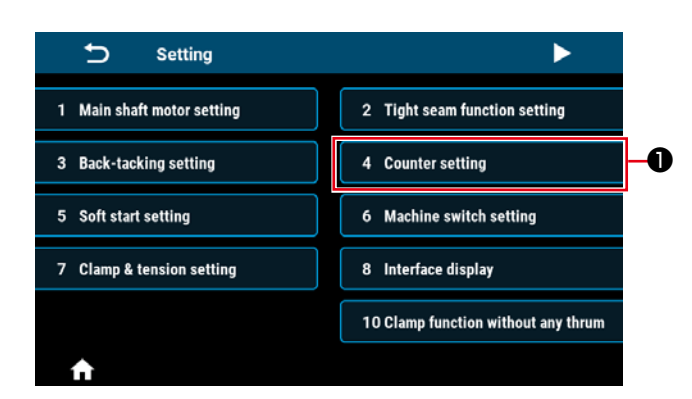

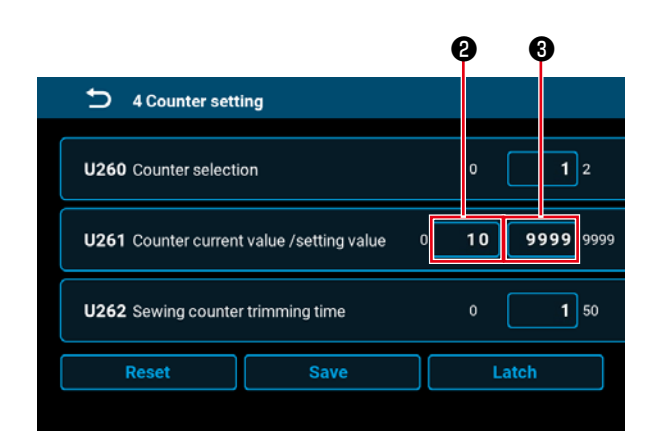

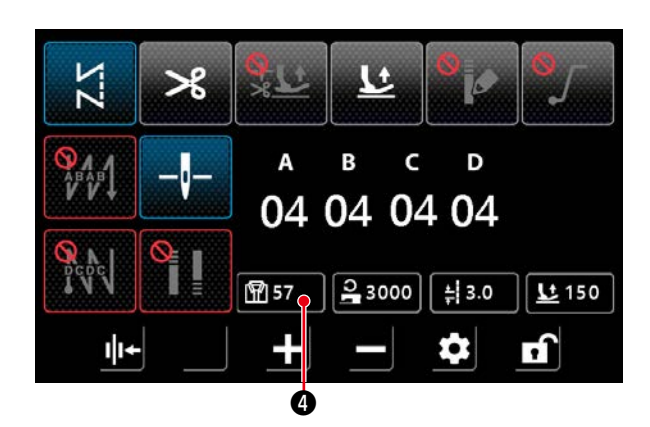

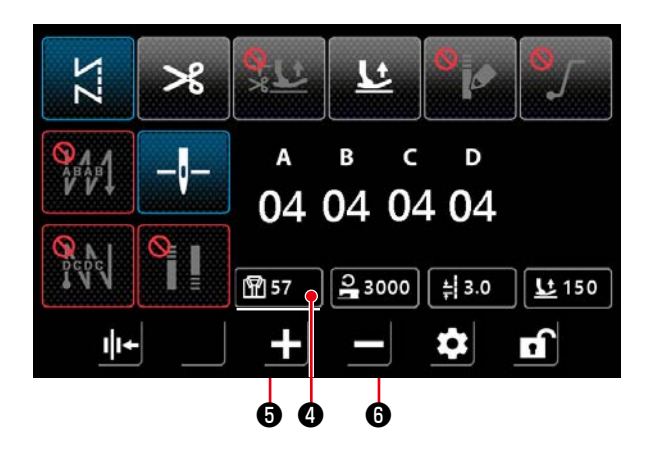

 La schermata di impostazione del contatore viene visualizzata facendo clic su "4 Counter setting"
 nella schermata di impostazione.

2) Impostare il valore di impostazione del contatore in i di U261 nella schermata di impostazione del contatore. La schermata di impostazione del contatore viene visualizzata quando il valore attuale in sul contatore raggiunge il valore di impostazione quando la macchina per cucire esegue la cucitura mentre la schermata di cucitura è visualizzata.

Impostare il metodo di conteggio con U260 e U262. (Fare riferimento all'elenco delle impostazioni per ulteriori dettagli.)

4) Questo dato viene messo nello stato di selezionato tenendo premuto il pulsante di valore di conteggio della cucitura per consentire la modifica dei dati con il tasto di aumento del parametro o il tasto di diminuzione del parametro
6 .

Mentre il dato è nello stato di selezionato, la visualizzazione dei dati viene mostrata sottolineata

come 🕅

#### (12) Funzione di commutazione a tocco singolo

| 5 6 Machine sv            | vitch setting | ►      |
|---------------------------|---------------|--------|
| <b>U015</b> Manual switcl | n A setting   | 0 8 10 |
| U174 Manual switcl        | n B setting   | 0 3 10 |
| -                         |               |        |
| Reset                     | Save          | Latch  |

12 Multi-layered section detection

U315 Multi-layered section mode speed

U316 Multi-layered section mode pitch

U317 Number of stitches to end multi-layered section mode

Reset

 La funzione di commutazione a tocco singolo può essere assegnata all'interruttore manuale A o all'interruttore manuale B impostando U015 "Impostazione della funzione dell'interruttore manuale A" o U174 "Impostazione della funzione dell'interruttore manuale B" in "8. Commutazione a tocco singolo".

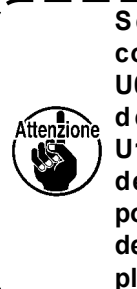

∢ ▶

2000 4000

4.0 7.0

0 200

200

Latch

Se si seleziona "8: Funzione di) commutazione a tocco singolo" per U015 "Impostazione della funzione dell'interruttore manuale A" o U174 "Impostazione della funzione dell'interruttore manuale B", non è possibile impostare U119 "Impostazione della funzione di rilevamento della parte pluristrato" su 1.

 Nel caso in cui sia assegnata la funzione di commutazione a tocco singolo, la velocità di cucitura e la lunghezza del punto possono essere rispettivamente modificate al valore di impostazione per la modalità di sezione multistrato.

| Velocità di cucitura normale | $\Leftrightarrow$ | U315 Velocità di cu-   |
|------------------------------|-------------------|------------------------|
|                              |                   | citura per la modalità |
|                              |                   | di sezione multistrato |
| Lunghezza del punto normale  | $\Leftrightarrow$ | U316 Passo per la      |
|                              |                   | modalità di sezione    |
|                              |                   | multistrato            |
|                              |                   |                        |

- 3) Mentre è assegnata la funzione di commutazione a tocco singolo, il simbolo viene visualizzato nell'angolo inferiore sinistro dello schermo e la visualizzazione della velocità di cucitura e quella della lunghezza del punto vengono commutate.

#### (13) Funzione di filo rimanente corto

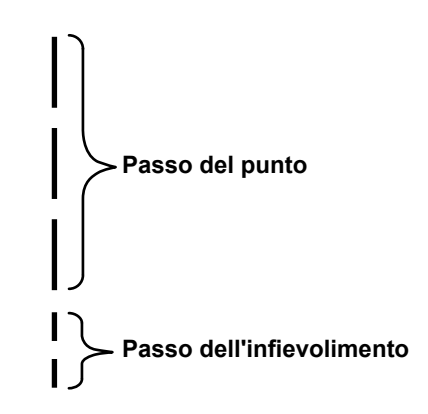

| 13 Shorter-thread                                         | d remaining                                                                                                    |       |  |  |  |  |
|-----------------------------------------------------------|----------------------------------------------------------------------------------------------------|-------|--|--|--|--|
| <b>U278</b> Shorter-thread r                              | emaining                                                                                                    |       |  |  |  |  |
| Number of cond<br>U280 sewing before s<br>thread trimmer  | Number of condensation stitches at the end of<br>U280 sewing before shorter-thread remaining type 1 2 9<br>thread trimmer operates      |       |  |  |  |  |
| Pitch of conden<br>U281 sewing before s<br>thread trimmer | Pitch of condensation stitches at the end of<br>U281 sewing before shorter-thread remaining type 0.0 0.5 2.5<br>thread trimmer operates |       |  |  |  |  |
| Reset                                                     | Save                                                                                                    | Latch |  |  |  |  |
| <b>↑</b>                                                  |                                                                                                    |       |  |  |  |  |

È possibile impostare il punto di intontimento per il taglio del filo del filo rimanente corto.

È possibile modificare il valore di impostazione del numero di punti e/o del passo da "13. Filo rimanente corto" nella schermata di impostazione.

Regolare il numero di punti e/o il passo in base all'articolo di cucitura.

Questa funzione può essere impostata anche separatamente dall'infievolimento personalizzato e dal punto di intontimento.

- Commutare l'abilitazione/disabilitazione della funzione di filo rimanente corto con U278 "Impostazione della funzione di filo rimanente corto". Val Valore di impostazione in fabbrica: ON
- Il numero di punti di intontimento può essere impostato con U280 "Numero di punti di intontimento alla fine per il taglio del filo del filo rimanente corto".

Valore di impostazione in fabbrica: 2

 3) Il passo dell'infievolimento può essere impostato con U281 "Passo dell'infievolimento alla fine per il taglio del filo del filo rimanente corto".
 Valore di impostazione in fabbrica: 0,5 (tipo M)

0,8 (tipo C, tipo H)

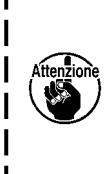

Se il passo dell'infievolimento viene ridotto, è probabile che si verifichi il fenomeno in cui l l'ago entra nello stesso punto di entrata dell'ago, con conseguente formazione instabile di l un cappio di filo al momento del taglio del filo. Di conseguenza, è probabile che si verifichi l un'anomalia del taglio del filo. Fare quindi attenzione. (Poiché il fenomeno di entrata l dell'ago varia in base al materiale da cucire e al numero di ago, il passo deve essere l aumentato se si verifica un'anomalia del taglio del filo.)

# 5-3. Lista delle funzioni da impostare

#### (1) Interruttore di memoria del livello di utente

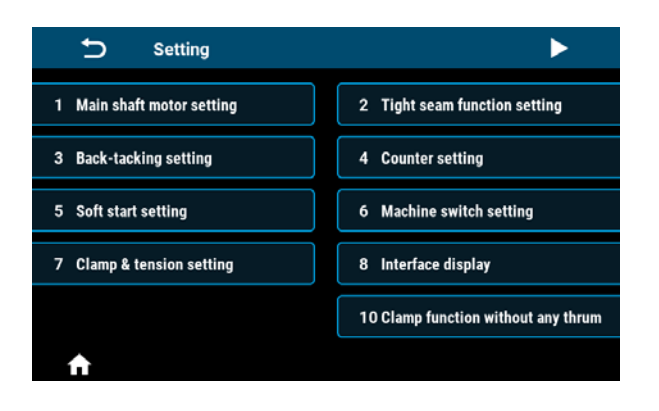

| Setting                                                 | •                                  |
|---------------------------------------------------------|------------------------------------|
| 11 Presser Foot Lift Function Setting when Start Sewing | 12 Multi-layered section detection |
| 13 Shorter-thread remaining                             |                                    |
|                                                         |                                    |
|                                                         |                                    |
|                                                         |                                    |
| A                                                       |                                    |

| No. | Articoli di impostazione                                                                     |
|-----|----------------------------------------------------------------------------------------------|
| 1   | Impostazione del motore dell'albero principale                                               |
| 2   | Impostazione della funzione di costura stretta                                               |
| 3   | Impostazione dell'affrancatura                                                               |
| 4   | Impostazione del contatore                                                                   |
| 5   | Impostazione della partenza dolce                                                            |
| 6   | Impostazione dell'interruttore della testa della macchina                                    |
| 7   | Impostazione del bloccaggio del filo e del rilascio della tensione                           |
| 8   | Visualizzazione dell'interfaccia                                                             |
| 10  | Impostazione della funzione di prevenzione del nido d'uccello                                |
| 11  | Impostazione della funzione di sollevamento del piedino premistoffa all'inizio della cucitur |
| 12  | Rilevamento della sezione multistrato                                                        |
| 13  | Filo rimanente corto                                                                         |

|               |                                                                                                    | Com               |             | Predefiniti | i           |                                                                                                    |
|---------------|----------------------------------------------------------------------------------------------------|-------------------|-------------|-------------|-------------|----------------------------------------------------------------------------------------------------|
| No.           | Articolo                                                                                                    | ma                | Tipo        | Tipo        | Tipo        | Descrizione                                                                                                    |
|               |                                                                                                    |                   | M           | C           | H           |                                                                                                    |
| 1. Impostazio | ne del motore dell'albero principa                                                                                                    |                   |             |             |             |                                                                                                    |
| 1-U056        | Gli aghi si sollevano auto-<br>maticamente all'accensione<br>dell'alimentazione                                                           | Spento/<br>Acceso | Acce-<br>so | Acce-<br>so | Acce-<br>so |                                                                                                    |
| 1-U060        | Recupero dell'origine all'ac-<br>censione dell'alimentazione                                                                              | Spento/<br>Acceso | Spen-<br>to | Spen-<br>to | Spen-<br>to | <ul> <li>OFF: Dopo aver acceso<br/>l'alimentazione, non è<br/>possibile cucire a meno<br/>che non si prema il peda-<br/>le una volta.</li> <li>ON: Dopo aver acceso<br/>l'alimentazione, rende<br/>la macchina immedia-<br/>tamente pronta per la<br/>cucitura.</li> <li>⇒ Quando questo articolo<br/>è impostato su ON, la<br/>macchina per cucire<br/>passa al recupero dell'o-<br/>rigine dopo aver acceso<br/>l'alimentazione. Fare<br/>attenzione a non mettere<br/>le mani o il tessuto attor-<br/>no al piedino premistoffa<br/>e alla puleggia.</li> </ul> |
| 1-U301        | Limite di velocità massima<br>del motore dell'albero prin-<br>cipale (Il valore massimo<br>varia a seconda della testa<br>della macchina) | 0-MAX             | 4000        | 4000        | 4000        | Tipo M ∶ MAX 5000<br>Tipo C,H ∶ MAX 4000                                                                                                    |
| 2. Impostazio | ne della funzione di costura stret                                                                                                    | ta                |             |             | 1           | 1                                                                                                    |
| 2-1. Punto    | di infittimento all'inizio della cucit                                                                                                    | ura               |             |             |             |                                                                                                    |
|               | Q                                                                                                    | 0-12              | 2           | 2           | 2           | Numero di punti di infitti-<br>mento                                                                                                    |
|               | <u>+</u><br><u>+</u>                                                                                                    | 0-5,0             | 0,5         | 0.8         | 0,8         | Lunghezza del punto Uni-<br>tà: mm                                                                                                    |
|               | 10                                                                                                    | 100-<br>2000      | 1800        | 1800        | 1800        | Velocità di cucitura                                                                                                    |
|               | U                                                                                                    | CW/<br>CCW        | CW          | CW          | CW          | Direzione                                                                                                    |
| 2-2. Punto    | di infittimento alla fine della cucit                                                                                                    | ura               |             |             |             |                                                                                                    |
|               | Q                                                                                                    | 0-12              | 2           | 2           | 2           | Numero di punti di infitti-<br>mento                                                                                                    |
|               | *                                                                                                    | 0-5,0             | 0,5         | 0.8         | 0,8         | Lunghezza del punto Uni-<br>tà: mm                                                                                                    |
|               | 2                                                                                                    | 100-<br>2000      | 1800        | 1800        | 1800        | Velocità di cucitura                                                                                                    |
|               | U                                                                                                    | CW/<br>CCW        | cw          | CW          | CW          | Direzione                                                                                                    |

|                                   |                                                                                                    | Com               | Predefiniti |             |             |             |  |  |
|-----------------------------------|----------------------------------------------------------------------------------------------------|-------------------|-------------|-------------|-------------|-------------|--|--|
| No.                               | Articolo                                                                                           | ma                | Tipo        | Tipo        | Tipo        | Descrizione |  |  |
|                                   |                                                                                                    |                   | M           | C           | Н           |             |  |  |
| 3. Impostazione dell'affrancatura |                                                                                                    |                   |             |             |             |             |  |  |
| 3-U004                            | Velocità di trasporto indietro<br>all'inizio della cucitura                                        | 200-<br>3200      | 2000        | 2000        | 2000        |             |  |  |
| 3-U005                            | Velocità di trasporto indietro<br>alla fine della cucitura                                         | 200-<br>3200      | 2000        | 2000        | 2000        |             |  |  |
| 3-U010                            | Impostazione dell'affranca-<br>tura alla fine della cucitura<br>del punto a forma poligonale       | Spento/<br>Acceso | Acce-<br>so | Acce-<br>so | Acce-<br>so |             |  |  |
| 3-U012                            | Selezione della modalità<br>automatica/manuale dell'af-<br>francatura all'inizio della<br>cucitura | Spento/<br>Acceso | Acce-<br>so | Acce-<br>so | Acce-<br>so |             |  |  |
| 3-U013                            | Selezione della modalità alla<br>fine dell'affrancatura all'inizio<br>della cucitura               | Spento/<br>Acceso | Acce-<br>so | Acce-<br>so | Acce-<br>so |             |  |  |
| 3-U018                            | Compensazione del tempi-<br>smo dell'affrancatura all'ini-<br>zio della cucitura 1                 | 0-200             | 160         | 160         | 160         |             |  |  |
| 3-U019                            | Compensazione del tempi-<br>smo dell'affrancatura all'ini-<br>zio della cucitura 2                 | 0-200             | 160         | 160         | 160         |             |  |  |
| 3-U025                            | Compensazione del tem-<br>pismo dell'affrancatura alla<br>fine della cucitura 3                    | 0-200             | 160         | 160         | 160         |             |  |  |
| 3-U026                            | Compensazione del tem-<br>pismo dell'affrancatura alla<br>fine della cucitura 4                    | 0-200             | 160         | 160         | 160         |             |  |  |
| 3-U032                            | Compensazione del tempi-<br>smo del punto multistrato 5                                            | 0-200             | 160         | 170         | 170         |             |  |  |
| 3-U033                            | Compensazione del tempi-<br>smo del punto multistrato 6                                            | 0-200             | 160         | 170         | 170         |             |  |  |
| 3-U237                            | Compensazione del tempi-<br>smo dell'affrancatura all'ini-<br>zio della cucitura 11                | 0-200             | 160         | 160         | 160         |             |  |  |
| 3-U238                            | Compensazione del tempi-<br>smo dell'affrancatura all'ini-<br>zio della cucitura 12                | 0-200             | 160         | 160         | 160         |             |  |  |
| 3-U239                            | Compensazione del tem-<br>pismo dell'affrancatura alla<br>fine della cucitura 13                   | 0-200             | 160         | 160         | 160         |             |  |  |
| 3-U240                            | Compensazione del tem-<br>pismo dell'affrancatura alla<br>fine della cucitura 14                   | 0-200             | 160         | 160         | 160         |             |  |  |
| 3-U241                            | Compensazione del tempi-<br>smo del punto multistrato 15                                           | 0-200             | 160         | 170         | 170         |             |  |  |
| 3-U242                            | Compensazione del tempi-<br>smo del punto multistrato 16                                           | 0-200             | 160         | 170         | 170         |             |  |  |
| 3-U235                            | Compensazione della cuci-<br>tura del modello di cucitura<br>1                                     | 0-200             | 160         | 160         | 160         |             |  |  |
| 3-U236                            | Compensazione della cuci-<br>tura del modello di cucitura<br>2                                     | 0-200             | 160         | 160         | 160         |             |  |  |

|               |                                                                           | _                      |             | Predefiniti |             |                                                                                                    |
|---------------|---------------------------------------------------------------------------|------------------------|-------------|-------------|-------------|----------------------------------------------------------------------------------------------------|
| No.           | Articolo                                                                  | Gam-                   | Tipo        | Tipo        | Tipo        | Descrizione                                                                                                    |
|               |                                                                           | IIId                   | М           | С           | Н           |                                                                                                    |
| 4. Impostazio | ne del contatore                                                          | 1                      |             | 1           | 1           | 1                                                                                                    |
| 4-U260        | Selezione del contatore                                                   | 0-2                    | 1           | 1           | 1           | 0: Il contatore non conta<br>1: Contatore a incremento<br>2: Contatore a decremento                                                                                                    |
| 4-U261        | Valore attuale/valore di im-<br>postazione del contatore                  | 0-9999                 | 0/9999      | 0/9999      | 0/9999      |                                                                                                    |
| 4-U262        | Numero di volte del taglio<br>del filo per il contatore della<br>cucitura | 0-50                   | 1           | 1           | 1           |                                                                                                    |
| 5. Impostazio | ne della partenza dolce                                                   |                        |             |             |             |                                                                                                    |
| 5-U014        | Interruttore di partenza dol-<br>ce                                       | Ac-<br>ceso/<br>Spento | Spen-<br>to | Spen-<br>to | Spen-<br>to |                                                                                                    |
| 5-U008        | Numero di punti per la par-<br>tenza dolce                                | 1-15                   | 2           | 2           | 2           |                                                                                                    |
| 5-U090        | Velocità del primo punto del-<br>la partenza dolce                        | 200-<br>1500           | 400         | 400         | 400         |                                                                                                    |
| 5-U091        | Velocità del secondo punto<br>della partenza dolce                        | 200-<br>1500           | 1000        | 1000        | 1000        |                                                                                                    |
| 5-U007        | Velocità di partenza dolce<br>dopo il secondo punto                       | 200-<br>1500           | 1500        | 1500        | 1500        |                                                                                                    |
| 6. Impostazio | ne dell'interruttore della testa dell                                     | a macchina             |             |             |             |                                                                                                    |
| 6-U015        | Impostazione dell'interruttore<br>manuale A                               | 0-10                   | 5           | 5           | 5           | <ul> <li>0: Spento</li> <li>1: Mezzo punto</li> <li>2: Un punto</li> <li>3: Mezzo punto continuo</li> <li>4: Un punto continuo</li> <li>5: Affrancatura durante la cucitura o durante l'arresto temporaneo della macchina</li> <li>6: Funzione di punto di infittimento</li> <li>7: Conteggio del numero di pezzi cuciti</li> <li>8: Funzione di commuta- zione a tocco singolo</li> <li>9: Funzione di passo 1/2</li> <li>10: Funzione di passo 1/4</li> </ul>                         |
| 6-U174        | Impostazione dell'interruttore<br>manuale                                 | 0-10                   | 3           | 3           | 3           | <ul> <li>0: Spento</li> <li>1: Mezzo punto</li> <li>2: Un punto</li> <li>3: Mezzo punto continuo</li> <li>4: Un punto continuo</li> <li>5: Affrancatura durante<br/>la cucitura o durante<br/>l'arresto temporaneo<br/>della macchina</li> <li>6: Funzione di punto di<br/>infittimento</li> <li>7: Conteggio del numero<br/>di pezzi cuciti</li> <li>8: Funzione di commuta-<br/>zione a tocco singolo</li> <li>9: Funzione di passo 1/2</li> <li>10: Funzione di passo 1/4</li> </ul> |

|                |                                                                                                    | Cam                    |             | Predefiniti |             |                                                                                                    |
|----------------|----------------------------------------------------------------------------------------------------|------------------------|-------------|-------------|-------------|----------------------------------------------------------------------------------------------------|
| No.            | Articolo                                                                                                    | ma                     | Tipo        | Tipo        | Tipo        | Descrizione                                                                                                    |
|                |                                                                                                    |                        | M           | C           | Н           |                                                                                                    |
| 7. Impostazio  | ne del bloccaggio del filo e del rila                                                                                                    | ascio della te         | ensione     |             |             |                                                                                                    |
| 7-U103         | Impostazione del grado di ri-<br>lascio della tensione del filo                                                                               | 1-80                   | 50          | 50          | 50          |                                                                                                    |
| 7-U035         | Con o senza la funzione di<br>rilascio della tensione del filo<br>quando si solleva il piedino<br>premistoffa                                 | Ac-<br>ceso/<br>Spento | Spen-<br>to | Spen-<br>to | Spen-<br>to |                                                                                                    |
| 7-U037         | Impostazione della forza di<br>scarto del filo/bloccaggio del<br>filo                                                                         | 0-11                   | 7           | 7           | 7           | 0-1: Spento<br>2-11: forza di serraggio<br>* Questo parametro non<br>viene inizializzato con<br>U272 Ripristina impo-<br>stazioni predefinite di<br>fabbrica.                      |
| 7-U036         | Impostazione della funzione<br>di rilascio della tensione del                                                                                 | Ac-<br>ceso/<br>Spento | Acce-<br>so | Acce-<br>so | Acce-<br>so |                                                                                                    |
| 7-U030         | Altezza del piedino premi-<br>stoffa per iniziare a rilasciare<br>la tensione del filo quando si<br>utilizza l'alzapiedino a ginoc-<br>chiera | 0-300                  | 75          | 75          | 75          |                                                                                                    |
| 7-U031         | Impostazione della funzione<br>di rilascio della tensione del<br>filo quando si utilizza l'alza-<br>piedino a ginocchiera                     | Ac-<br>ceso/<br>Spento | Spen-<br>to | Spen-<br>to | Spen-<br>to |                                                                                                    |
| 8. Visualizzaz | ione dell'interfaccia                                                                                                    | I                      | 1           | 1           |             |                                                                                                    |
| 8-U270         | Luminosità                                                                                                    | 10-100                 | 80          | 80          | 80          |                                                                                                    |
| 8-U271         | Interfaccia principale blocca-<br>ta automaticamente                                                                                          | 0-900                  | 60          | 60          | 60          |                                                                                                    |
| 8-U272         | Ripristino delle impostazioni<br>di fabbrica                                                                                                  | -                      | -           | -           | -           |                                                                                                    |
| 8-U273         | Lingua                                                                                                    | 0-4                    | 1           | 1           | 1           | 0: Cinese 1: Inglese<br>2: Giapponese 3: Coreano<br>4: Turco<br>* Questo parametro non<br>viene inizializzato con<br>U272 Ripristina impo-<br>stazioni predefinite di<br>fabbrica. |
| 8-U275         | Invio dei dati a JaNets                                                                                                    | 0-3                    | 0           | 0           | 0           | Questo articolo viene<br>utilizzato per impostare<br>l'invio dei dati a JaNets.<br>3: I dati vengono inviati a<br>JaNets                                                           |
| 8-U276         | Unità di immissione del pas-<br>so                                                                                                    | 0-1                    | 0           | 0           | 0           | 0 ∶ mm 1 ∶ inch                                                                                                    |
| 10. Impostazi  | one della funzione di prevenzione                                                                                                    | e del nido d'i         | uccello     | 1           | I           | 1                                                                                                    |
| 10-U111        | Impostazione della funzio-<br>ne di prevenzione del nido<br>d'uccello                                                                         | Ac-<br>ceso/<br>Spento | Spen-<br>to | Spen-<br>to | Spen-<br>to |                                                                                                    |

|               |                                                                                                    | Com                    |             | Predefiniti    |             |                                                                                                    |
|---------------|----------------------------------------------------------------------------------------------------|------------------------|-------------|----------------|-------------|----------------------------------------------------------------------------------------------------|
| No.           | Articolo                                                                                                    | ma                     | Tipo        | Tipo           | Tipo        | Descrizione                                                                                                    |
|               |                                                                                                    | ma                     | M           | С              | н           |                                                                                                    |
| 10-U279       | Selezione della funzione del<br>puller del tessuto                                                                            | 0-3                    | 0           | 0              | 0           | <ul> <li>0: Funzione del puller del tessuto OFF</li> <li>1: Uscita dalla porta di prevenzione del nido d'uccello 1</li> <li>2: Uscita dalla porta di prevenzione del nido d'uccello 2</li> <li>3: Uscita dalla porta di prevenzione del nido d'uccello 2</li> </ul> |
| 11. Impostazi | one della funzione di sollevament                                                                                             | o del piedin           | o premisto  | ffa all'inizio | o della cuc | itura                                                                                                    |
| 11-U201       | Impostazione della funzione<br>di sollevamento del piedino<br>premistoffa all'inizio della<br>cucitura                        | Ac-<br>ceso/<br>Spento | Spen-<br>to | Spen-<br>to    | Spen-<br>to |                                                                                                    |
| 11-U202       | Impostazione dell'angolo di<br>uscita dell'avvio del solleva-<br>mento del piedino premistof-<br>fa all'inizio della cucitura | 1-359                  | 1           | 1              | 1           |                                                                                                    |
| 11-U203       | Impostazione dell'angolo di<br>uscita della fine del solleva-<br>mento del piedino premistof-<br>fa all'inizio della cucitura | 1-359                  | 80          | 80             | 80          |                                                                                                    |
| 11-U204       | Segnale di uscita di solleva-<br>mento del piedino premistof-<br>fa all'inizio della cucitura                                 | 0-100                  | 30          | 30             | 30          |                                                                                                    |
| 12. Rilevamen | to della sezione multistrato                                                                                                  |                        |             |                |             | -                                                                                                    |
| 12-U119       | Impostazione della funzione<br>di rilevamento della sezione<br>multistrato                                                    | 0-1                    | 0           | 0              | 0           | 0:Spento<br>1:Acceso                                                                                                    |
| 12-U310       | Visualizzazione del valore AD<br>dell'altezza del piedino premi-<br>stoffa della sezione normale                              | -                      | -           | -              | -           |                                                                                                    |
| 12-U311       | Visualizzazione del valore<br>AD dell'altezza del piedino<br>premistoffa della sezione mul-<br>tistrato                       | -                      | -           | -              | -           |                                                                                                    |
| 12-U312       | Soglia AD del rilevamento<br>della sezione multistrato                                                                        | 0-4095                 | 530         | 530            | 530         |                                                                                                    |
| 12-U313       | Valore AD dell'altezza del pie-<br>dino premistoffa della sezione<br>normale                                                  | 0-4095                 | 0           | 0              | 0           |                                                                                                    |
| 12-U314       | Valore AD dell'altezza del pie-<br>dino premistoffa della sezione<br>multistrato                                              | 0-4095                 | 0           | 0              | 0           |                                                                                                    |
| 12-U315       | Velocità di cucitura per la mo-<br>dalità di sezione multistrato                                                              | 200-<br>4000           | 2000        | 2000           | 2000        |                                                                                                    |
| 12-U316       | Passo per la modalità di se-<br>zione multistrato                                                                             | 0-5.0                  | 4.0         | 4.0            | 4.0         |                                                                                                    |
| 12-U317       | Numero di punti per termi-<br>nare la modalità di sezione<br>multistrato                                                      | 0-200                  | 0           | 0              | 0           |                                                                                                    |
| 12-U318       | Numero di punti in attesa per<br>la commutazione alla modali-<br>tà di sezione multistrato                                    | 0-10                   | 0           | 0              | 0           |                                                                                                    |

| No.                      | Articolo                                                                                             | Gam-<br>ma | Predefiniti |      |      |                                                                                                    |
|--------------------------|----------------------------------------------------------------------------------------------------|------------|-------------|------|------|----------------------------------------------------------------------------------------------------|
|                          |                                                                                                    |            | Tipo        | Tipo | Tipo | Descrizione                                                                                                    |
|                          |                                                                                                    |            | М           | С    | Н    |                                                                                                    |
| 13. Filo rimanente corto |                                                                                                    |            |             |      |      |                                                                                                    |
| 13-U278                  | Impostazione della funzione                                                                          | ON/        | ON          | ON   | ON   |                                                                                                    |
|                          | di filo rimanente corto                                                                              | OFF        |             |      |      |                                                                                                    |
| 13-U280                  | Numero di punti di infittimento<br>alla fine per il taglio del filo<br>del filo rimanente corto      | 1-9        | 2           | 2    | 2    |                                                                                                    |
| 13-U281                  | Passo per il punto di infitti-<br>mento alla fine per il taglio del<br>filo del filo rimanente corto | 0.0-2.5    | 0.5         | 0.8  | 0.8  | Se il passo è estremamen-<br>te ridotto, è probabile che<br>si verifichi un'anomalia del<br>taglio del filo. Fare quindi<br>attenzione. |

# 5-4. Elenco dei codici di errore

| codici di<br>errore | Descrizione                                             | Contromisure                                                                                                    |
|---------------------|---------------------------------------------------------|----------------------------------------------------------------------------------------------------|
| E01                 | Alta tensione                                           | <ol> <li>La tensione di ingresso CA supera i 300 V CA. Spegnere l'interruttore<br/>di alimentazione e astenersi dall'utilizzare la macchina per cucire finché<br/>l'alimentazione non torni a una tensione appropriata.</li> </ol>                                                                                                   |
|                     |                                                         | 2. Nel caso di generazione di energia privata, controllare la potenza del generatore e regolarla su un valore appropriato.                                                                                                    |
|                     |                                                         | <ol> <li>Se non viene rilevata alcuna anomalia alla tensione di ingresso, so-<br/>stituire la centralina di controllo con una nuova e contattare il servizio<br/>post-vendita.</li> </ol>                                                                                                    |
| E02                 | Bassa tensione                                          | <ol> <li>La tensione di ingresso CA è inferiore a 123 V CA. Spegnere l'interrut-<br/>tore di alimentazione e astenersi dall'utilizzare la macchina per cucire<br/>finché l'alimentazione non torni a una tensione appropriata.</li> </ol>                                                                                            |
|                     |                                                         | 2. Nel caso di generazione di energia privata, controllare la potenza del generatore e regolarla su un valore appropriato.                                                                                                    |
|                     |                                                         | 3. Se non viene rilevata alcuna anomalia alla tensione di ingresso CA, sostituire la centralina di controllo con una nuova e contattare il servizio post-vendita.                                                                                                    |
| E03                 | Anomalia ella comu-<br>nicazione della CPU              | <ol> <li>Spegnere l'interruttore di alimentazione. Controllare se il connettore del<br/>pannello operativo si è allentato e se il cavo del pannello operativo è<br/>rotto o meno.</li> <li>Riaccendere l'interruttore di alimentazione dopo che lo stato normale<br/>del segnale del pedale è stato ripristinato.</li> </ol>         |
|                     |                                                         | <ol> <li>Spegnere l'alimentazione del sistema. Rimuovere la centralina di con-<br/>trollo. Collegare solo il cavo di alimentazione al sistema e accendere<br/>l'alimentazione.</li> <li>Se si verifica l'errore E05 o E03, sostituire la centralina di controllo con<br/>una nuova e contattare il servizio post-vendita.</li> </ol> |
| E05                 | Segnale anomalo del pedale                              | <ol> <li>Spegnere l'interruttore di alimentazione. Controllare se il connettore del<br/>pedale si è allentato e se il cavo del pedale è rotto o meno.<br/>Riaccendere l'interruttore di alimentazione dopo che lo stato normale<br/>del segnale del pedale è stato ripristinato.</li> </ol>                                          |
|                     |                                                         | 2. Se non è possibile ripristinare lo stato normale del segnale del pedale,<br>sostituire la centralina di controllo o il sensore del pedale con uno nuovo<br>e contattare il servizio post-vendita.                                                                                                    |
| E07                 | Rotore bloccato del<br>motore dell'albero<br>principale | <ol> <li>Spegnere l'interruttore di alimentazione. Controllare se la puleggia della<br/>macchina per cucire può essere girata in modo liscio o meno (girarla a<br/>mano).</li> <li>Se la puleggia della macchina per cucire non gira in modo liscio, con-<br/>trollare se vi è una sezione/i bloccata meccanicamente.</li> </ol>     |
|                     |                                                         | <ol> <li>Spegnere l'interruttore di alimentazione. Assicurarsi che il connettore di<br/>alimentazione del motore non si sia allentato. Se il connettore di alimen-<br/>tazione si è allentato, inserire il connettore e riaccendere l'interruttore di<br/>alimentazione.</li> </ol>                                                  |
|                     |                                                         | <ol> <li>Controllare se la posizione di arresto con l'ago sollevato è corretta o<br/>meno. In caso contrario, regolare la posizione di arresto con l'ago solle-<br/>vato.</li> </ol>                                                                                                    |
|                     |                                                         | 4. Se non è possibile ripristinare lo stato normale del segnale dell'encoder,<br>sostituire la centralina di controllo o il motore dell'albero principale con<br>uno nuovo e contattare il servizio post-vendita.                                                                                                    |

| codici di<br>errore | Descrizione                                                                                                   | Contromisure                                                                                                    |
|---------------------|----------------------------------------------------------------------------------------------------|----------------------------------------------------------------------------------------------------|
| E09<br>E11          | Il segnale di posizio-<br>namento superiore<br>dell'encoder del<br>motore dell'albero<br>principale è anomalo | <ol> <li>Spegnere l'interruttore di alimentazione. Controllare il connettore<br/>dell'encoder del motore dell'albero principale. Se esso si è allentato o<br/>è scollegato, riportarlo allo stato originale e riaccendere l'interruttore di<br/>alimentazione.</li> </ol>                                                                                                    |
|                     |                                                                                                    | <ol> <li>Assicurarsi che l'impostazione della correzione dell'origine del motore<br/>sia corretta. Reimpostare quindi la correzione dell'origine.</li> </ol>                                                                                                    |
|                     |                                                                                                    | <ol> <li>Controllare se l'olio è aderito al disco dell'encoder o meno.</li> <li>Se l'olio è aderito, pulire il disco dell'encoder.</li> </ol>                                                                                                    |
|                     |                                                                                                    | 4. Se non è possibile ripristinare lo stato normale del segnale dell'encoder,<br>sostituire la centralina di controllo o il motore dell'albero principale con<br>uno nuovo e contattare il servizio post-vendita.                                                                                                    |
| E10                 | Sovracorrente del<br>solenoide                                                                                | <ol> <li>Spegnere l'interruttore di alimentazione. Rimuovere il connettore del<br/>solenoide. Se si verifica l'errore E10 quando si accende l'interruttore di<br/>alimentazione in questo stato, sostituire la centralina di controllo con<br/>una nuova e contattare il servizio post-vendita.</li> </ol>                                                                                                    |
|                     |                                                                                                    | <ol> <li>Se non si verifica alcun errore quando si accende l'interruttore di ali-<br/>mentazione con il connettore del solenoide rimosso, riportare il connet-<br/>tore del solenoide allo stato originale ed eseguire i seguenti passaggi<br/>della procedura.</li> </ol>                                                                                                    |
|                     |                                                                                                    | <ol> <li>Se questo errore si verifica quando si preme il pedale per azionare il<br/>pressore del filo, impostare la funzione del pressore del filo sullo stato<br/>OFF e riaccendere l'interruttore di alimentazione.</li> <li>Se non si verifica alcun errore quando si preme il pedale per far funzio-<br/>nare la macchina per cucire in avanti, sostituire il solenoide del pressore<br/>del filo con uno nuovo.</li> </ol> |
|                     |                                                                                                    | <ul> <li>2) Se non si verifica alcun errore quando si preme il pedale per azionare<br/>il pressore del filo, premere la parte posteriore del pedale per eseguire<br/>l'operazione di taglio del filo.</li> <li>Se l'errore si verifica in questo momento, sostituire il solenoide di rila-<br/>scio della tensione del filo con uno nuovo.</li> </ul>                                                                           |
| E14                 | Il segnale dell'en-<br>coder del motore<br>dell'albero principale<br>è anomalo                                | <ol> <li>Spegnere l'interruttore di alimentazione. Controllare il connettore<br/>dell'encoder del motore dell'albero principale. Se esso si è allentato o<br/>è scollegato, riportarlo allo stato originale e riaccendere l'interruttore di<br/>alimentazione.</li> </ol>                                                                                                    |
|                     |                                                                                                    | 2. Controllare se il disco dell'encoder è montato correttamente o meno (se la vite di fissaggio del disco dell'encoder non si è allentata) e se il disco dell'encoder è posizionato al centro dell'elemento dell'encoder o meno.                                                                                                    |
|                     |                                                                                                    | <ol> <li>Controllare se l'olio è aderito al disco dell'encoder o meno.<br/>Se l'olio è aderito, pulire il disco dell'encoder. Dopo la pulizia, riportare<br/>il disco dell'encoder allo stato originale e riaccendere l'interruttore di<br/>alimentazione.</li> </ol>                                                                                                    |
|                     |                                                                                                    | 4. Se non è possibile ripristinare lo stato normale del segnale dell'encoder,<br>sostituire la centralina di controllo o il motore dell'albero principale con<br>uno nuovo e contattare il servizio post-vendita.                                                                                                    |
| E15                 | Sovracorrente<br>dell'azionamento del<br>motore dell'albero<br>principale                                     | 1. Controllare se il cavo di alimentazione del motore ha un cattivo contatto.                                                                                                    |
|                     |                                                                                                    | 2. Controllare se il cavo di alimentazione del motore è schiacciato.                                                                                                    |
|                     |                                                                                                    | <ol> <li>Se non è possibile ripristinare lo stato normale dell'avvio del motore<br/>dell'albero principale, sostituire la centralina di controllo o il motore<br/>dell'albero principale con uno nuovo e contattare il servizio post-vendita.</li> </ol>                                                                                                    |

| codici di<br>errore | Descrizione                                                                    | Contromisure                                                                                                    |
|---------------------|--------------------------------------------------------------------------------|----------------------------------------------------------------------------------------------------|
| E17                 | Testa della macchina<br>inclinata                                              | <ol> <li>Spegnere l'interruttore di alimentazione. Controllare se la sezione di<br/>testa della macchina per cucire è inclinata o meno.</li> </ol>                                                                                                    |
|                     |                                                                                | 2. Controllare se il sensore di rilevamento dell'inclinazione della testa della macchina è regolato correttamente o meno.                                                                                                    |
|                     |                                                                                | 3. Se non è possibile ripristinare lo stato normale della funzione di rileva-<br>mento dell'inclinazione della testa della macchina, sostituire la centra-<br>lina di controllo o il pannello operativo con uno nuovo e contattare il<br>servizio post-vendita.                                                                                                    |
| E20                 | Anomalia dell'avvio<br>del motore dell'albero<br>principale                    | <ol> <li>Spegnere l'interruttore di alimentazione. Controllare il connettore del<br/>cavo di alimentazione e il connettore dell'encoder del motore dell'albero<br/>principale. Se il connettore/i si è allentato o è scollegato, riportarlo allo<br/>stato originale e riaccendere l'interruttore di alimentazione.</li> </ol>                                                                                                    |
|                     |                                                                                | <ol> <li>Controllare se l'impostazione della correzione dell'origine del motore<br/>dell'albero principale è corretta o meno.</li> <li>Se si riscontra qualche problema, resettare la correzione dell'origine del<br/>motore.</li> </ol>                                                                                                    |
|                     |                                                                                | <ol> <li>Se non è possibile ripristinare lo stato normale dell'avvio del motore<br/>dell'albero principale, sostituire la centralina di controllo o il motore<br/>dell'albero principale con uno nuovo e contattare il servizio post-vendita.</li> </ol>                                                                                                    |
| E32                 | Errore di intercambia-<br>bilità dei file                                      | Il file non è intercambiabile.                                                                                                    |
| E46                 | Errore di resettaggio<br>del temporizzatore<br>Watchdog                        | <ol> <li>Spegnere l'interruttore di alimentazione. Controllare se è stato ripristi-<br/>nato o meno lo stato normale del resettaggio del temporizzatore dopo<br/>aver riacceso la macchina per cucire.</li> </ol>                                                                                                    |
|                     |                                                                                | 2. Se non è possibile ripristinare lo stato normale del resettaggio del tem-<br>porizzatore, sostituire la centralina di controllo con una nuova e contat-<br>tare il servizio post-vendita.                                                                                                    |
| E60                 | La resistenza rigene-<br>rativa è anomala.                                     | 1. Spegnere l'interruttore di alimentazione. Controllare che la resistenza rigenerativa non sia allentata o danneggiata.                                                                                                    |
|                     |                                                                                | 2. Spegnere l'interruttore di alimentazione. Sostituire la resistenza rigene-<br>rativa con una nuova.                                                                                                    |
|                     |                                                                                | <ol> <li>Se non è possibile ripristinare lo stato normale della resistenza rigene-<br/>rativa, sostituire la centralina di controllo con una nuova e contattare il<br/>servizio post-vendita.</li> </ol>                                                                                                    |
| E70                 | Errore di sistema                                                              | Spegnere l'alimentazione, quindi riaccenderla.                                                                                                    |
| E71                 | Errore CRC                                                                     | I dati memorizzati sono danneggiati.<br>Selezionare "U272 Ripristina impostazioni predefinite di fabbrica" per<br>inizializzare i dati memorizzati.                                                                                                    |
| E80                 | Comunicazione<br>anomala tra il chip<br>principale e il chip di<br>azionamento | Sostituire la centralina di controllo e contattare il servizio post vendita.                                                                                                    |
| E82                 | Sovracorrente del<br>motore del passo                                          | <ol> <li>Spegnere l'interruttore di alimentazione. Controllare se il motore del<br/>passo è bloccato o meno. Se il motore è bloccato, correggere la sezio-<br/>ne/i bloccata meccanicamente. Se il motore del passo è normale, con-<br/>trollare il connettore del cavo di alimentazione del motore del passo e il<br/>connettore dell'encoder. Se il connettore/i si è allentato o è scollegato,<br/>riportarlo allo stato originale e riaccendere l'interruttore di alimentazio-<br/>ne.</li> <li>Se non è possibile ripristinare lo stato normale del motore del passo,</li> </ol> |
|                     |                                                                                | sostituire la centralina di controllo o il motore del passo con uno nuovo e contattare il servizio post-vendita.                                                                                                    |

| codici di<br>errore | Descrizione                                                    | Contromisure                                                                                                    |
|---------------------|----------------------------------------------------------------|----------------------------------------------------------------------------------------------------|
| E84                 | Anomalia della fase<br>Z del motore del<br>passo               | <ol> <li>Spegnere l'interruttore di alimentazione. Controllare se il motore del<br/>passo è bloccato o meno. Se il motore è bloccato, correggere la sezio-<br/>ne/i bloccata meccanicamente. Se il motore del passo funziona nor-<br/>malmente, controllare il connettore dell'encoder del motore del passo.<br/>Se esso si è allentato o è scollegato, riportarlo allo stato originale e riac-<br/>cendere l'interruttore di alimentazione.</li> </ol>                     |
|                     |                                                                | <ol> <li>Controllare se il disco dell'encoder è montato correttamente o meno (se<br/>la vite di fissaggio del disco dell'encoder non si è allentata) e se il disco<br/>dell'encoder è posizionato al centro dell'elemento dell'encoder o meno.</li> </ol>                                                                                                    |
|                     |                                                                | <ol> <li>Controllare se l'olio è aderito al disco dell'encoder o meno. Se l'olio è<br/>aderito, pulire il disco dell'encoder. Dopo la pulizia, riportare il disco<br/>dell'encoder allo stato originale e riaccendere l'interruttore di alimenta-<br/>zione.</li> </ol>                                                                                                    |
|                     |                                                                | 4. Se non è possibile ripristinare lo stato normale del segnale dell'encoder del motore del passo, sostituire la centralina di controllo o il motore del passo con uno nuovo e contattare il servizio post-vendita.                                                                                                    |
| E85                 | Anomalia del segna-<br>le dell'encoder del<br>motore del passo | <ol> <li>Spegnere l'interruttore di alimentazione. Controllare il connettore<br/>dell'encoder del motore del passo. Se esso si è allentato o è scollegato,<br/>riportarlo allo stato originale e riaccendere l'interruttore di alimentazio-<br/>ne.</li> </ol>                                                                                                    |
|                     |                                                                | <ol> <li>Controllare se il disco dell'encoder è montato correttamente o meno (se<br/>la vite di fissaggio del disco dell'encoder non si è allentata) e se il disco<br/>dell'encoder è posizionato al centro dell'elemento dell'encoder o meno.</li> </ol>                                                                                                    |
|                     |                                                                | <ol> <li>Controllare se l'olio è aderito al disco dell'encoder o meno. Se l'olio è<br/>aderito, pulire il disco dell'encoder. Dopo la pulizia, riportarlo allo stato<br/>originale e riaccendere l'interruttore di alimentazione.</li> </ol>                                                                                                    |
|                     |                                                                | 4. Se non è possibile ripristinare lo stato normale del segnale dell'encoder del motore del passo, sostituire la centralina di controllo o il motore del passo con uno nuovo e contattare il servizio post-vendita.                                                                                                    |
| E86                 | Malfunzionamento<br>del motore del passo                       | <ol> <li>Spegnere l'interruttore di alimentazione. Controllare il connettore<br/>dell'encoder del motore del passo. Se esso si è allentato o è scollegato,<br/>riportarlo allo stato originale e riaccendere l'interruttore di alimentazio-<br/>ne.</li> </ol>                                                                                                    |
|                     |                                                                | 2. Controllare se il disco dell'encoder è montato correttamente o meno (se la vite di fissaggio del disco dell'encoder non si è allentata) e se il disco dell'encoder è posizionato al centro dell'elemento dell'encoder o meno.                                                                                                    |
|                     |                                                                | <ol> <li>Controllare se l'olio è aderito al disco dell'encoder o meno. Se l'olio è<br/>aderito, pulire il disco dell'encoder. Dopo la pulizia, riportare il disco<br/>dell'encoder allo stato originale e riaccendere l'interruttore di alimenta-<br/>zione.</li> </ol>                                                                                                    |
|                     |                                                                | 4. Se non è possibile ripristinare il funzionamento normale del motore del<br>passo, sostituire la centralina di controllo o il motore del passo con uno<br>nuovo e contattare il servizio post-vendita.                                                                                                    |
| E87                 | Blocco del motore<br>del passo                                 | 1. Spegnere l'interruttore di alimentazione. Controllare se il motore del passo è bloccato o meno. Se il motore è bloccato, correggere la sezio-<br>ne/i bloccata meccanicamente. Se il motore del passo è normale, con-<br>trollare il connettore del cavo di alimentazione del motore del passo e il<br>connettore dell'encoder. Se il connettore/i si è allentato o è scollegato,<br>riportarlo allo stato originale e riaccendere l'interruttore di alimentazio-<br>ne. |
|                     |                                                                | <ol> <li>Se non è possibile ripristinare lo stato normale del motore del passo,<br/>sostituire la centralina di controllo o il motore del passo con uno nuovo<br/>e contattare il servizio post-vendita.</li> </ol>                                                                                                    |

| codici di<br>errore | Descrizione                                                                    | Contromisure                                                                                                    |
|---------------------|--------------------------------------------------------------------------------|----------------------------------------------------------------------------------------------------|
| E92                 | Sovracorrente del<br>motore del rasafilo/<br>pressore                          | <ol> <li>Spegnere l'interruttore di alimentazione. Controllare se il motore del ra-<br/>safilo/pressore è bloccato o meno. Se il motore è bloccato, correggere<br/>la sezione/i bloccata meccanicamente. Se il motore è normale, control-<br/>lare il connettore del cavo di alimentazione e il connettore dell'encoder<br/>del motore del rasafilo/pressore. Se il connettore/i si è allentato o è<br/>scollegato, riportarlo allo stato originale e riaccendere l'interruttore di<br/>alimentazione.</li> </ol>                                                                                                    |
|                     |                                                                                | <ol> <li>Se non è possibile ripristinare lo stato normale del motore, sostituire la<br/>centralina di controllo o il motore del rasafilo/pressore con uno nuovo e<br/>contattare il servizio post-vendita.</li> </ol>                                                                                                    |
| E94                 | Anomalia della fase<br>Z del motore del<br>rasafilo/pressore                   | <ol> <li>Spegnere l'interruttore di alimentazione. Controllare se il motore del<br/>rasafilo/pressore può essere mosso manualmente o meno. Se il motore<br/>non può essere mosso manualmente, correggere la sezione/i blocca-<br/>ta meccanicamente. Se il motore è normale, controllare il connettore<br/>dell'encoder del motore del rasafilo/pressore. Se esso si è allentato o<br/>è scollegato, riportarlo allo stato originale. Inoltre, controllare se l'olio è<br/>aderito al disco dell'encoder o meno. Se l'olio è aderito al disco, pulire il<br/>disco, riportarlo allo stato originale e accendere l'interruttore di alimen-<br/>tazione.</li> </ol> |
|                     |                                                                                | <ol> <li>Se non è possibile ripristinare lo stato normale del motore, sostituire la<br/>centralina di controllo o il motore del rasafilo/pressore con uno nuovo e<br/>contattare il servizio post-vendita.</li> </ol>                                                                                                    |
| E95                 | Anomalia del segna-<br>le dell'encoder del<br>motore del rasafilo/<br>pressore | <ol> <li>Spegnere l'interruttore di alimentazione. Controllare il connettore<br/>dell'encoder del motore del rasafilo/pressore. Se esso si è allentato o<br/>è scollegato, riportarlo allo stato originale e accendere l'interruttore di<br/>alimentazione.</li> </ol>                                                                                                    |
|                     |                                                                                | <ol> <li>Se non è possibile ripristinare lo stato normale del motore, sostituire la<br/>centralina di controllo o il motore del rasafilo/pressore con uno nuovo e<br/>contattare il servizio post-vendita.</li> </ol>                                                                                                    |
| E96                 | Anomalia dell'avvio<br>del motore del rasafi-<br>lo/pressore                   | <ol> <li>Spegnere l'interruttore di alimentazione. Controllare il connettore di ali-<br/>mentazione e il connettore dell'encoder del motore del rasafilo/pressore.<br/>Se essi si sono allentati o sono scollegati, riportarli allo stato originale e<br/>accendere l'interruttore di alimentazione.</li> </ol>                                                                                                    |
|                     |                                                                                | <ol> <li>Se non è possibile ripristinare lo stato normale del motore, sostituire la<br/>centralina di controllo o il motore del rasafilo/pressore con uno nuovo e<br/>contattare il servizio post-vendita.</li> </ol>                                                                                                    |
| E97                 | Blocco del motore<br>del rasafilo/pressore                                     | <ol> <li>Spegnere l'interruttore di alimentazione. Controllare se il motore del ra-<br/>safilo/pressore è bloccato o meno. Se il motore è bloccato, correggere<br/>la sezione/i bloccata meccanicamente. Se il motore è normale, control-<br/>lare il connettore del cavo di alimentazione e il connettore dell'encoder<br/>del motore del rasafilo/pressore. Se il connettore/i si è allentato o è<br/>scollegato, riportarlo allo stato originale e accendere l'interruttore di<br/>alimentazione.</li> </ol>                                                                                                    |
|                     |                                                                                | 2. Se non è possibile ripristinare lo stato normale del motore, sostituire la centralina di controllo o il motore del rasafilo/pressore con uno nuovo e contattare il servizio post-vendita.                                                                                                    |

| codici di<br>errore | Descrizione                                                                                                    | Contromisure                                                                                                    |
|---------------------|----------------------------------------------------------------------------------------------------|----------------------------------------------------------------------------------------------------|
| E100                | Sovraccarico del<br>motore dell'albero<br>principale                                                                                                    | <ol> <li>Spegnere l'interruttore di alimentazione. Controllare se il carico mecca-<br/>nico sul motore dell'albero principale è eccessivamente grande o meno.<br/>Dopo il controllo, riportare il motore dell'albero principale allo stato origi-<br/>nale e accendere l'interruttore di alimentazione.</li> </ol> |
|                     |                                                                                                    | 2. Assicurarsi che la correzione dell'origine del motore dell'albero principa-<br>le sia corretta. Dopo il controllo, riportare il motore dell'albero principale<br>allo stato originale e accendere l'interruttore di alimentazione.                                                                              |
|                     | <ol> <li>Se non è possibile ripristinare lo stato normale del carico sul motore<br/>dell'albero principale, sostituire la centralina di controllo e il motore<br/>dell'albero principale con altri nuovi e contattare il servizio post-vendita.</li> </ol> |                                                                                                    |
| E110                | Anomalia della<br>ricezione dei dati del<br>pannello operativo<br>mentre l'unità è acce-<br>sa                                                                                                    | <ol> <li>Spegnere l'interruttore di alimentazione. Controllare il connettore del<br/>pannello operativo. Se esso si è allentato o è scollegato, riportarlo allo<br/>stato originale e accendere l'interruttore di alimentazione.</li> </ol>                                                                        |
|                     |                                                                                                    | <ol> <li>Se non è possibile ripristinare lo stato normale della ricezione dei dati<br/>del pannello operativo, sostituire il pannello operativo e la centralina di<br/>controllo con altri nuovi e contattare il servizio post-vendita.</li> </ol>                                                                 |
| PEDAL               | L'operazione iniziale<br>non è stata ancora<br>completata                                                                                                    | Premere la parte posteriore del pedale per eseguire l'operazione inizia-<br>le.                                                                                                    |
| P_OFF               | Visualizzazione<br>dell'alimentazione<br>disattivata                                                                                                    | Spegnere l'interruttore di alimentazione. Attendere che la schermata scompaia. Accendere quindi l'interruttore di alimentazione.                                                                                                    |